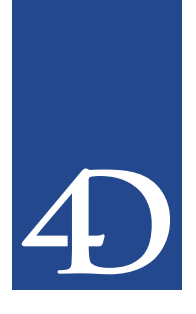

目次

| カスタムメニューの例 ・・・・・・・・・・・・・・・・・・・・・7 |
|-----------------------------------|
| ユーザの認識 ・・・・・7                     |
| アプリケーション開発用ツール ・・・・・10            |
| 開発用ツール ・・・・・10                    |
| 4Dプラグイン ・・・・・10                   |
| 定数                                |
| 定義済定数 ••••••11                    |
| システム変数 ・・・・・12                    |
| ОК12                              |
| 制御フロー ・・・・・13                     |
| シーケンス構造 ・・・・・13                   |
| 分岐構造14                            |
| メソッド ・・・・・14                      |
| メソッドの例と用語 ・・・・・14                 |
| Structure file ·····17            |
| コンパイラコマンド ・・・・・19                 |
| コンパイルするコードの記述に関する一般規則 ・・・・・20     |
| C_BLOB                            |
| C_BOOLEAN ······23                |
| C_DATE                            |
| C_GRAPH25                         |
| C_INTEGER ······26                |
| C_LONGINT ······27                |
| C_PICTURE                         |
| C_POINTER ······29                |
| C_REAL                            |
| C_STRING ······31                 |
| C_TEXT                            |
| C_TIME                            |

| E                                                            | •••••34                                                                                                    |
|--------------------------------------------------------------|----------------------------------------------------------------------------------------------------|
| -タベースメソッド ・・・・・                                              | 35                                                                                                    |
| 「On Startup」データベースメソッド ・・・・・・・・                              |                                                                                                    |
| 4th Dimension バージョン3との互換性 ・・・・・                              |                                                                                                    |
| 「On Exit」データベースメソッド ・・・・・・・・・・                               |                                                                                                    |
| ヾッガのショートカット ・・・・・・・・・・・                                      |                                                                                                    |
| J制御コマンド ・・・・・                                                | •••••40                                                                                                    |
| NCEL ·····                                                   | •••••40                                                                                                    |
| - 夕読み込みとデータ書き出しコマンド ・・・・・                                    | •••••42                                                                                                    |
| PORT DATA ·····                                              | •••••42                                                                                                    |
| PORT DATA ·····                                              | •••••44                                                                                                    |
| )込みコマンド ・・・・・・・・・・・・・・・・・・・・・・                               | •••••46                                                                                                    |
| TER EVENT ·····                                              | •••••46                                                                                                    |
|                                                              | •••••48                                                                                                    |
| NU BAR ·····                                                 | •••••48                                                                                                    |
| ABOUT ·····                                                  | 49                                                                                                    |
| ブジェクトプロパティコマンド ・・・・・                                         |                                                                                                    |
| VE OBJECT ·····                                              | 51                                                                                                    |
| イックレポート ・・・・・                                                | 53                                                                                                    |
| REPORT                                                       | 53                                                                                                    |
| リコマンド ・・・・・                                                  |                                                                                                    |
| NT FORM ·····                                                |                                                                                                    |
| GE BREAK ·····                                               | 58                                                                                                    |
| NT RECORD ·····                                              | 59                                                                                                    |
| PRINT MARKER                                                 | 60                                                                                                    |
| ラクチャアクセスコマンド ・・・・・・・・・・・・・・・・・・・・・・・・                        | 65                                                                                                    |
| database parameter ·····                                     | 65                                                                                                    |
| T DATABASE PARAMETER                                         | 67                                                                                                    |
| マテムドキュメントコマンド ・・・・・・・・・・・・・・・・・・                             | 77                                                                                                    |
| ate document ·····                                           | 77                                                                                                    |
| 環境コマンド ・・・・・                                                 | 80                                                                                                    |
| ATFORM PROPERTIES ······                                     | 80                                                                                                    |
| ヘテム環境コマンド ・・・・・・・・・・・・・・                                     |                                                                                                    |
| talt ••••••                                                  |                                                                                                    |
| bサーバコマンド ・・・・・                                               |                                                                                                    |
| д<br><i>х</i>                                                |                                                                                                    |
| 4th Dimension と Web ・・・・・・・・・・・・・・・・・・・・・・・・・・・・・・・・・・・      |                                                                                                    |
| 4D Server と Web · · · · · · · · · · · · · · · · · · ·        |                                                                                                    |
| シー 、 こと - > P ) J ニ L C > P ~ J J ニ C L ~ C × a 耳 A × it b 要 | E<br>· タベースメソッド<br>「On Startup」データベースメソッド<br>· 4th Dimension バージョン3との互換性<br>「On Exit」データベースメソッド<br>· 5 の Exit」データベースメソッド<br>· 7 の Exit」データベースメソッド<br>· 7 の Exit」データベースメソッド<br>· 7 の Exit」データベースメソッド<br>· 7 の Exit」データボースメソッド<br>· 7 の Exit」データで、<br>· 7 の Exit<br>· 7 の Exit<br>· 7 の E VENT<br>· 2 - · · · · · · · · · · · · · · · · · |

# 目次

| 4D Client & Web ·····88                                                                                                    |
|----------------------------------------------------------------------------------------------------|
| Webサーバー設定と接続管理 ·····90                                                                                                    |
| Web上への4Dデータベース公開条件 ・・・・・・・・・90                                                                                                    |
| 公開の認可(4D Client) ·····90                                                                                                    |
| MacOS X における Web サーバの設定92                                                                                                    |
| 4D Web サーバの開始 ·····93                                                                                                    |
| Web上に公開された4Dデータベースへの接続 ・・・・・・94                                                                                                    |
| Webプロセスの管理 ·····96                                                                                                    |
| 「Webサーバ」プロセス ・・・・・・・・・・・・・・・・・・・・・・・・・・・・                                                                                                    |
| 「Web接続」プロセス ・・・・・・・・・・・・・・・・・・・・・・・・・・・・                                                                                                    |
| 接続セキュリティ ・・・・・99                                                                                                    |
| Webアクセス用のパスワードマネージメントシステム ・・・99                                                                                                    |
| 4DWebサーバのアクセスシステムのオーバービュー ・・・・100                                                                                                    |
| ロボットに関するセキュリティ注意事項 ・・・・・・・・102                                                                                                    |
| 一般 Web ユーザ ・・・・・103                                                                                                    |
| Webパスワードシステムとの相互作用 ・・・・・・・104                                                                                                    |
| デフォルトHTMLルートフォルダを定義する ・・・・・104                                                                                                    |
| データベースの環境設定とSET HTML ROOT(コンテキスト                                                                                                    |
| モード)                                                                                                    |
| 4DACTIONで利用可能 ・・・・・・・・・・・・・・・・・・・・106                                                                                                    |
|                                                                                                    |
| On Web Authentication $\vec{r} - p \vec{n} - \beta \vec{n} \cdot \vec{n} \cdot \vec{n}$                                                                                                    |
| On Web Authentication データベースメソッド ・・・・・・108<br>「On Web Authentication」データベースメソッドの呼び出し 110                                                                                                    |
| On Web Authentication データベースメソッド ·······108<br>「On Web Authentication」データベースメソッドの呼び出し 110<br>「On Web Connection」 データベースメソッド ······112                                                                                                    |
| On Web Authentication データベースメソッド ·······108<br>「On Web Authentication」データベースメソッドの呼び出し 110<br>「On Web Connection」データベースメソッド ······112<br>URL エクストラデータ ······113                                                                                                    |
| On Web Authentication データベースメソッド ·······108<br>「On Web Authentication」データベースメソッドの呼び出し 110<br>「On Web Connection」データベースメソッド ······112<br>URLエクストラデータ ······113<br>HTTPリクエストのヘッダとボディ ·····114                                                                                                    |
| On Web Authentication データベースメソッド · · · · · · · 108<br>「On Web Authentication」データベースメソッドの呼び出し 110<br>「On Web Connection」データベースメソッド · · · · · · · 112<br>URL エクストラデータ · · · · · · · · · · · · · 113<br>HTTP リクエストのヘッダとボディ · · · · · · · · · · · 114<br>例:コンテキストモードにおけるクライアントローカルホー                                                                                                    |
| On Web Authentication データベースメソッド · · · · · · · 108<br>「On Web Authentication」データベースメソッド · · · · · · · 108<br>「On Web Connection」データベースメソッド · · · · · · · 112<br>URL エクストラデータ · · · · · · · · · · 113<br>HTTP リクエストのヘッダとボディ · · · · · · · · 114<br>例:コンテキストモードにおけるクライアントローカルホー<br>ムページの実装 · · · · · · · · 116                                                                                                    |
| On Web Authentication データベースメソッド · · · · · · · 108<br>「On Web Authentication」データベースメソッドの呼び出し 110<br>「On Web Connection」データベースメソッド · · · · · · · 112<br>URLエクストラデータ · · · · · · · · · 113<br>HTTPリクエストのヘッダとボディ · · · · · · · 114<br>例:コンテキストモードにおけるクライアントローカルホー<br>ムページの実装 · · · · · · · · · · 116<br>HTMLオブジェクトと4Dオブジェクトのバインド · · · · · · 120                                                                                                    |
| On Web Authentication データベースメソッド · · · · · · · 108<br>「On Web Authentication」データベースメソッド · · · · · · · 108<br>「On Web Connection」データベースメソッド · · · · · · · 112<br>URL エクストラデータ · · · · · · · · · · · · 113<br>HTTP リクエストのヘッダとボディ · · · · · · · · 114<br>例:コンテキストモードにおけるクライアントローカルホー<br>ムページの実装 · · · · · · · · · 116<br>HTML オブジェクトと 4D オブジェクトのバインド · · · · · 120<br>ダイナミックな値の送信 · · · · · 121                                                                                                    |
| On Web Authentication データベースメソッド · · · · · · 108<br>「On Web Authentication」データベースメソッド · · · · · · 108<br>「On Web Connection」データベースメソッド · · · · · · 112<br>URL エクストラデータ · · · · · · 113<br>HTTP リクエストのヘッダとボディ · · · · · · 114<br>例:コンテキストモードにおけるクライアントローカルホー<br>ムページの実装 · · · · · · · 120<br>ダイナミックな値の送信 · · · · · · · 123                                                                                                    |
| On Web Authentication データベースメソッド · · · · · · 108<br>「On Web Authentication」データベースメソッド · · · · · · 108<br>「On Web Connection」データベースメソッド · · · · · · 112<br>URL エクストラデータ · · · · · · 113<br>HTTP リクエストのヘッダとボディ · · · · · · 114<br>例:コンテキストモードにおけるクライアントローカルホー<br>ムページの実装 · · · · · · · · · 116<br>HTML オブジェクトと 4D オブジェクトのバインド · · · · · 120<br>ダイナミックな値の送信 · · · · · · 121<br>サーバから送信されたページの解析 · · · · · 123<br>4D 変数への HTML コードの挿入 · · · · · · 124                                                                                                    |
| On Web Authentication データベースメソッド       108         「On Web Authentication」データベースメソッドの呼び出し       110         「On Web Connection」データベースメソッド       112         URL エクストラデータ       113         HTTP リクエストのヘッダとボディ       114         例:コンテキストモードにおけるクライアントローカルホームページの実装       116         HTML オブジェクトと 4D オブジェクトのバインド・・・・・120       ダイナミックな値の送信         ダイナミックな値の送信       123         4D 変数への HTML コードの挿入       124         ダイナミックな値の受信       124                                                                                                    |
| On Web Authentication データベースメソッド · · · · · · 108<br>「On Web Authentication」データベースメソッド · · · · · · 108<br>「On Web Connection」データベースメソッド · · · · · · 112<br>URL エクストラデータ · · · · · · 113<br>HTTP リクエストのヘッダとボディ · · · · · 114<br>例:コンテキストモードにおけるクライアントローカルホー<br>ムページの実装 · · · · · · 120<br>ダイナミックな値の送信 · · · · · · · 120<br>ダイナミックな値の送信 · · · · · · 121<br>サーバから送信されたページの解析 · · · · · 123<br>4D 変数への HTML コードの挿入 · · · · · 124<br>ダイナミックな値の受信 · · · · · 124<br>COMPILER_WEB プロジェクトメソッド · · · · · · 129                                                                                                    |
| On Web Authentication データベースメソッド       108         「On Web Authentication」データベースメソッドの呼び出し       110         「On Web Connection」データベースメソッド       112         URL エクストラデータ       113         HTTP リクエストのヘッダとボディ       114         例:コンテキストモードにおけるクライアントローカルホームページの実装       116         HTML オブジェクトと 4D オブジェクトのバインド・・・・120       ダイナミックな値の送信         ダイナミックな値の送信       121         サーバから送信されたページの解析       123         4D 変数への HTML コードの挿入       124         ダイナミックな値の受信       124         File COMPILER_WEB プロジェクトメソッド       129         HTML オブジェクトと 4D 変数とのバインド設定・イメージ       129                                                                                                    |
| On Web Authentication データベースメソッド       108         「On Web Authentication」データベースメソッドの呼び出し       110         「On Web Connection」データベースメソッド       112         URL エクストラデータ       113         HTTP リクエストのヘッダとボディ       114         例:コンテキストモードにおけるクライアントローカルホームページの実装       116         HTML オブジェクトと 4D オブジェクトのバインド・・・・120       ダイナミックな値の送信         ダイナミックな値の送信       123         4D 変数への HTML コードの挿入       124         ダイナミックな値の受信       124         ビOMPILER_WEB プロジェクトメソッド       129         HTML オブジェクトと 4D 変数とのバインド設定・イメージ       マッピング         マッピング       130                                                                                                    |
| On Web Authentication データベースメソッド ····································                                                                                                    |
| On Web Authentication データベースメソッド ····································                                                                                                    |
| On Web Authentication データベースメソッド       108         「On Web Authentication」データベースメソッドの呼び出し110         「On Web Connection」データベースメソッド         URL エクストラデータ         URL エクストラデータ         URL エクストラデータ         113         HTTP リクエストのヘッダとボディ         114         例: コンテキストモードにおけるクライアントローカルホームページの実装         ムページの実装         116         HTML オブジェクトと 4D オブジェクトのバインド・・・・120         ダイナミックな値の送信         サーバから送信されたページの解析         123         4D 変数への HTML コードの挿入         124         ダイナミックな値の受信         125         4D 変数への HTML コードの挿入         126         ビOMPILER_WEB プロジェクトメソッド         127         マッピング         130         JavaScript カプセル化         131         フォームアクション         133 |
| On Web Authentication データベースメソッド ····································                                                                                                    |

| Webサービス: 4D HTMLタグ ・・・・・139                     |
|-------------------------------------------------|
| 4DVAR                                           |
| 4DHTMLVAR143                                    |
| 4DSCRIPT/143                                    |
| 4DINCLUDE ·····144                              |
| 4DIF、4DELSE、4DENDIF ······145                   |
| 4DLOOPと4DENDLOOP ·····146                       |
| Webサーバセッテイング150                                 |
| 「公開」ページ ・・・・・150                                |
| HTMLリクエストのIPアドレスを定義する ・・・・・・151                 |
| セカンダリIPアドレスのインストール ・・・・・・151                    |
| デフォルトのホームページを定義する ・・・・・・・153                    |
| 設定ページ ・・・・・154                                  |
| Webプロセスの最大数を定義する155                             |
| 適切な値の決定方法は? ・・・・・・・・・・・・・・・・156                 |
| Webプロセスの再利用156                                  |
| 拡張ASCII文字を直接送る ・・・・・・・・・・・・・156                 |
| 文字セット ・・・・・156                                  |
| ブラケットの代りに4DVARコメントを使用する ・・・・・157                |
| 新しいコンテキスト参照モードを使用 ・・・・・・・158                    |
| Javascriptを入力制御に使用する ・・・・・・・・・・・158             |
| ファイルにリクエストを保存する(logweb.txt) ・・・・・158            |
| 「4D WebSTAR」ページ                                 |
| Webサイトに関する情報 ・・・・・160                           |
| 接続ログファイル ・・・・・162                               |
| コンテキストモードの使用 ・・・・・164                           |
| 非コンテキストモードとコンテキストモード ・・・・・164                   |
| モードの選択 ・・・・・166                                 |
| 生成されたコンテキストの数を調べる ・・・・・・・・167                   |
| 「Web接続」プロセス ・・・・・168                            |
| 「Web接続」プロセスとWebセッション ・・・・・・168                  |
| 非アクティブなWebプロセスのタイムアウト ・・・・・169                  |
| 「HTMLの自動変換」 ・・・・・・・・・・・・・・・・・・・・・170            |
| HTML サポート · · · · · · · · · · · · · · · · · · · |
| メニューバー170                                       |
| HTMLの埋め込み ・・・・・・・・・・・・・・・・・・・・170               |
| スタティックテキストオブジェクトを使用したHTMLページ                    |
| の挿入 ・・・・・171                                    |
| HTMLコードの挿入 ・・・・・・・・・・・・・・・・171                  |
| SSLプロトコルの使用 ・・・・・171                            |
|                                                 |

# 目次

| SSLプロトコルの定義 ・・・・・・・・・・・・・・・・171   |
|-----------------------------------|
| 証明書の取得方法 ・・・・・・・・・・・・・・・・・・・・・173 |
| 4Dにおける SSLのインストールとアクティブ化 ・・・・・174 |
| SSLを使用したブラウザ接続 ・・・・・・・・・・・・175    |
| 接続モードの管理 ・・・・・176                 |
| START WEB SERVER ·····177         |
| STOP WEB SERVER ·····177          |
| SET WEB TIMEOUT ·····178          |
| SET HTML ROOT ·····178            |
| SET WEB DISPLAY LIMIT ······179   |
| SET HOME PAGE ·····181            |
| SEND HTML FILE ······181          |
| GET WEB FORM VARIABLES ······184  |
| Web Context ······186             |
| SEND HTTP REDIRECT ······187      |
| ウインドウコマンド ・・・・・・・・・・・・・・・・189     |
| Open form window ·····189         |
| シンタックスエラー ・・・・・191                |
| データベースエンジンエラー ・・・・・・・・・・・・191     |

この追加修正情報では、新しいバージョンに加えられた主な変更点について、抜粋して 掲載しています。これらの変更点は『ランゲージリファレンス』マニュアルにはまだ反 映されていません。

## カスタムメニューの例

カスタムメニューは、「メニュー」エディタを使用して、各メニューコマンド(メニュー 項目とも呼ばれる)にメソッドや自動アクションを関連付けるだけで簡単に作成するこ とができます。

「ユーザの認識」の節では、ユーザがメニューを選択したときに起こる事象について説明 します。次の節「メニュー表示の裏側」では、この作業を実現するための設計について 説明します。事例はとても簡単ですが、カスタムメニューを用いると、データベースの 使用や習得がいかに楽になるかがわかります。ユーザは、「ユーザ」モードの"一般的な" ツールやメニューではなく、ユーザの必要に応じた作業だけに目を向ければいいのです。

#### ユーザの認識

ユーザは新しい従業員を追加するために、"登録"というカスタムのメニューを選択しま す。

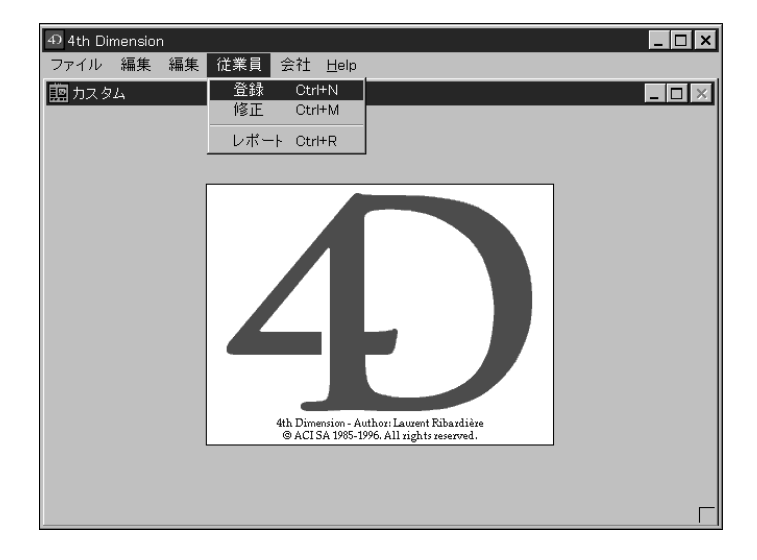

注:ここで使用している図の中には、バージョン3の4th Dimensionをもとに作成された ものが一部含まれています。 従業員テーブルの入力フォームが表示されます。

| 園 カスタム         |            |   | _ <b>—</b> × |
|----------------|------------|---|--------------|
| 登録             |            |   | <u>*</u>     |
| Ø <b>• 1</b> ₽ | 名字         |   | -            |
|                | 会社名        |   | -            |
|                | 都道府<br>区市郡 |   |              |
| キャンセル          | 町村<br>郵便番号 | L | -            |
|                |            |   |              |
|                | 4          |   | V<br>V       |

ユーザは、従業員の名字を入力します。

| 園 カスタム                  |                                             |           | _ | $\square \times$ |
|-------------------------|---------------------------------------------|-----------|---|------------------|
| 登録                      |                                             | 個人情報      |   | <u></u>          |
| <b>⊘</b> •1] <u> </u> 2 | 名字                                          | John<br>I |   |                  |
| 3                       | 会社名                                         |           |   |                  |
|                         | 都道府<br>区市郡                                  |           |   |                  |
| キャンセル                   | 町村<br>郵便番号                                  |           |   |                  |
|                         |                                             |           |   |                  |
|                         | <u>ــــــــــــــــــــــــــــــــــــ</u> |           |   | 4                |

ユーザはタブで次のフィールドへ移動します。名前は大文字に変換されます。

| 園 カスタム             |            |          | _ [ | $\square \times$ |
|--------------------|------------|----------|-----|------------------|
| 登録                 |            | <br>個人情報 |     | <b></b>          |
| 2 •1 Ø             | 名字         | John     | -   |                  |
|                    | 会社名        |          | -   |                  |
|                    | 都道府<br>区市郡 |          | -   |                  |
| <u>削除</u><br>キャンセル | 町村         |          | _   |                  |
|                    | 到便留ち       |          |     |                  |
|                    | ۲.         |          |     | <b>V</b>         |

ユーザは、レコードの入力を終了すると、「登録」ボタンをクリックします(通常は、ボ タンバー上の最後のボタン)。

| 園 カスタム             |                               |                                              | - 🗆 × |
|--------------------|-------------------------------|----------------------------------------------|-------|
| 登録                 |                               |                                              | ך 🖻   |
| <b>∂</b> -1]       | 名字<br>名前<br>会社名<br>都道府<br>区市郡 | Uohn<br>SMITH<br> 刀根エンターブライズ<br> 東京都<br> 豊島区 |       |
| <u>削除</u><br>キャンセル | 町村<br>郵便番号                    | <br> 南大塚<br> 170                             |       |

空の入力フォームが表示されるため、ユーザは「キャンセル」ボタンをクリックして 「データ入力ループ」を終了します。再びメニューバーが表示されます。

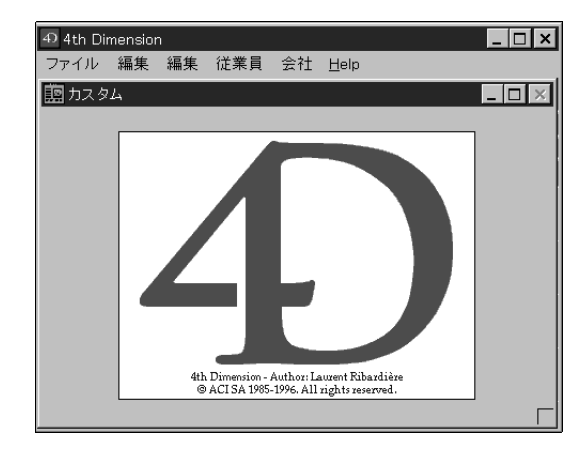

## アプリケーション開発用ツール

4Dアプリケーションの開発を進める上で、はじめは気付かなかったさまざまな機能を発 見することでしょう。4D開発環境にその他ツールやプラグインを追加し、標準の4Dの機 能を拡張することができます。

#### 開発用ツール

4D社からアプリケーション開発に使用できる各種ツールが提供されています。これらの ツールを使用して、別のデータベースからファイルやフィールド等のオブジェクトを移 動したり、データベースのシンタックスチェックを行うことができます。次のような ツールがあります。

- ■「4D Insider」:このツールは、別のデータベースからテーブル、フィールド、メソッド、メニューバー、リスト、外部モジュール等を移動することができます。また、 4th Dimensionデータベースのクロスリファレンスを作成することもできます。この ツールはプロシージャや変数、コマンド、プラグイン、ストラクチャ、リスト、 フォーム等を表示したり、印刷する場合に使用します。
- ■「4D Backup」:このツールは、入力されたデータを自動的に保存し、動作上の障害 が発生した場合には情報を復元します。

### 4D プラグイン

4Dアプリケーションの機能は、4D開発環境に専門のプラグインを追加することにより拡張することができます。

4Dは、以下のプロダクティビティプラグインを提供しています。

■ 4D Draw: グラフィカル描画プログラム

■ 4D Write : ワードプロセッサ

■ 4D View:スプレッドシートとリストエディタ

4Dは、また以下のコネクティビティプラグインも提供しています。

■ 4D ODBC: ODBC 経由の接続

■ 4D for OCI: ORACLE Call Interface との接続用ツール

■ 4D Open for Java: Java アプリケーションとの接続用ツール

■ 4D Open: 分散 4D 情報システムを構築するための 4D 間接続

### 定数

定数は、固定値を持つ式です。定数には、名前で選択できる「定義済定数」と実際の値 を入力する「リテラル定数」の2種類があります。

### 定義済定数

4th Dimensionのバージョン6からあらかじめ定義されている「定義済定数」が導入されました。これらの定数は、「エクスプローラ」ウインドウに次のように一覧表示されています。

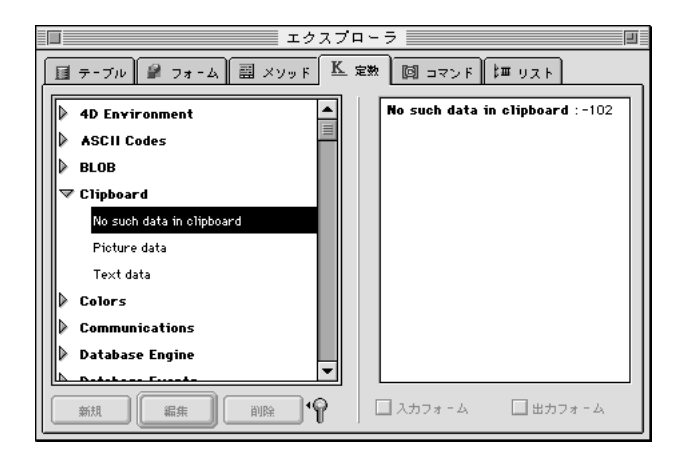

定義済定数は、テーマ別に一覧されています。「メソッドエディタ」ウインドウで定義済 定数を使用するには、次の手順で行います。

■「エクスプローラ」ウインドウから「メソッドエディタ」ウインドウに定数をドラッ グ&ドロップします。

■「メソッドエディタ」ウインドウに定数の名前を直接入力します。

定義済定数名は、最大31文字まで指定できます。

Tips:定義済定数の名前を直接入力する場合に@記号(アットマーク)を使用すると、 定数名すべてを入力しなくても済みます。例えば、「No such da@」と入力してから return キーまたは enter キーを押すと、4th Dimension はコードの行の正当性を検査すると きにその行に「No such data in clipboard」という定数を入れます。

「メソッドエディタ」ウインドウや「デバッグ」ウインドウにおいて、定義済定数はデ フォルトとして下線付きで表示されます。

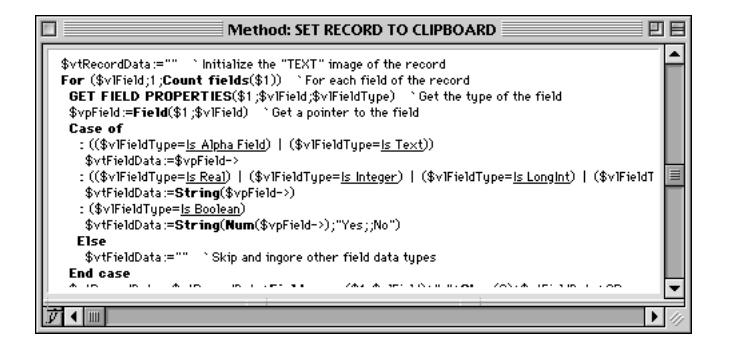

例えば、上記のウインドウでは「Is Alpha Field」が定義済定数です。

## システム変数

### ΟK

システム変数OKは、システム変数の中で最も頻繁に使用されます。一般的には、処理が 成功すると1が代入され、成功しなかったときに0が代入されます。以下のコマンドは、 システム変数OKに値を代入します。

| ACCEPT                  | ADD RECORD            | ADD SUBRECORD        |
|-------------------------|-----------------------|----------------------|
| Append document         | APPEND TO CLIPBOARD   | APPLY TO SELECTION   |
| ARRAY TO LIST           | ARRAY TO SELECTION    | ARRAY TO STRING      |
| LIST                    | BLOB TO DOCUMENT      | CALL WEB SERVICE     |
| CANCEL                  | CHANGE ACCESS         | CLOSE XML            |
| COMPRESS BLOB           | CONFIRM               | Count XML attributes |
| Count XML elements      | Create document       | Create resource file |
| DELETE DOCUMENT         | DELETE RESOURCE       | DIALOG               |
| DISTINCT VALUES         | DOCUMENT TO BLOB      | EXPAND BLOB          |
| EXPORT DIF              | EXPORT SYLK           | EXPORT TEXT          |
| Get current printer     | Get First XML element | GET ICON RESOURCE    |
| Get indexed string      | Get Next XML element  |                      |
| GET PICTURE FROM LIBR   | ARY GET PICTURE RI    | ESOURCE              |
| GET PRINT OPTION        | GET RESOURCE          | Get string resource  |
| Get text from clipboard | Get text resource     |                      |
| GET XML ATTRIBUTE BY I  | NDEX GET XML ATTRIE   | BUTE BY NAME         |
| Get XML element         | GET XML ELEMENT VALUE | GET XML ERROR        |
| IMPORT DIF              | IMPORT SYLK           | IMPORT TEXT          |

| LOAD SET              | LOAD VARIABLES         | MODIFY RECORD       |
|-----------------------|------------------------|---------------------|
| MODIFY SUBRECORD      | Open document          | Open resource file  |
| ORDER BY              | ORDER BY FORMULA       | Parse XML source    |
| Parse XML variable    | PLAY                   | PRINTERS LIST       |
| PRINT LABEL           | PRINT SELECTION        | PRINT SETTINGS      |
| QUERY                 | QUERY BY EXAMPLE       | QUERY BY FORMULA    |
| QUERY SELECTION       | QUERY SELECTION BY FO  | RMULA               |
| RECEIVE PACKET        | <b>RECEIVE RECORD</b>  | RECEIVE VARIABLE    |
| RELATE MANY SELECTION | RELATE ONE SELECTION   | REPORT              |
| Request               | SAVE SET               | SAVE VARIABLES      |
| SELECT LOG FILE       | SEND PACKET            | SEND RECORD         |
| SEND VARIABLE         | SET CHANNEL            | SET CURRENT PRINTER |
| SET PICTURE RESOURCE  | SET PICTURE TO CLIPBOA | ARD                 |
| SET PRINT OPTION      | SET RESOURCE           | SET RESOURCE NAME   |
| SET RESOURCE PROPER   | TIES SET STRING RES    | SOURCE              |
| SET TEXT RESOURCE     | SET TEXT TO CLIPBOARD  | SET TIMEOUT         |
| START WEB SERVER      | STRING LIST TO ARRAY   | USE ASCII MAP       |
| VALIDATE TRANSACTION  | 1                      |                     |

### 制御フロー

ユーザは、メソッドの単純性や複雑性に関係なく、プログラミング構造のシーケンス、 分岐、ループの3種類のうち1つまたは複数をいつでも使用し、メソッド内でステートメ ントの実行や順序を制御します。

これらの構造のそれぞれを制御するステートメントがあります。この節では、これらの ステートメントについての紹介にとどめます。

### シーケンス構造

シーケンス構造は、単純な線形構造です。シーケンスは、4th Dimensionが最初から最後 まで次々に実行する一連のステートメントです。例えば、以下のようなものです。

OUTPUT FORM (([人事]); "リスト") ALL RECORDS ([人事]) DISPLAY SELECTION ([人事])

1行から成るルーチンも、オブジェクトメソッドに対しては頻繁に使用されます。最も簡 単なシーケンス構造の例を次に示します。

#### [人事]名字:= Uppercase ([人事]名字)

## 分岐構造

分岐構造は、条件を判定した結果に応じて、メソッドに、別のパスを与えることができ ます。この条件は"True (真)"または"False (偽)"に評価される式、つまりブール式 です。分岐構造には、If...Else...End if構造があります。これは、2つのパスのうちのいず れかにプログラムの流れを導きます。他の分岐構造には、Case of...Else...End case 構造 があり、これは多くのパスの中の1つだけにプログラムの流れを導きます。

注: 4th Dimensionでは、512 レベルの"深さ"まで入れ子構造のプログラム (If/While/For/Case of/Repeat)を作成することができます。

### メソッド

コマンドや演算子がプログラミング言語として機能するには、それらをメソッド内に配置する必要があります。この章では、すべての種類のメソッドの共通機能について説明 します。メソッドには、トリガ (テーブルメソッド)、フォームメソッド、プロジェクト メソッド、データベースメソッドがあります。オブジェクトメソッドも特別なメソッド の1つです。

メソッドは、ステートメントで構成されます。ステートメントとは、メソッドの1行のこ とで1つの命令を実行します。ステートメントは単純な場合もあれば、複雑な場合もあり ます。ステートメントは常に1行ですが最大32,000バイトまで使用することができます。 これは、ほとんどの処理で十分な長さです。例えば、以下の行は[従業員]テーブルに新し いレコードを追加するステートメントです。

#### ADD RECORD ([従業員])

メソッドは、テストとループも含んでいます。これらは、制御フローをコントロールしています。制御フローに関する詳細は、後述の「制御フロー」の節を参照してください。

注:メソッドの最大サイズは、2GBのテキストまたはコマンド行32,000行までに制限されています。この制限を超えると、超過した行が表示されないことを知らせる警告メッセージが表示されます。

## メソッドの例と用語

この節では、メソッドの用語、概念に共通する部分について説明するためにメソッドを 詳しく調べてみることにします。この節に記述した内容の詳細は、このマニュアルの他 の部分で説明されています。

メソッドは先頭の行から始まり、最後の行に到達するまで、各ステートメント(命令文) を実行します。基本的には、すべてのメソッドは同じです。次にプロジェクトメソッド の例を示します。

QUERY ([従業員]) `「クエリ」エディタを表示する If (Records in selection ([従業員]) =0) `何も見つからない場合、 ADD RECORD ([従業員]) `レコードを追加する

End if ` 終了

まず、プログラミング言語の用語と機能を説明することにします。上記の各行を"ス テートメント"または"コード行"と呼びます。プログラミング言語を使用して作成し たものを、単にコードとも呼びます。4th Dimensionは、コードで指定した処理を実行し ます。

それでは、最初の行を詳しく見てみましょう。

QUERY ([従業員]) 、「クエリ」エディタを表示する

この行の最初の要素であるQUERYは、コマンドです。コマンドは、4th Dimensionのプロ グラミング言語の一部で、処理を実行します。QUERYコマンドは「クエリ」エディタを 表示します。「ユーザ」モードの「クエリ」メニューから「検索」を選択することと同じ 機能です。

この行の2番目の要素である括弧は、QUERYコマンドに対する引数(パラメータ)を指 定します。引数は、コマンドが処理を実行するために必要なものです。この例では、[従 業員]はテーブル名です。テーブル名は常に角カッコ([...])の中で指定します。つまり、 "従業員テーブルがQUERYコマンドの引数である"ということを意味します。コマンド の中には複数の引数を持つものもあります。

3番目の要素は、行の終りに指定されたコメントです。コメントは逆アポストロフィ(`) によって示します。ユーザ(コードを解析する人)にこのコードが何を行っているのか を説明します。またコメント記号に続く内容は、コードを実行する時点で無視されます。 コメントはそれ自体で1つの行になりますが、通常は上記の例で示すようにコードの右側 に記述します。コメントを使用することにより、メソッドの内容を読みやすく、理解し やすいものにします。

注:コメントは、32,000桁まで入力することができます。

以下の行は、レコードが見つかったかどうかを調べます。

If (Records in selection ([従業員])=0) `何も見つからない場合...

If はフロー制御ステートメント("フロー制御文"または単に"文")です。これはメソッドの実行の流れを制御します。If 文は、カッコ内の式を判定し、結果が"True(真)"の場合、実行が以下の行に継続されます。本マニュアルでは、2つのブール値"True(真)"と"False(偽)"を使用します。

**Records in selection**は関数です。これは値を返すコマンドです。ここでは、**Records in selection**関数は引数として渡されたテーブルのカレントセレクションのレコード数を返します。

注:関数名の頭文字だけが大文字になっていることに注意してください。これは、 4th Dimensionの関数に対する命名規則によるものです。

既に、カレントセレクションとは何かについて説明しました。これは、その時点で作業 対象となっているレコードの集まりのことです。レコードの数が0件の場合(レコードが 全く見つからない場合)に以下の行を実行します。

#### ADD RECORD ([従業員]) `レコードを追加する。

ADD RECORD コマンドは入力フォームを表示し、新しいレコードを追加します。この行 はインデントされています。4th Dimensionは、自動的にコードをフォーマットします。 この行は、先ほどのフロー制御ステートメント(If)に従属することを示すためにインデ ントされています。

#### End if ` 終了

End if 文は lf 文の制御セクションを終了します。フロー制御ステートメントを使用した場合は、常に制御が終了する場所を示す対応ステートメントを指定する必要があります。

この節の概念をしっかりと把握し、理解するまで見直してください。

- ■オブジェクトメソッドとフォームメソッドに関する詳細は、第4章を参照してください。
- ■トリガに関する詳細は、第57章の「トリガコマンド」を参照してください。

■ プロジェクトメソッドに関する詳細は、第6章を参照してください。

■ データベースメソッドに関する詳細は、第6章を参照してください。

### Structure file

#### Structure file → 文字列

 引数 タイプ 説明
 このコマンドには、引数はありません。
 戻り値 文字列 ← データベースストラクチャファイルの ロング名

#### 説明

**Structure file** 関数は、現在使用しているデータベースのストラクチャファイルのロング 名を返します。

#### Windows **L**

例えば、ボリュームG上の「DOCS¥ MyCD」の中に配置されたデータベースを使って作 業している場合、この関数は、「G:¥ DOCS¥ MyCD¥ myCD.4DB」を返します。

#### Macintosh **上**

例えば、ハードディスク「Macintosh HD」上の「MyCD f」フォルダの中に配置された データベースを使って作業している場合、この関数は、「Macintosh HD:MyCD f :My CD」 を返します。

注: MacOS上で、4D Engine をマージしたアプリケーションからこの関数を呼び出した 場合、関数はソフトウェアパッケージ内にあるストラクチャファイルのアクセスパスを 返します。ソフトウェアパッケージ自体のアクセスパスを取得したい場合には、 Application file 関数を利用することをお勧めします。方法としては、Application type 関数 を使用してアプリケーションタイプを調べた後、その結果に応じて Structure file 関数また は Application type 関数を実行します。

警告: 4D Clientを実行している最中にこの関数を呼び出すと、ロング名ではなくストラ クチャファイルの名前だけが返されます。

▼ 以下の例は、現在使用中のストラクチャファイルの名前と配置場所を表示します。

#### If (Application type#4D Client)

\$vsStructureFilename:= Long name to file name (Structure file) \$vsStructurePathname:= Long name to path name (Structure file) ALERT("現在下記のデータベースを使用しています"+Char(34)

+\$vsStructureFilename+Char(34)+" located at "+Char(34)

+\$vsStructurePathname+Char(34)+".")

### Else

ALERT("次のデータベースに接続されます:"+Char(34)

+Structure file+Char(34))

End if

参照

Application file、Data file、DATA SEGMENT LIST

## <u>コンパイラコマンド</u>

統合された4th Dimensionのコンパイラは、データベースアプリケーションをアセンブラ 命令に翻訳します。コンパイラの利点は次の通りです。

- ■「スピード」:データベースの実行速度を3倍から1000倍速くします。
- ■「コードチェック」:データベースアプリケーションのコードを系統的にチェックし、 論理的矛盾や構文的矛盾を検出します。
- ■「データベースの保護」:データベースをコンパイルすると、インタプリタコードが 削除されます。コンパイルされたデータベースは、ストラクチャやメソッドを表示、 または修正することができないこと以外は、オリジナルのデータベースと機能上は同 一のものです。
- ■「スタンドアロンかつダブルクリックで起動するアプリケーション」:コンパイル後のデータベースは、独自のアイコンを持つスタンドアロンアプリケーション (.EXE ファイル) に作り変えることもできます。

4D Compiler はカスタムアイコンを持ったスタンドアロンアプリケーション (.EXE ファイル) を作成することができます。

この節のコマンドは、コンパイラの使用に関連があります。これらのコマンドは、デー タベース中のデータタイプを定義します。IDLEコマンドは、コンパイルされたデータ ベースで特別に使用されるコマンドです。

| C_BLOB    | C_LONGINT | C_STRING |
|-----------|-----------|----------|
| C_BOOLEAN | C_PICTURE | C_TEXT   |
| C_DATE    | C_POINTER | C_TIME   |
| C_GRAPH   | C_REAL    | IDLE     |
| C INTEGER |           |          |

IDLEコマンド以外のこれらのコマンドは、変数を宣言し、それらを指定したデータタイ プとしてキャストします。変数を宣言することによって、変数のデータタイプに関連する 曖昧さが解決されます。変数がこれらのコマンドのいずれかで宣言されていない場合には、 コンパイラが変数のデータタイプを判断しようとします。フォームで使用される変数の データタイプは、多くの場合、コンパイラで判断するのは困難です。このため、開発者が これらのコマンドによってフォームで使用される変数を宣言することが特に重要です。

注:時間を節約するために、コンパイラウインドウにあるオプションを使用し、変数定 義メソッドの生成や更新を行うことができます。このオプションは、データベース内で 使用されているすべての変数を調査してタイプ指定を行う変数定義メソッドを自動作成 します。

## コンパイルするコードの記述に関する一般規則

- ■バージョン1の4th Dimensionで使用されていたような変数の間接参照はできません。 パーセント記号(%)を使って間接的に変数を参照する文字型間接参照も、中カッコ ({...})を用いる数値型間接参照も実行することはできません。中カッコ ({...})は定 義された配列の要素を指定する場合にのみ使用されます。しかし、引数による間接参 照は使用できます。
- あらゆる変数や配列のデータタイプは、変更することはできません。
- ■1次元配列を2次元配列に、また2次元配列を1次元配列に変更することはできません。
- 文字(列)変数の長さや、文字列配列の要素の長さは変えられません。
- ■コンパイラにより変数のタイプ定義は行われますが、フォーム上の変数のように、 データタイプが明確でない場合は、コンパイラ命令を使用して変数のデータタイプを 指定するべきです。
- 変数を明示的にタイプ定義するもう1つの理由は、コードの最適化です。このことは、 特にカウンタとして使用される変数に対して当てはまります。最大限の能力を得るために、可能な限り倍長整数型の変数を使用してください。
- 変数をクリアする(ヌルに初期化する)には、変数の名前を用いて CLEAR VARIABLE コマンドを使用します。CLEAR VARIABLE コマンド内で変数の名前を表 わす文字列を使用してはいけません。
- Undefined 関数は、常にFalse を返します。変数は常に定義されています。
- ■通常、倍長整数変数および整数変数に対する数値演算は、デフォルトの数値タイプ (実数)に対する演算よりもはるかに高速に実行されます。

#### 例題

(1)以下は、コンパイラ用の基本的な変数宣言の例です。

**C\_BLOB** (vxMyBlob)、プロセス変数vxMyBlobはBLOBタイプの変数として宣言される **C\_BOOLEAN** (<>On Windows)、インタープロセス変数 <>OnWindows はBoolean タイプの変数として宣言される

**C\_DATE** (\$vdCurDate) `ローカル変数\$vdCurDate は日付タイプの変数として 宣言される

**C\_GRAPH** (vg1; vg2; vg3) `3つのプロセス変数vg1、vg2、vg3はグラフタイプの 変数として宣言される

(2)以下の例では、プロジェクトメソッド「OneMethodAmongOthers」は3つの引数を宣言 します。

- `「OneMethodAmongOthers」プロジェクトメソッド
- `OneMethodAmongOthers (実数; 整数 {; 倍長整数})
- `OneMethodAmongOthers (合計;割合 {;比率})
- C\_REAL (\$1) `実数タイプの第1引数
- C\_INTEGER (\$2) ` 整数タイプの第2引数
- C\_LONGINT (\$3) ` 倍長整数タイプの第3引数
- (3)以下の例では、プロジェクトメソッド「Capitalize」は文字列引数を受け付け、文字列 の結果を返します。
  - `「Capitalize」プロジェクトメソッド
  - `Capitalize (文字列) → 文字列
  - `Capitalize (元文字列) → 大文字に変換された文字列
  - **C\_STRING** (255 ; \$0 ; \$1)

\$0:=Uppercase (Substring (\$1;1;1))+Lowercase (Substring (\$1;2))

- (4)以下の例では、プロジェクトメソッド「SEND PACKETS」はテキスト引数の変数番号 が後ろにある時間引数を受け付けます。
  - `「SEND PACKETS」プロジェクトメソッド
  - `SEND PACKETS (時間; テキスト {; テキスト2...; テキストN})
  - `SEND PACKETS (ドキュメント参照番号;データ {;データ2...;データN})
  - **C\_TIME** (\$1)
  - **C\_TEXT** (\${2})
  - C\_LONGINT (\$vIPacket)
  - For (\$vIPacket; 2; Count parameters)

SEND PACKET (\$1 ; \${\$vlPacket})

#### End for

- (5)以下の例では、プロジェクトメソッド「COMPILER\_Param\_Predeclare28」はコンパイ ラ用の別のプロジェクトメソッドのシンタックスを事前に宣言します。
  - `「COMPILER\_Param\_Predeclare28」プロジェクトメソッド
  - C\_REAL (OneMethodAmongOthers; \$1) `OneMethodAmongOthers(実数;整数

{:倍長整数})

- C\_INTEGER (OneMethodAmongOthers ; \$2) ` ...
- C\_LONGINT (OneMethodAmongOthers ; \$3) ` ...
- C\_STRING (Capitalize ; 255 ; \$0 ; \$1) ` Capitalize (文字列) → 文字列
- C\_TIME (SEND PACKETS; \$1) `SEND PACKETS (時間;テキスト{;テキスト2;

テキストN})

**C\_TEXT (SEND PACKETS** ; \${2}) ` ...

C\_BLOB ({メソッド ;}変数 {; 変数2;…; 変数N})

| 引数   | タイプ       |               | 説明             |
|------|-----------|---------------|----------------|
| メソッド | メソッド      | $\rightarrow$ | メソッドの名前(オプション) |
| 変数   | 変数または\${} | $\rightarrow$ | 定義する変数の名前      |

#### 説明

**C\_BLOB**コマンドは、指定されたそれぞれの変数をBLOBタイプの変数としてキャスト します。

コマンドの第1の形式は、オプション引数<メソッド>が渡されない形式であり、プロセ ス変数、インタープロセス変数、ローカル変数の宣言とタイプ定義に使用されます。

注:この形式は、インタープリタを使用したデータベースで使用できます。

コマンドの第2の形式は、オプション引数<メソッド>が渡される形式であり、メソッド の結果またはパラメータ(\$0、\$1、\$2等)またはその両方をコンパイラ用に事前に定義 するために使用されます。このコマンドの形式は、データベースのコンパイル中に、変 数設定フェーズをスキップし、コンパイル時間を節約するために使用します。

警告:2番目の形式はインタープリタモードでは実行できません。このため、このシン タックスは、インタープリタモードでは実行されないメソッドでだけ使用するようにし てください。このメソッドの名前は「COMPILER」で開始する必要があります。

上級ヒント:シンタックス「C\_BLOB(\${...})」を使用すると、パラメータ群がメソッドの最後のパラメータ群である場合に、不定数のパラメータを同一タイプとして宣言できます。例えば、「C\_BLOB(\${5})」宣言は、4Dとコンパイラに対して、5番目のパラメータから始め、そのメソッドがそのタイプの不定数のパラメータを受け付けられることを示しています。詳細については、Count parameters 関数を参照してください。

#### 参照

### **C\_BOOLEAN**

### C\_BOOLEAN ({メソッド;}変数 {; 変数2; …; 変数N})

| 引数   | タイプ       |               | 説明             |
|------|-----------|---------------|----------------|
| メソッド | メソッド      | $\rightarrow$ | メソッドの名前(オプション) |
| 変数   | 変数または\${} | $\rightarrow$ | 定義する変数の名前      |

#### 説明

C\_BOOLEAN コマンドは、指定されたそれぞれの変数をブール変数としてキャストします。

コマンドの第1の形式は、オプション引数<メソッド>が渡されない形式であり、プロセ ス変数、インタープロセス変数、ローカル変数の宣言とタイプ定義に使用されます。

注:この形式は、インタープリタを使用したデータベースで使用できます。

コマンドの第2の形式は、オプション引数<メソッド>が渡される形式であり、メソッド の結果またはパラメータ(\$0、\$1、\$2等)またはその両方をコンパイラ用に事前に定義 するために使用されます。このコマンドの形式は、データベースのコンパイル中に、変 数設定フェーズをスキップし、コンパイル時間を節約するために使用します。

警告:2番目の形式はインタープリタモードでは実行できません。このため、このシン タックスは、インタープリタモードでは実行されないメソッドでだけ使用するようにし てください。このメソッドの名前は「COMPILER」で開始する必要があります。

上級ヒント:シンタックス「C\_BOOLEAN (\${...})」を使用すると、パラメータ群がメ ソッドの最後のパラメータ群である場合に、不定数のパラメータを同一タイプとして宣 言できます。例えば、「C\_BOOLEAN (\${5})」宣言は、4Dとコンパイラに対して、5番目 のパラメータから始め、そのメソッドがそのタイプの不定数のパラメータを受け付けら れることを示しています。詳細については、Count parameters 関数を参照してください。

#### 参照

#### C\_DATE ({メソッド;}変数 {; 変数2;…; 変数N})

| 引数   | タイプ       |               | 説明             |
|------|-----------|---------------|----------------|
| メソッド | メソッド      | $\rightarrow$ | メソッドの名前(オプション) |
| 変数   | 変数または\${} | $\rightarrow$ | 定義する変数の名前      |

#### 説明

C\_DATE コマンドは、指定されたそれぞれの変数を日付変数としてキャストします。

コマンドの第1の形式は、オプション引数<メソッド>が渡されない形式であり、プロセ ス変数、インタープロセス変数、ローカル変数の宣言とタイプ定義に使用されます。

#### 注:この形式は、インタープリタを使用したデータベースで使用できます。

コマンドの第2の形式は、オプション引数<メソッド>が渡される形式であり、メソッド の結果またはパラメータ(\$0、\$1、\$2等)またはその両方をコンパイラ用に事前に定義 するために使用されます。このコマンドの形式は、データベースのコンパイル中に、変 数設定フェーズをスキップし、コンパイル時間を節約するために使用します。

警告:2番目の形式はインタープリタモードでは実行できません。このため、このシン タックスは、インタープリタモードでは実行されないメソッドでだけ使用するようにし てください。このメソッドの名前は「COMPILER」で開始する必要があります。

上級ヒント:シンタックス「C\_DATE (\${...})」を使用すると、パラメータ群がメソッド の最後のパラメータ群である場合に、不定数のパラメータを同一タイプとして宣言でき ます。例えば、「C\_DATE (\${5})」宣言は、4Dとコンパイラに対して、5番目のパラメー タから始め、そのメソッドがそのタイプの不定数のパラメータを受け付けられることを 示しています。詳細については、Count parameters 関数を参照してください。

#### 参照

### C\_GRAPH

#### C\_GRAPH ({メソッド;}変数 {; 変数2;…; 変数N})

| 引数   | タイプ       |               | 説明             |
|------|-----------|---------------|----------------|
| メソッド | メソッド      | $\rightarrow$ | メソッドの名前(オプション) |
| 変数   | 変数または\${} | $\rightarrow$ | 定義する変数の名前      |

#### 説明

C\_GRAPH コマンドは、指定されたそれぞれの変数をグラフ変数としてキャストします。

コマンドの第1の形式は、オプション引数<メソッド>が渡されない形式であり、プロセ ス変数、インタープロセス変数、ローカル変数の宣言とタイプ定義に使用されます。

注:この形式は、インタープリタを使用したデータベースで使用できます。

コマンドの第2の形式は、オプション引数<メソッド>が渡される形式であり、メソッド の結果またはパラメータ(\$0、\$1、\$2等)またはその両方をコンパイラ用に事前に定義 するために使用されます。このコマンドの形式は、データベースのコンパイル中に、変 数設定フェーズをスキップし、コンパイル時間を節約するために使用します。

警告:2番目の形式はインタープリタモードでは実行できません。このため、このシン タックスは、インタープリタモードでは実行されないメソッドでだけ使用するようにし てください。このメソッドの名前は「COMPILER」で開始する必要があります。

上級ヒント:シンタックス「C\_GRAPH (\${...})」を使用すると、パラメータ群がメソッド の最後のパラメータ群である場合に、不定数のパラメータを同一タイプとして宣言でき ます。例えば、「C\_GRAPH (\${5})」宣言は、4Dとコンパイラに対して、5番目のパラ メータから始め、そのメソッドがそのタイプの不定数のパラメータを受け付けられるこ とを示しています。詳細については、Count parameters 関数を参照してください。

#### 参照

#### C\_INTEGER ({メソッド;}変数 {; 変数2; …; 変数N})

| 引数   | タイプ       |               | 説明             |
|------|-----------|---------------|----------------|
| メソッド | メソッド      | $\rightarrow$ | メソッドの名前(オプション) |
| 変数   | 変数または\${} | $\rightarrow$ | 定義する変数の名前      |

注:このコマンドは、以前のデータベースとの互換性を保つために4th Dimensionに残されています。実際には、4Dとコンパイラは整数を倍調整数へと内部的にタイプ変換します。

例えば

#### C\_INTEGER(\$MyVar)

\$TheType:=Type(\$MyVar) `\$TheType = 9 (Is Longint)

#### 説明

**C\_INTEGER** コマンドは、指定されたそれぞれの変数を整数タイプの変数としてキャスト します。

コマンドの第1の形式は、オプション引数<メソッド>が渡されない形式であり、プロセス変数、インタープロセス変数、ローカル変数の宣言とタイプ定義に使用されます。

注:この形式は、インタープリタを使用したデータベースで使用できます。

コマンドの第2の形式は、オプション引数<メソッド>が渡される形式であり、メソッド の結果またはパラメータ(\$0、\$1、\$2等)またはその両方をコンパイラ用に事前に定義 するために使用されます。このコマンドの形式は、データベースのコンパイル中に、変 数設定フェーズをスキップし、コンパイル時間を節約するために使用します。

警告:2番目の形式はインタープリタモードでは実行できません。このため、このシン タックスは、インタープリタモードでは実行されないメソッドでだけ使用するようにし てください。このメソッドの名前は「COMPILER」で開始する必要があります。

上級ヒント:シンタックス「C\_INTEGER (\${...})」を使用すると、パラメータ群がメソッドの最後のパラメータ群である場合に、不定数のパラメータを同一タイプとして宣言できます。例えば、「C\_INTEGER (\${5})」宣言は、4Dとコンパイラに対して、5番目のパラメータから始め、そのメソッドがそのタイプの不定数のパラメータを受け付けられることを示しています。詳細については、Count parameters 関数を参照してください。

#### 参照

## **C\_LONGINT**

### C\_LONGINT ({メソッド;}変数 {; 変数2;…; 変数N})

| 引数   | タイプ       |               | 説明             |
|------|-----------|---------------|----------------|
| メソッド | メソッド      | $\rightarrow$ | メソッドの名前(オプション) |
| 変数   | 変数または\${} | $\rightarrow$ | 定義する変数の名前      |

#### 説明

**C\_LONGINT**コマンドは、指定されたそれぞれの変数を倍長整数タイプの変数としてキャストします。

コマンドの第1の形式は、オプション引数<メソッド>が渡されない形式であり、プロセ ス変数、インタープロセス変数、ローカル変数の宣言とタイプ定義に使用されます。

注:この形式は、インタープリタを使用したデータベースで使用できます。

コマンドの第2の形式は、オプション引数<メソッド>が渡される形式であり、メソッド の結果またはパラメータ(\$0、\$1、\$2等)またはその両方をコンパイラ用に事前に定義 するために使用されます。このコマンドの形式は、データベースのコンパイル中に、変 数設定フェーズをスキップし、コンパイル時間を節約するために使用します。

警告:2番目の形式はインタープリタモードでは実行できません。このため、このシン タックスは、インタープリタモードでは実行されないメソッドでだけ使用するようにし てください。このメソッドの名前は「COMPILER」で開始する必要があります。

上級ヒント:シンタックス「C\_LONGINT (\${...})」を使用すると、パラメータ群がメソッドの最後のパラメータ群である場合に、不定数のパラメータを同一タイプとして宣言できます。例えば、「C\_LONGINT (\${5})」宣言は、4Dとコンパイラに対して、5番目のパラメータから始め、そのメソッドがそのタイプの不定数のパラメータを受け付けられることを示しています。詳細については、Count parameters 関数を参照してください。

#### 参照

## **C\_PICTURE**

#### C\_PICTURE ({メソッド;}変数 {; 変数2; …; 変数N})

 引数
 タイプ
 説明

 メソッド
 メソッド
 →
 メソッドの名前(オプション)

 変数
 変数または\${...}
 →
 定義する変数の名前

#### 説明

**C\_PICTURE** コマンドは、指定されたそれぞれの変数をピクチャタイプの変数としてキャ ストします。

コマンドの第1の形式は、オプション引数<メソッド>が渡されない形式であり、プロセ ス変数、インタープロセス変数、ローカル変数の宣言とタイプ定義に使用されます。

注:この形式は、インタープリタを使用したデータベースで使用できます。

コマンドの第2の形式は、オプション引数<メソッド>が渡される形式であり、メソッド の結果またはパラメータ(\$0、\$1、\$2等)またはその両方をコンパイラ用に事前に定義 するために使用されます。このコマンドの形式は、データベースのコンパイル中に、変 数設定フェーズをスキップし、コンパイル時間を節約するために使用します。

警告:2番目の形式はインタープリタモードでは実行できません。このため、このシン タックスは、インタープリタモードでは実行されないメソッドでだけ使用するようにし てください。このメソッドの名前は「COMPILER」で開始する必要があります。

上級ヒント:シンタックス「C\_PICTURE (\${...})」を使用すると、パラメータ群がメソッドの最後のパラメータ群である場合に、不定数のパラメータを同一タイプとして宣言できます。例えば、「C\_PICTURE (\${5})」宣言は、4Dとコンパイラに対して、5番目のパラメータから始め、そのメソッドがそのタイプの不定数のパラメータを受け付けられることを示しています。詳細については、Count parameters 関数を参照してください。

#### 参照

## **C\_POINTER**

#### C\_POINTER ({メソッド;}変数 {; 変数2; …; 変数N})

| 引数   | タイプ       |               | 説明             |
|------|-----------|---------------|----------------|
| メソッド | メソッド      | $\rightarrow$ | メソッドの名前(オプション) |
| 変数   | 変数または\${} | $\rightarrow$ | 定義する変数の名前      |

#### 説明

**C\_POINTER** コマンドは、指定されたそれぞれの変数をポインタタイプの変数としてキャストします。

コマンドの第1の形式は、オプション引数<メソッド>が渡されない形式であり、プロセ ス変数、インタープロセス変数、ローカル変数の宣言とタイプ定義に使用されます。

注:この形式は、インタープリタを使用したデータベースで使用できます。

コマンドの第2の形式は、オプション引数<メソッド>が渡される形式であり、メソッド の結果またはパラメータ(\$0、\$1、\$2等)またはその両方をコンパイラ用に事前に定義 するために使用されます。このコマンドの形式は、データベースのコンパイル中に、変 数設定フェーズをスキップし、コンパイル時間を節約するために使用します。

警告:2番目の形式はインタープリタモードでは実行できません。このため、このシン タックスは、インタープリタモードでは実行されないメソッドでだけ使用するようにし てください。このメソッドの名前は「COMPILER」で開始する必要があります。

上級ヒント:シンタックス「C\_POINTER (\${...})」を使用すると、パラメータ群がメソッドの最後のパラメータ群である場合に、不定数のパラメータを同一タイプとして宣言できます。例えば、「C\_POINTER (\${5})」宣言は、4Dとコンパイラに対して、5番目のパラメータから始め、そのメソッドがそのタイプの不定数のパラメータを受け付けられることを示しています。詳細については、Count parameters 関数を参照してください。

#### 参照

#### C\_REAL ({メソッド;}変数 {; 変数2;…; 変数N})

| 引数   | タイプ       |               | 説明             |
|------|-----------|---------------|----------------|
| メソッド | メソッド      | $\rightarrow$ | メソッドの名前(オプション) |
| 変数   | 変数または\${} | $\rightarrow$ | 定義する変数の名前      |

#### 説明

C\_REAL コマンドは、指定されたそれぞれの変数を実数タイプの変数としてキャストします。

コマンドの第1の形式は、オプション引数<メソッド>が渡されない形式であり、プロセ ス変数、インタープロセス変数、ローカル変数の宣言とタイプ定義に使用されます。

注:この形式は、インタープリタを使用したデータベースで使用できます。

コマンドの第2の形式は、オプション引数<メソッド>が渡される形式であり、メソッド の結果またはパラメータ(\$0、\$1、\$2等)またはその両方をコンパイラ用に事前に定義 するために使用されます。このコマンドの形式は、データベースのコンパイル中に、変 数設定フェーズをスキップし、コンパイル時間を節約するために使用します。

警告:2番目の形式はインタープリタモードでは実行できません。このため、このシン タックスは、インタープリタモードでは実行されないメソッドでだけ使用するようにし てください。このメソッドの名前は「COMPILER」で開始する必要があります。

上級ヒント:シンタックス「C\_REAL (\${...})」を使用すると、パラメータ群がメソッドの 最後のパラメータ群である場合に、不定数のパラメータを同一タイプとして宣言できま す。例えば、「C\_REAL (\${5})」宣言は、4Dとコンパイラに対して、5番目のパラメータ から始め、そのメソッドがそのタイプの不定数のパラメータを受け付けられることを示 しています。詳細については、Count parameters 関数を参照してください。

#### 参照

### C\_STRING

C\_STRING ({メソッド;}サイズ; 変数 {; 変数2;…; 変数N})

| 引数   | タイプ       |               | 説明             |
|------|-----------|---------------|----------------|
| メソッド | メソッド      | $\rightarrow$ | メソッドの名前(オプション) |
| サイズ  | 数值        | $\rightarrow$ | 文字列の長さ         |
| 変数   | 変数または\${} | $\rightarrow$ | 定義する変数の名前      |

#### 説明

C\_STRING コマンドは、指定されたそれぞれの変数を文字列変数としてキャストします。

引数<サイズ>は、定義した変数に納められる文字(列)の最大の長さを指定します。 文字は最大255バイトまでです。処理速度が問題となる場合、テキスト変数ではなくでき るだけ文字(列)変数を使用してください。

コマンドの第1の形式は、オプション引数<メソッド>が渡されない形式であり、プロセ ス変数、インタープロセス変数、ローカル変数の宣言とタイプ定義に使用されます。

#### 注:この形式は、インタープリタを使用したデータベースで使用できます。

コマンドの第2の形式は、オプション引数<メソッド>が渡される形式であり、メソッド の結果またはパラメータ(\$0、\$1、\$2等)またはその両方をコンパイラ用に事前に定義 するために使用されます。このコマンドの形式は、データベースのコンパイル中に、変 数設定フェーズをスキップし、コンパイル時間を節約するために使用します。

警告:2番目の形式はインタープリタモードでは実行できません。このため、このシン タックスは、インタープリタモードでは実行されないメソッドでだけ使用するようにし てください。このメソッドの名前は「COMPILER」で開始する必要があります。

上級ヒント:シンタックス「C\_STRING (\${...})」を使用すると、パラメータ群がメソッ ドの最後のパラメータ群である場合に、不定数のパラメータを同一タイプとして宣言で きます。例えば、「C\_STRING (\${5})」宣言は、4Dとコンパイラに対して、5番目のパラ メータから始め、そのメソッドがそのタイプの不定数のパラメータを受け付けられるこ とを示しています。詳細については、Count parameters 関数を参照してください。

#### 参照

#### C\_TEXT ({メソッド;}変数 {; 変数2; …; 変数N})

| 引数   | タイプ       |               | 説明             |
|------|-----------|---------------|----------------|
| メソッド | メソッド      | $\rightarrow$ | メソッドの名前(オプション) |
| 変数   | 変数または\${} | $\rightarrow$ | 定義する変数の名前      |

#### 説明

**C\_TEXT** コマンドは、指定されたそれぞれの変数をテキストタイプの変数としてキャストします。

コマンドの第1の形式は、オプション引数<メソッド>が渡されない形式であり、プロセ ス変数、インタープロセス変数、ローカル変数の宣言とタイプ定義に使用されます。

注:この形式は、インタープリタを使用したデータベースで使用できます。

コマンドの第2の形式は、オプション引数<メソッド>が渡される形式であり、メソッド の結果またはパラメータ(\$0、\$1、\$2等)またはその両方をコンパイラ用に事前に定義 するために使用されます。このコマンドの形式は、データベースのコンパイル中に、変 数設定フェーズをスキップし、コンパイル時間を節約するために使用します。

警告:2番目の形式はインタープリタモードでは実行できません。このため、このシン タックスは、インタープリタモードでは実行されないメソッドでだけ使用するようにし てください。このメソッドの名前は「COMPILER」で開始する必要があります。

上級ヒント:シンタックス「C\_TEXT (\${...})」を使用すると、パラメータ群がメソッドの 最後のパラメータ群である場合に、不定数のパラメータを同一タイプとして宣言できま す。例えば、「C\_TEXT (\${5})」宣言は、4Dとコンパイラに対して、5番目のパラメータ から始め、そのメソッドがそのタイプの不定数のパラメータを受け付けられることを示 しています。詳細については、Count parameters 関数を参照してください。

#### 参照

### C\_TIME

C\_TIME ({メソッド;}変数 {; 変数2; …; 変数N})

| 引数   | タイプ       |               | 説明             |
|------|-----------|---------------|----------------|
| メソッド | メソッド      | $\rightarrow$ | メソッドの名前(オプション) |
| 変数   | 変数または\${} | $\rightarrow$ | 定義する変数の名前      |

#### 説明

C\_TIME コマンドは、指定されたそれぞれの変数を時間変数としてキャストします。

コマンドの第1の形式は、オプション引数<メソッド>が渡されない形式であり、プロセ ス変数、インタープロセス変数、ローカル変数の宣言とタイプ定義に使用されます。

注:この形式は、インタープリタを使用したデータベースで使用できます。

コマンドの第2の形式は、オプション引数<メソッド>が渡される形式であり、メソッド の結果またはパラメータ(\$0、\$1、\$2等)またはその両方をコンパイラ用に事前に定義 するために使用されます。このコマンドの形式は、データベースのコンパイル中に、変 数設定フェーズをスキップし、コンパイル時間を節約するために使用します。

警告:2番目の形式はインタープリタモードでは実行できません。このため、このシン タックスは、インタープリタモードでは実行されないメソッドでだけ使用するようにし てください。このメソッドの名前は「COMPILER」で開始する必要があります。

上級ヒント:シンタックス「C\_TIME (\${...})」を使用すると、パラメータ群がメソッドの 最後のパラメータ群である場合に、不定数のパラメータを同一タイプとして宣言できま す。例えば、「C\_TIME (\${5})」宣言は、4Dとコンパイラに対して、5番目のパラメータ から始め、そのメソッドがそのタイプの不定数のパラメータを受け付けられることを示 しています。詳細については、Count parameters 関数を参照してください。

#### 参照

#### IDLE

#### 説明

IDLE コマンドは、コンパイラと一緒に使用する目的だけに作成されたコマンドです。こ のコマンドは、コンパイルしたデータベースにおいてのみ使用され、制御を4th Dimension エンジンに戻す命令が、そのデータベース中のメソッドにない場合に使用します。例えば、 ループ内に全くコマンドを含まないForループを持ったメソッドを実行している場合に、 ON EVENT CALL コマンドで割り込みメソッドをインストールしていてもループを抜け 出すことはできません。また、他のアプリケーションに切り替えることができません。こ のような場合、IDLE コマンドを挿入して、4th Dimension によりイベントがトラップされ るようにします。割り込みを起こしたくない場合は、IDLE コマンドを削除します。

### 例題

以下の例は、**IDLE**コマンドを呼び出さないかぎり、コンパイルしたデータベースでルー プから抜け出すことができません。

`Do Something プロジェクトメソッド **ON EVENT CALL** ("EVENT METHOD") <>vbWeStop:=False MESSAGE ("実行中..."+Char (13)+"どれかキーを押すと実行を停止します。") Repeat IDLE `4D コマンドを含まない処理を実行する **Until** (<>vbWeStop) ON EVENT CALL ("") `EVENT METHOD プロジェクトメソッド If (Undefined (KeyCode)) KeyCode:=0 End if If (KeyCode#0) **CONFIRM** ("処理を停止しても良いですか?") If (OK=1) <>vbWeStop:=True End if End if

#### 参照

なし

## データベースメソッド

## 「On Startup」データペースメソッド

「On Startup」データベースメソッドは、データベースを開くと呼び出されます。

この状態は、以下のような4D環境で発生します。

4th Dimension

■ 4D Client (クライアント側で、接続が4D Server により受け付けられた後)

4D Runtime

■ 4D Engine を組み込んだ4D アプリケーション

注:「On Startup」データベースメソッドは、4D Server によって起動されることはあり ません。

「On Startup」データベースメソッドは、4Dによって自動的に起動されます。プロジェク トメソッドとは異なり、このデータベースメソッドをユーザが呼び出すことはできませ ん。「On Startup」データベースメソッド内から作業を呼び出して実行するには、プロ ジェクトメソッドの場合と同様に、サブルーチンを使用します。

「On Startup」データベースメソッドは、以下のような処理に最適です。

- 作業セッション全体で使用するインタープロセス変数を初期化する。
- データベースを開いた時にプロセスを自動的に開始する。
- ■以前の作業セッション中にこの目的で保存された初期設定やシステム定義をロードする。
- 条件が一致しない(システムリソースがない等の)場合には、明示的にQUIT 4D コマ ンドを呼び出して、データベースを開かないようにする。
- データベースを開く度に自動的に実行したい他の動作を実行する。

## 4th Dimension バージョン 3 との互換性

データベースメソッドは、バージョン6で導入された新しいメソッドです。バージョン3 の4th Dimensionでは、データベースを開いた時に4Dが自動的に実行するメソッドは 「Startup」プロシージャだけでした。バージョン5から変換されたデータベースを使用し、 新しい「On Startup」データベースメソッドの機能を利用したい場合には、データベース の「環境設定」ダイアログボックスにある「V3.x.xのStartupプロシージャ方式を使う」 チェックボックスが選択されていないことを確認してください。このプロパティは 「Startup」メソッドと「On Startup」データベースメソッドの切り替えにだけ影響を与え ます。このプロパティを非選択にせずに、例えば「On Exit」データベースメソッドを追 加すると、この後者のデータベースメソッドが4Dによって起動されます。

## 「On Exit」データベースメソッド

「On Exit」データベースメソッドは、データベースを終了すると呼び出されます。

この状態は、以下のような4D環境で発生します。

- 4th Dimension
- 4D Client (クライアント側で、接続が4D Server により受け付けられた後)
- 4D Runtime

■ 4D Engine を組み込んだ4D アプリケーション

注:「On Exit」データベースメソッドは、4D Server によっては起動されません。

「On Exit」データベースメソッドは、4Dによって自動的に起動されます。プロジェクト メソッドとは異なり、このデータベースメソッドをユーザが呼び出すことはできません。 「On Exit」データベースメソッド内から作業を呼び出して実行するには、プロジェクトメ ソッドの場合と同様に、サブルーチンを使用します。

データベースは、以下のうちいずれかの状態になると終了します。

- ■ユーザが「ユーザ」モードまたは「デザイン」モードの「ファイル」メニューから 「終了」メニューを選択した場合
- QUIT 4D コマンドへの呼び出しが実行された場合

■ 4Dのプラグインソフトから QUIT 4D エントリポイントへの呼び出しが実行された場合

データベースの終了がどのような方法で実行されたかに関わらず、4Dは以下のような処理を実行します。

■「On Exit」データベースメソッドがない場合には、4Dは実行プロセスそれぞれを区別 せずに1つずつアボートします。ユーザがデータ入力を実行している場合には、レ コードはキャンセルされ、保存されません。
■「On Exit」データベースメソッドがある場合には、4Dは新しく作成されたローカルプロセスの中でこのメソッドの実行を開始します。したがって、このデータベースメソッドを使用し、インタープロセス間通信を通じて、(データ入力を)終了、または処理の実行を中止しなければならないことを、他のプロセスに通知することができます。 4Dは、いずれ終了するということに注意してください。「On Exit」データベースメソッドは、必要なクリーンアップや終了の処理を実行することができますが、中断処理を拒否することができず、ある時点で終了することになります。

「On Exit」データベースメソッドは、以下のような処理を実行するには最適です。

■ データベースを開いた時に自動的に開始されたプロセスを停止する。

■「On Startup」データベースメソッドの以下のセッションの開始時に再使用される初期 設定やシステム定義を(ローカルに、ディスク上に)保存する。

■ データベースを終了する度に実行したい処理が他にあれば、それを実行する。

注:「On Exit」データベース・メソッドがローカル/クライアントプロセスであるのを 忘てはいけません。それはデータ・ファイルにアクセスすることができません。

このように、「On Exit」データベースメソッドが検索またはソートを実行すると、終了し ようとしている 4D Client は「フリーズ」して、実際には終了しません。

クライアントがアプリケーションを終了するとき、ユーザがデータにアクセスする必要 があるならば、データ・ファイルにアクセスすることができる「On Exit」データベース メソッド内から、新しいグローバルなプロセスを作成します。

すると、新しいプロセスが「On Exit」データベースメソッド実行の終わりの前に、正常 終了します(例によって、インタープロセス変数を使うことによって)。

# デバッガのショートカット

この節では、「デバッグ」ウインドウで提供されているすべてのショートカットをリスト しています。

#### 「実行コントロール」ツールバーでのボタンショートカット

次の図では、「デバッグ」ウインドウの左上隅にある8個のボタンのショートカットを示 しています。

| ボタン<br>step Out 呼出し元へ戻る<br>Step Into Prosess 別プロセスもトレース | Windows<br>F 7 | Macintosh<br>Command - U |
|---------------------------------------------------------|----------------|--------------------------|
| Step Into 呼出しメソッドもトレース                                  | F8             | Command - T              |
| Step Over 同一メソッドのみ                                      | F 10           | Command - S              |
| 設定保存                                                    | F3             |                          |
| 編集                                                      | F2             | Command - E              |
| アボート&編集                                                 |                |                          |
| アボート                                                    | F6             | Command - K              |
| トレースなし                                                  | F5             | Command - R              |
|                                                         |                |                          |
|                                                         |                |                          |
|                                                         |                |                          |
|                                                         |                |                          |

- 「トレースなし」 F5 or command+r
- $\lceil \mathcal{P} \cdot \mathcal{K} \mathcal{K} 
  brace$  F6 or command+k
- 「アボート&編集」

「編集」 F2 or command+e

「設定保存」 F3

「Step Over (同一メソッドのみ)」 F10 or command+s

「Step Into (呼び出しメソッドもトレース)」 F8 or command+t

「Step Into Prosess (別プロセスもトレース)」

「Step Out (呼び出し元へ戻る)」 F7 or command+u

■ shift押しながらF5、およびshiftを押しながらトレースなしボタンをクリック、実行を 再開始します。さらに、現在のプロセスの次のTRACEコマンド呼び出しをすべて使 用不可能にします。

## 「デフォルト表現式/値」エリアでのキーボードショートカット

- ■「デフォルト表現式/値」エリアで「マウスの右ボタンをクリック(Windows)」する か、または「control+クリック(Macintosh)」を実行すると、「デフォルト表現式/値」 エリアの「スピード」メニューがプルダウンされます。
- ■「デフォルト表現式/値」エリア内の項目をダブルクリックすると、その項目が「カ スタム表現式/値」エリアにコピーされます。

### 「メソッド連鎖」エリアでのキーボードショートカット

■「メソッド連鎖」エリアでメソッドの名前をダブルクリックすると、メソッドが、 「ソースコード」エリアの呼び出しチェーンにある呼び出しに対応する行に表示されます。

### 「カスタム表現式 / 値」エリアでのキーボードショートカット

- ■「カスタム表現式/値」エリアで「マウスの右ボタンをクリック(Windows)」するか、 または「control+クリック(Macintosh)」を実行すると、「カスタム表現式/値」エリ アの「スピード」メニューがプルダウンされます。
- ■「カスタム表現式/値」エリア内でダブルクリックすると、新しい表現式が作成されます。

#### 「ソースコード」エリアでのキーボードショートカット

- 左マージンをクリックすると、ブレークポイントが設定される(永続的ブレークポイントの場合)、またはブレークポイントが削除されます。
- ■「Alt+Shift+クリック (Windows)」または「option+shift+クリック (Macintosh)」により、一時的ブレークポイントが設定されます。
- ■「Alt+クリック (Windows)」または「option+クリック (Macintosh)」により、新しい ブレークポイントや既存のブレークポイントの「ブレークポイントプロパティ」ウイ ンドウが表示されます。
- ■単純にドラッグ&ドロップを行なうことによって、選択されたテキストをクリックし、 それをカスタム表現式&ドロップします。
- Ctrl キー (Windows)、または command キー (Macintosh) を押しながら、選択されたテ キストをクリックすることによって。
- Ctrl キー (Windows)、または command キー (Macintosh) を押しながらDのキーのコン ビネーションを使うことによって。

#### 全エリア共通のキーボードショートカット

- ■「Ctrl+\*(Windows)」または「Command+\*(MacOS)」により、「デフォルト表現式/ 値」エリアが強制的に更新されます。
- どのペインでも項目が選択されていない場合に enter キーを押すと、1行ずつ進みます。
- 項目の値が選択されている場合には、矢印キーを使用してリスト内を移動します。

■ 項目が編集されている場合には、矢印キーを使用してカーソルを移動します。 「Ctrl+a/x/c/v (Windows)」、または「command+a/x/c/v (Macintosh)」を 「編集」メニューの「すべてを選択/切り取り/コピー/貼り付け」メニューへの ショートカットとして使用します。

# 入力制御コマンド

# CANCEL

## CANCEL

#### 説明

**CANCEL**コマンドは、フォームやオブジェクトのメソッド(またはサブルーチン)で以下の目的のために使用されます。

- ADD RECORD、MODIFY RECORD、ADD SUBRECORD、MODIFY SUBRECORD を使って開始されたデータ入力による新規または修正レコードやサブレコードをキャ ンセルするため
- DIALOG コマンドで表示されたフォームをキャンセルするため
- DISPLAY SELECTION や MODIFY SELECTION コマンドを使って、レコードセレク ションを表示しているフォームを終了するため
- Print form 関数を使用して実行しようとするフォーム印刷をキャンセルするため(後述)。

データ入力中に、**CANCEL**コマンドは、ユーザがキャンセルキーコンビネーション (Windows では「Ctrl+. (ピリオド)」キー、Macintosh では「command+. (ピリオド)」キー) を押した場合と同じ動作を実行します。

一般に**CANCEL**コマンドは、メニューコマンドの結果として実行されます。また、「動作なし」属性ボタンのオブジェクトメソッド内でもよく使用されます。

また、**Open window** 関数におけるオプションの「クローズボックス」メソッド内でもよ く使用されます。あるウインドウにコントロールメニューボックス(Macintosh版では、 クローズボックス)がある場合、**ACCEPT**や**CANCEL** コマンドはコントロールメニュー ボックスがクリックされたり、または「閉じる」メニューが選択された際に実行される メソッドの中で呼び出されます。

**CANCEL**コマンドは、待ち行列を作成することができません。あるイベントに対してメ ソッド内で2つの**CANCEL**コマンドを続けて実行しても、1つの**CANCEL**コマンド実行 をした場合と同じ効果しか得られません。

最後に、**Print form** 関数を使用する際に、このコマンドを「On Printing Detail」フォーム イベントで使用することができます。この状況において、**CANCEL** コマンドは実行直前 の印刷を一時中断し、次のページに印刷を再開します。この仕組みを利用して、スペー スが不足している場合やページブレークが必要な場合のフォーム印刷を管理することが できます。

注:この操作は、PAGE BREAK(\*) コマンドとは異なります。PAGE BREAK(\*) コマンド は、印刷待ちであるすべてのフォームをキャンセルします。

#### 例題

SET PRINT MARKER コマンドの例題を参照してください。

#### 参照

ACCEPT、PAGE BREAK、Print form

システム変数とセット

**CANCEL**コマンドを実行すると(フォームまたは印刷がキャンセルされ)、システム変数 OKには0が代入されます。

# データ読み込みとデータ書き出しコマンド

# **IMPORT DATA**

IMPORT DATA (ファイル名 {; プロジェクト {; \*}})

| 引数     | タイプ  |               | 説明                |
|--------|------|---------------|-------------------|
| ファイル名  | 文字列  | $\rightarrow$ | 読み込みファイルへのパス      |
| プロジェクト | BLOB | $\rightarrow$ | 読み込みプロジェクトの内容     |
|        |      | ←             | 読み込みプロジェクトの新しい内容  |
|        |      |               | (* 引数が渡された場合)     |
| *      | *    | $\rightarrow$ | データ読み込みダイアログボックスを |
|        |      |               | 表示し、プロジェクトを更新します。 |

#### 説明

このコマンドは、データをファイル名ファイルから読み込めるようにします。4Dは以下 のフォーマットのデータを読み込むことができます:テキスト、固定長のテキスト、 XML、SYLK、DIF、DBF(dBase)および4th Dimension。

空白をファイル名に渡すと、IMPORT DATAは標準ファイルセーブダイアログボックス を表示して、ユーザが読み込むファイルの名前、タイプおよび位置を定義することがで きるようにします。ダイアログボックスが受け入れられると、Documentシステム変数に ファイルパスがセットされます。ユーザがキャンセルをクリックすると、コマンドの実 行は停止されて、システム変数OK は0になります。

■オプション引数プロジェクトを省略した場合、データ読み込みダイアログボックスが 表示され、インポートパラメータを定義するかまたは既存の定義ファイルからイン ポートプロジェクトを読み込むことができます。

注:インポートプロジェクトには、読み込むテーブルやフィールド、区切り符号(デリ ミタ)のようなインポートに関するすべてのパラメータが含まれています。これらのパ ラメータはデータ読み込みダイアログボックス内で定義します。プロジェクトはディス クにセーブされ、読み込んで使用する事ができるようになります。

- 有効なインポートプロジェクトを持つBLOBをプロジェクト引数に渡した場合、ユー ザの操作無しに直接データ読み込みが実行されます。プロジェクトはデータ読み込み ダイアログボックス内で既に前もって定義し保存しておかなければいけません。これ を実行するには、2つの方法があります。
- プロジェクトをディスクに保存後、DOCUMENT TO BLOB コマンドを使用して フィールドまたはBLOB 変数にセットします。

■空白のプロジェクト引数およびオプション引数 \* を指定した IMPORT DATA コマンド を実行し、プロジェクト引数の BLOB に保存します(下記参照)。この方法は、ディス ク上からプロジェクトを読み込む必要はなく、データと共にプロジェクトを保存する ことができます。

オプションの引数\*が指定されていれば、プロジェクト内に定義されたパラメータと共 にデータ読み込みダイアログボックスを表示します。これは、パラメータの1つまたはそ れ以上を変更できる可能性を持ちながら、前もって定義されたプロジェクトを使用でき るようにするものです。さらに、データ読み込みダイアログボックスを閉じた後に、プ ロジェクト引数は、「新しい」プロジェクトのパラメータを持つことができ、新しいプロ ジェクトを BLOB フィールドやディスク上等に保存することができます。

データ読み込みが正常に終了すると、システム変数OKは1になります。

#### 参照

## EXPORT DATA

#### システム変数とセット

標準の保存ファイルのダイアログボックスかインポートのダイアログボックスのキャン セルボタンをクリックすると、システム変数OKには0がセットされます。読み込み処理 が正常に終了すると1がセットされます。

## **EXPORT DATA** (ファイル名 {; プロジェクト {; \*}})

| 引数     | タイプ  |               | 説明                |
|--------|------|---------------|-------------------|
| ファイル名  | 文字列  | $\rightarrow$ | 書き出しファイルへのパス      |
| プロジェクト | BLOB | $\rightarrow$ | 書き出しプロジェクトの内容     |
|        |      | ←             | 書き出しプロジェクトの新しい内容  |
|        |      |               | (*引数が渡された場合)      |
| *      | *    | $\rightarrow$ | データ書き出しダイアログボックスを |
|        |      |               | 表示し、プロジェクトを更新します。 |

### 説明

このコマンドは、データをファイル名ファイルから書き出せるようにします。4Dは以下 のフォーマットのデータを書き出すことができます:テキスト、固定長のテキスト、 XML、SYLK、DIF、DBF(dBase)および4th Dimension。

空白をファイル名に渡すと、**EXPORT DATA**は標準ファイルセーブダイアログボックス を表示して、ユーザが書き出すファイルの名前、タイプおよび位置を定義することがで きるようにします。ダイアログボックスが受け入れられると、Documentシステム変数に ファイルパスがセットされます。ユーザがキャンセルをクリックすると、コマンドの実 行は停止されて、システム変数OK は0になります。

■オプション引数プロジェクトを省略した場合、データ書き出しダイアログボックスが 表示され、エクスポートパラメータを定義するかまたは既存の定義ファイルからエク スポートプロジェクトをロードことができます。

注:エクスポートパラメータには、書き出すテーブルやフィールド、区切り符号(デリ ミタ)のようなエクスポートに関するすべてのパラメータが含まれています。これらの パラメータはデータ書き出しダイアログボックス内で定義します。プロジェクトはディ スクに保存され、読み込みして使用する事ができるようになります。

- 有効なエクスポートプロジェクトを持つ BLOBをプロジェクト引数に渡した場合、 ユーザの操作無しに直接データ書き出しが実行されます。プロジェクトはデータ書き 出しダイアログボックス内で既に前もって定義し保存しておかなければいけません。 これを実行するには、2つの方法があります。
- プロジェクトをディスクに保存後、DOCUMENT TO BLOB コマンドを使用して フィールドまたはBLOB 変数にセットします。

■空白のプロジェクト引数およびオプション引数 \* を指定した EXPORT DATA コマンド を実行し、プロジェクト引数の BLOB に保存します(下記参照)。この方法は、ディス ク上からプロジェクトを読み込む必要はなく、データと共にプロジェクトを保存する ことができます。

オプションの引数\*が指定されていれば、プロジェクト内に定義されたパラメータと共 にデータ書き出しダイアログボックスを表示します。これは、パラメータの1つまたはそ れ以上を変更できる可能性を持ちながら、前もって定義されたプロジェクトを使用でき るようにするものです。さらに、データ書き出しダイアログボックスを閉じた後に、プ ロジェクト引数は、「新しい」プロジェクトのパラメータを持つことができ、新しいプロ ジェクトを BLOB フィールドやディスク上等に保存することができます。

データ書き出しが正常に終了すると、システム変数OKは1になります。

#### 参照

### IMPORT DATA

#### システム変数とセット

標準のオープンファイルのダイアログボックスかエクスポートのダイアログボックスの キャンセルボタンをクリックすると、システム変数OKには0がセットされます。書き出 し処理が正常に終了すると1がセットされます。

# 割り込みコマンド

# FILTER EVENT

### FILTER EVENT

**引数 タイプ 説明** このコマンドには、引数はありません。

#### 説明

**FILTER EVENT** コマンドは、**ON EVENT CALL** コマンドでインストールされたイベント 管理用プロジェクトメソッドから呼び出します。

イベント管理メソッドでこのコマンドを呼び出すと、カレントイベントが4Dに渡されな くなります。

このコマンドを使用すると、イベントキューからカレントイベント(クリック、キー入 力)を取り除くことができます。したがって、4Dはイベント管理用プロジェクトメソッ ド内で発生したイベントに対してそれ以上の処理は行いません。

警告: FILTER EVENT コマンドを呼び出すだけのイベント管理メソッドを作成しないようにしてください。すべてのイベントが4Dから無視されるためです。FILTER EVENTコマンドだけのイベント管理メソッドがある場合には、「Ctrl+Shift+Alt+Backspace」 (Macintosh版では、「command+option+shift+control+delete」)キーを押します。これにより、ON EVENT CALLプロセスがイベントをまったく受け取らない通常のプロセスに切り替えます。

特別なケース: DISPLAY SELECTION や MODIFY SELECTION コマンドを用いてフォー ムを表示している場合に、FILTER EVENT コマンドを標準の出力フォームメソッド内で 使用することもできます。この特別なケースでは、FILTER EVENT コマンドを使用して レコード上でのダブルクリックをフィルタリングすることができます(また、この方法 でページモードでのレコードオープン以外の動作を実行します)。これを行うには、出力 フォームメソッドに次の行を追加します。

If(Form event=On Double Clicked)
FILTER EVENT

...`ダブルクリックの処理

End if

### 例題

前述のON EVENT CALL コマンドの例を参照してください。

参照 ON EVENT CALL

# MENU BAR

MENU BAR (メニューバー番号 {; プロセス} {; \*})

| 引数       | タイプ |               | 説明             |
|----------|-----|---------------|----------------|
| メニューバー番号 | 数值  | $\rightarrow$ | メニューバーの番号または名前 |
| プロセス     | 数值  | $\rightarrow$ | プロセス参照番号       |
| *        |     | ←             | メニューバーの状態を保存   |

### 説明

MENU BAR コマンドは、カレントプロセスに対してのみ、カレントメニューバーを<メ ニューバー番号>で指定したメニューバーに変更します。引数<メニューバー番号>に は、新しいメニューバーの番号または名前を渡します。

注:メニューバー名には、31 桁までのユニークな名前を指定することができます。

オプション引数<プロセス>は、指定したプロセスのメニューバーを<メニューバー> に変更します。オプション引数<\*>により、メニューバーの現在の状態を保存すること ができます。この引数が省略された場合、このコマンドが実行されると、**MENU BAR**コ マンドはメニューバーを元の状態に戻します。

例えば、**MENU BAR** (1)を実行したとします。次に、**DISABLE MENU ITEM** コマンドを 使い、複数のメニューを使用不可にします。

MENU BAR (1)を2度目に実行すると、その実行が同じプロセスからでも別のプロセスからでも、メニューはすべて、元の使用可の状態に戻ります。

**MENU BAR** (1;\*)を実行すると、メニューバーは前と同じ状態を保っており、使用不可 にしたメニューは使用不可のままです。

注:オプション引数<プロセス>を指定しない場合、<\*>は2番目の引数になります。 つまり MENU BAR (1 ; 2 ; \*)と MENU BAR (1 ; \*)はともに有効な命令文です。

ユーザが「カスタム」モードに移ると、最初の間メニューバー(メニューバー#1)が表示されます。データベースを開く際に「On Startup」データベースメソッド、または Startupメソッドで目的のメニューバーを指定して、個々のユーザ用にメニューバーを変 更することができます。

#### 例題

1. 以下の例は、カレントメニューバーをメニューバー#3 に変更し、メニューの状態を元 に戻します。

### MENU BAR (3)

2. 以下の例題は、カレントメニューバーを "FormMenuBar1" という名前のメニューバー に変更し、メニューコマンドの状態を保存します。

#### MENU BAR("FormMenuBar1";\*)

3. 以下の例は、レコードの変更中にフォームのメニューバーをメニューバー#3に変更し ます。レコードの変更が済むと、メニューの状態を保存してメニューバーをメニュー バー#2に戻します。

MENU BAR (3) 以下のフォームにメニューバー#3を設定する ALL RECORDS (顧客) MODIFY SELECTION (顧客) フォームを開く MENU BAR (2\*) 、変更後メニューバーを戻す

#### 参照

メニューの管理

# SET ABOUT

#### **SET ABOUT** (アイテム ; メソッド)

| 引数   | タイプ | 説明              |       |
|------|-----|-----------------|-------|
| アイテム | 文字列 | → アバウトメニュー項目の新し | いテキスト |
| メソッド | 文字列 | → メニュー項目が選択された。 | ときに   |
|      |     | 呼び出すメソッド        |       |

## 説明

**SET ABOUT** コマンドは、「ヘルプ」(Macintosh 版では、「アップル」) メニューの 「4th Dimension (R) について…」を<アイテム>に変更します。

SET ABOUT コマンドを実行した後、ユーザがこのメニューを選択すると、<メソッド> が実行されます。一般的に、このメソッドはデータベースに関するバージョン情報を示 すダイアログボックスを表示します。

4th Dimension アイコン、バージョン番号、ならびに著作権に関する注意がダイアログの 上部に追加されます。

# 例題

1. 以下の例は、「4th Dimension (R) について」メニューを「スケジュールについて…」に 置き換えます。メソッド "ABOUT" は、カスタムのアバウトボックスを表示します。

**SET ABOUT** ("スケジュールについて..."; "ABOUT")

2. 以下の例は、「4th Dimension (R) について」メニューを元のアバウトボックスに戻しま す。

SET ABOUT ("4th Dimension (R) について..."; "")

# 参照

なし

# オブジェクトプロパティコマンド

# **MOVE OBJECT**

MOVE OBJECT ({\*;} オブジェクト;水平移動;垂直移動;{;水平リサイズ {; 垂直 リサイズ}}{; \*})

| 引数     | タイプ    |               | 説明                 |
|--------|--------|---------------|--------------------|
| *      | *      | $\rightarrow$ | 指定された場合=オブジェクトは    |
|        |        |               | オブジェクトの名前(文字列)     |
|        |        |               | 省略された場合=オブジェクトは変数  |
| オブジェクト | オブジェクト | $\rightarrow$ | オブジェクト名(*が指定されている場 |
| 合)     |        |               |                    |
|        |        |               | またはフィールドまたは変数      |
|        |        |               | (*が省略された場合)        |
| 水平移動   | 倍長整数   | ←             | オブジェクトの水平移動距離      |
|        |        |               | (>0=右へ、<0=左へ)      |
| 垂直移動   | 倍長整数   | ←             | オブジェクトの垂直移動距離      |
|        |        |               | (>0=下へ、<0=上へ)      |
| 水平リサイズ | 倍長整数   | ←             | オブジェクトの水平方向のサイズ変更値 |
| 垂直リサイズ | 倍長整数   | ←             | オブジェクトの垂直方向のサイズ変更値 |
| *      | *      |               | 指定されている場合=絶対座標     |
|        |        |               | 省略された場合=相対座標       |

## 説明

このコマンドは、\*とオブジェクトの引数で定義された、現在のフォーム内のオブジェクトを、水平方向にピクセル、垂直方向にピクセル移動させます。また、(オプションで)オブジェクトを水平方向に水平リサイズピクセル、垂直方向にピクセル、サイズの変更をすることもできます。

移動とサイズ変更の方向は、水平移動および垂直移動引数に渡された値に依ります。

- ■値が正であれば、オブジェクトは右および下へそれぞれ移動され、サイズ変更されます。
- ■値が負であれば、オブジェクトは左および上へそれぞれ移動され、サイズ変更されます。

最初のオプション引数\*を指定すると、オブジェクト引数がオブジェクト名(文字列)で あることを示し、最初のオプション引数\*を省略すると、オブジェクト引数がフィール ドまたは変数であることを示します。この場合、文字列ではなくフィールドまたは変数 の参照(オブジェクトタイプがフィールドまたは変数のみ)を指定します。

オブジェクトにオブジェクト名としてワイルドカード(@)を使用し、複数のオブジェクトを指定すると、関連する全オブジェクトが移動またはサイズが変更されます。

注:バージョン6.5からは、文字列に含まれるワイルドカード文字(@)の取り扱い方を 設定することができます。このオプションは、「オブジェクトプロパティ」コマンドに影 響を与えます。

デフォルトでは、水平移動、垂直移動、水平リサイズ、垂直リサイズの値は、オブジェ クトの以前の位置からの相対的な値です。引数が絶対位置を表わすようにしたい場合は、 最後のオプションの引数\*を渡します。

このコマンドは次のコンテクストで働きます。

■ DIALOGUE コマンドを使用して表示されたフォーム

■ インプットフォームのデータ入力

■ MODIFY SELECTION もしくは DISPLAY SELECTION コマンドで表示される出力 フォームのヘッダーとフッター

■ フォーム出力イベント

#### 例題

▼下記のコードは、"button\_1"を右に10ピクセル、上に10ピクセル移動させ、幅を30ピ クセル、高さを40ピクセルにサイズ変更します。

**MOVE OBJECT** (\*;"button\_1";10;-20;30;40)

▼下記のコード=は、"button\_1"をを以下の座標に移動します:(10;20)(30;40)

**MOVE OBJECT** (\*;"button\_1";10;20;30;40;\*)

### 参照

GET OBJECT RECT

# クイックレポート

# **QR REPORT**

**QR REPORT** ({テーブル;} ドキュメント {; \*})

| 引数     | タイプ  |               | 説明               |
|--------|------|---------------|------------------|
| テーブル   | テーブル | $\rightarrow$ | 印刷するテーブル         |
|        |      |               | 省略した場合、デフォルトテーブル |
| ドキュメント | 文字列  | $\rightarrow$ | クィックレポートのドキュメント  |
| *      | *    | $\rightarrow$ | プリンタダイアログボックスの表示 |
|        |      |               | 取り消し             |

## 説明

**QR REPORT**コマンドは、下図に示した「クィックレポート」エディタで作成した< テーブル>に対するレポートを印刷します。

|                                                                                                    | クイックレポートエデ                         | · イタ                                       |               |
|----------------------------------------------------------------------------------------------------|------------------------------------|--------------------------------------------|---------------|
| フィール F選択:         ▲ 名約         ④ 入社年月日         22 給与         ▲ 投聯名         ▲ 都道府県         ▲ 福話参号         ▲ 御町コー 下 | ±0/袖文順:<br>▲                       | セル<br>カウント<br>メ 泉小<br>シ 最大<br>二 合計<br>可 平均 | <b>カラム</b>    |
| a _ ##=(U)                                                                                                    |                                    |                                            | 4             |
| (7)<br>詳書行(D)<br>合計行(T)                                                                                           |                                    |                                            |               |
| ↓ <u></u> ,, <u>5</u> 0,,,                                                                                        | <u>,100, , ,150, , ,200, , ,25</u> | <u>30, , , 300, , , 350, ,</u>             | . 400 450 · · |

ユーザは、「クィックレポート」エディタでカスタムレポートを作成することができます。 「クィックレポート」エディタを使用したレポートの作成に関する詳細は、『4th Dimension ユーザリファレンス』を参照してください。 <ドキュメント>は、「クィックレポート」エディタで作成され、ディスクに保存された レポートドキュメントファイルです。「クィックレポート」エディタ内の「ファイル」メ ニューから「保存」または「新規保存」を選択してレポートドキュメントを保存します。 これはレポートの形式を格納するだけで、印刷されるレコードを格納するわけではあり ません。

<ドキュメント>に対して空の文字列("")を指定した場合に、REPORTコマンドは 「ファイルを開く」ダイアログボックスを表示し、ユーザは、印刷するレポートを選択す ることができます。レポートが選択されると「用紙設定」ダイアログボックスが表示さ れます。オプション引数にアスタリスク(\*)を指定すると、プリンタダイアログボック スは表示されません。レポートは、その後で印刷されます。

<ドキュメント>に存在しないドキュメント名を指定した場合は、「クィックレポート」 エディタが表示されます。

この場合、任意の引数である<ウィザード>と<クエリ>を使用して、「クイックレポート」エディタウインドウ上に「ウィザードを開く」ボタンや「新規クエリ」ボタンを表示するかどうかを指定することができます。ボタンを表示するには"True"を渡し、ボタンを隠す場合には"False"を渡します。

デフォルトでは (これらの引数を省略した場合)、対応するボタンは表示されません。

「クイックレポート」エディタを使用しない場合、レポートが印刷されるとシステム変数 OKに1がセットされます。印刷されない場合(ユーザが「用紙設定」ダイアログボック スでキャンセルをクリックした場合等)には0がセットされます。

#### ▼ 例題

1. 以下の例は、ユーザが[従業員]テーブルを検索し、レポート"明細一覧"を自動的にプ リントします。

QUERY ([従業員]) If (OK=1) REPORT ([従業員];"明細一覧";\*)

End if

2. 以下の例は、ユーザは[従業員]テーブルを検索した後、プリントするレポートを選択します。

QUERY ([従業員]) If (OK=1)

REPORT ([従業員];"")

### End if

3. ユーザはウィザードを使用して(または使用せずに)任意のレポートの設計、保存、 ロード、プリントを行えます。

QUERY ([従業員]) If (OK=1) REPORT([People];Char(1); True) End if

参照

なし

# PRINT FORM

**PRINT FORM** ({テーブル ;} フォーム)

| 引数   | タイプ  |               | 説明               |
|------|------|---------------|------------------|
| テーブル | テーブル | $\rightarrow$ | 印刷するテーブル         |
|      |      |               | 省略した場合、デフォルトテーブル |
| フォーム | 文字列  | $\rightarrow$ | 印刷するフォーム         |

#### 説明

PRINT FORM コマンドは、フィールドや変数の現在の値を<フォーム>に印刷します。 このコマンドは、フォームのディテイルエリア(ヘッダ行とディテイル行の間のエリア) だけを印刷します。通常は、印刷のプロセスをメソッドで完全に制御する必要のある非 常に複雑なレポートを印刷するために使用します。PRINT FORM コマンドはレコード処 理、ブレーク処理、ページブレーク(改ページ)処理、ヘッダ処理、フッタ処理を全く 行いません。これらの処理は、すべてデザイナが行います。PRINT FORM コマンドは固 定された大きさの枠のなかにフィールドや変数を印刷します。

PRINT FORM コマンドは、フォームの印刷の後にページブレーク(改ページ)を行わないため、同じページに異なるフォームを容易に配置することができます。したがって、 PRINT FORM コマンドは、異なるテーブルや異なるフォームを含む複雑な印刷処理には 最適です。ページブレーク(改ページ)を強制的に行うにはPAGE BREAK コマンドを使 用してください。印刷可能領域を超える高さのフォームの印刷を次のページに持ち越す には、PAGE BREAK コマンドを使用する前に CANCEL コマンドを呼び出してください。

PRINT FORM コマンドを使用する場合、プリンタダイアログボックスは表示されません。 レポートでは「デザイン」モードでフォームに割り当てられた用紙設定が使用されません。PRINT FORM コマンドを実行する前に用紙設定を指定する方法は2通りあります。

■ PRINT SETTINGS コマンドを使用する。この場合、ユーザが設定を行う。

■ PAGE SETUP コマンドを使用する。この場合、用紙設定はプログラムで指定する。

PRINT FORM コマンドは、メモリ中にそれぞれ印刷するページを作成します。各ページ はメモリのページがいっぱいになるか、PAGE BREAK コマンドを実行すると印刷されま す。PRINT FORM コマンドの使用後の最後のページの印刷を確実に行うためには、 PAGE BREAK コマンドで終了しなければなりません。そうでないと、最後のページはメ モリ中に残り印刷されません。

警告:サブフォームや外部オブジェクトは、PRINT FORMコマンドでは印刷できません。 このようなオブジェクトを持つフォームを1つだけ印刷するには、代りにPRINT RECORDコマンドを使用します。

**PRINT FORM** コマンドにより、フォームメソッドの **On Printing Detail** イベントが発生します。

▼以下の例は、単純な PRINT SELECTION コマンドをシミュレートします。ブレーク処 理はありません。このレポートは、小切手レジスタに対するものです。

レコードが小切手用か預金用であるかによって2種類のフォーム内の1つを使用します。

QUERY ([レジスタ]) 、 レコードの選択 If (OK=1) ORDER BY ([レジスタ]) `レコードのソート If (OK=1) PRINT SETTINGS 、用紙の設定 If (OK=1) For (\$i;1; Records in selection ([レジスタ])) 、選択した全レコードのループ If ([レジスタ]タイプ="小切手")、"タイプ"フィールド が"小切手"の場合 PRINT FORM ([レジスタ]; "小切手印刷") 、小切手の印刷 Else ` "タイプ" フィールドが小切手"でない場合 PRINT FORM ([レジスタ]; "預金印刷") 、預金の印刷 End if NEXT RECORD ([レジスタ]) 、以下のレコードに移動 End for **PAGE BREAK** ` 最後のページを印刷 End if End if End if

参照

なし

### **PAGE BREAK** {( \* | > )}

引数 \*¦> 説明

→ \*:で開始した印刷ジョブをキャンセル >:1つのプリントジョブを強制する

## 説明

PAGE BREAK コマンドは Print form 関数とともに使用すると(「On Printing Detai」 フォームイベント中に)、強制的にページブレークを行い、メモリ上に作成された最終 ページを印刷します。PAGE BREAK コマンドは、PRINT SELECTION コマンドとともに 使用しないでください。この代りに、Subtotal 関数または BREAK LEVEL コマンドにオ プション引数を使用してページブレークを行ってください。

<\*>と<>>引数は両方とも省略できます。

タイプ

<\*>引数により、PRINT FORM コマンドによって開始したプリントジョブをキャンセ ルすることができます。このコマンドを実行すると、進行中のプリントジョブが直ちに 中止されます。

<>>引数は、PAGE BREAK コマンドの振る舞いを変更します。この形式は2種類の効果を持ちます。

- PAGE BREAK コマンドが引数なしで再度実行されるまで、プリントジョブの開始を 止めます。
- プリントジョブに優先権を与えます。プリントジョブが終了するまで、他のプリント は行われません。

2番目のオプションは、スプールされるプリントジョブとともに使用すると、特に有効で す。<>>引数により、プリントジョブは1つのファイルにスプールされます。これは、 プリント時間を減少させます。

### 例題

- 1. PRINT FORM コマンドの例を参照してください。
- 2. SET PRINT MARKER コマンドの例題を参照してください。

## 参照

CANSEL、PRINT FORM

# PRINT RECORD

## **PRINT RECORD** ({テーブル} {;\*})

| 引数   | タイプ  |               | 説明                 |
|------|------|---------------|--------------------|
| テーブル | テーブル | $\rightarrow$ | カレントレコードを印刷するテーブル、 |
|      |      |               | または省略した場合デフォルトテーブル |
| *!>  | *:>  |               | *印刷ダイアログボックスを省略、   |
|      |      |               | または印刷設定の再初期化を行わない  |

## 説明

このコマンドは<テーブル>のカレントレコードを、カレントセレクションを変更せず に印刷します。カレント出力フォームが印刷に用いられます。<テーブル>にカレント レコードが存在しない場合、**PRINT RECORD** コマンドは何も行いません。

**PRINT RECORD**コマンドを使ってサブフォームや外部オブジェクトを印刷することができます。この操作は、**Print form** 関数では実行できません。

注:レコードに対して行われた修正が保存されていない場合、ディスク上の修正前の フィールド値ではなく、修正後の値が印刷されます。

**PRINT RECORD**コマンドは印刷の前にはデフォルトで印刷ダイアログを表示します。

ダイアログをユーザーがキャンセルした場合は、PRINT RECORD コマンドの実行は

中止され、印刷は行われません。このダイアログの表示を省略するために、オプション 引数「\*」「>」を使います。

「\*」引数を指定した時は、デフォルトの印刷設定、もしくはコマンド**PAGE SETUP**で定 義した設定で印刷されます。

「>」引数を指定した時は、印刷設定の再初期化を行うことなく、カレント印刷設定のま ま、印刷を行います。この引数の利用は、あらかじめカスタム化しておいた印刷設定を 維持しながら繰り返し印刷する際に便利です。PRINT RECORD コマンドの使用例題を参 照してください。

▼以下の例では、カレントレコードを印刷します。このコードは入力フォームのボタン 内に記述されています。ユーザがそのボタンをクリックすると、レコードは指定した 出力フォームで印刷されます。

**OUTPUT FORM** ([テーブル1]; "レコード印刷") **PRINT RECORD** ([テーブル1]; \*) **OUTPUT FORM** ([テーブル1]; "出力") 例題

PRINT SETTINGS `印刷設定を定義 If (OK=1)

OUTPUT FORM([従業員];"ディテイル") `最初の印刷帳票を使う
 ⇒ PRINT RECORD([従業員];>) `ユーザーが定義した印刷設定で印刷
 OUTPUT FORM([従業員];"Simple") `二つ目の印刷帳票を使う
 ⇒ PRINT RECORD([従業員];>) `ユーザーが定義した印刷設定で印刷
 OUTPUT FORM([従業員];"Output") `デフォルト出力フォームへ戻す

End if

参照

PRINT FORM

# SET PRINT MARKER

### SET PRINT MARKER (マーカー番号; 位置{; \* })

| 引数     | タイプ |               | 説明                  |
|--------|-----|---------------|---------------------|
| マーカー番号 | 数值  | $\rightarrow$ | マーカーの番号             |
| 位置     | 数值  | $\rightarrow$ | マーカーの新しい位置          |
| *      | *   | $\rightarrow$ | 渡した場合、次のマーカーを移動する   |
|        |     |               | 省略した場合、次のマーカーを移動しない |

■ SET PRINT MARKER コマンドは、「On Printing Detail」フォームイベント中にPrint form 関数を使用した場合に呼び出せるようになりました。この操作により、カスタマ イズしたレポートの印刷がスムーズに行えます(例題を参照)。

■ さらに、SET PRINT MARKER コマンドは、3番目の引数として\*記号を受け入れます。

この引数を渡すと、このコマンドの実行時に、<マーカー番号>で指定したマーカーよ り下側に位置するすべてのマーカーが、指定したマーカーと同じピクセル数だけ、同じ 方向へ移動します。このマーカーより下側にあるエリア内のオブジェクトもすべて移動 します。

引数<\*>を使用すると、後続の各マーカーの最初の位置より下側に<マーカー番号>で 指定したマーカーを位置付けることができます。これら後続のマーカーも同時に移動し ます。

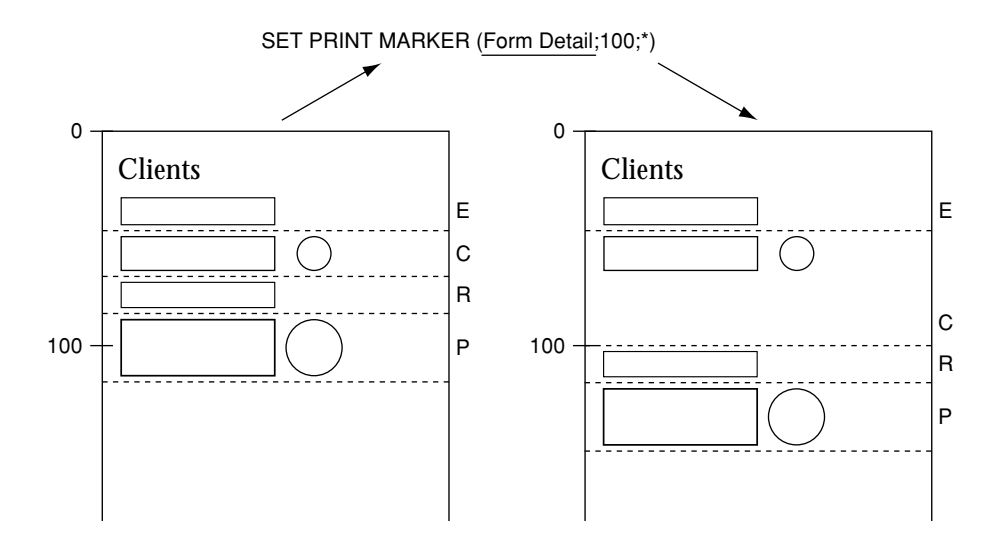

注:引数<\*>を使用しない場合、移動するマーカを後続のマーカーよりも下側に位置付 けることはできません。

▼この例題を使用して、3つのカラムがある印刷を実行することができます。各行の高さは、フィールド内容に応じて実行中に計算されます。

印刷に使用する出力フォームは次の通りです。

| I フォーム: [Film]Print_List3 |              |           |         |       |  |
|---------------------------|--------------|-----------|---------|-------|--|
| Title :                   | Actors :     | Summary : |         | - Au  |  |
| ヘッダ:20                    | Actors       | Summary   |         |       |  |
|                           | ブレーク:38月フッタ: | 38        |         | -50   |  |
|                           |              |           |         | -     |  |
|                           |              |           |         |       |  |
| 50 1 <del>8</del> 0       | 150 200 250  | 300' 350' | 400 450 | 1/1 🔻 |  |
|                           |              |           |         | •     |  |

注:このフォームに対して、「On Printing Detail」フォームイベントが選択されています (印刷するエリアに関係なく、Print form 関数はこのタイプのフォームイベントだけを生 成する点に留意してください)。

レコードごとに、"Actors"または"Summary"カラムの内容に応じて行の高さを調整し なくてはなりません。目的とする結果を次に示します。

| Title                                       | Autors                                                                                                    | Summary                                                                                                    |
|---------------------------------------------|----------------------------------------------------------------------------------------------------|----------------------------------------------------------------------------------------------------|
| Bravehaart                                  | liki Giboon, Rophin Marcean, Patrisk<br>McGohan, Gatherine McCormaok                                                                                                    | McI Obscor stars on both nicks of the and<br>lead to be plus diversion and producing this<br>detailed maps of times constant, traverle du<br>all that's periodus: freedom. In an excelsion<br>performance, Obscor is Milliam Wallace,<br>used the stars of his blade and the time to<br>be countyment obscarsion. Filed with a<br>spectrate, immodulate the thin blade with<br>ones a low. Office most swamptones<br>and plus languages and stars. On -Rod<br>Magazine.                                                                                                    |
| Terminador 2                                | Arnali Sahuanzensgar, Linda Hamiton,<br>Edvard Furing, Robert Patrick                                                                                                    | Amaid Solventrangger nature as the to-<br>updavice adverture spottask. His miss<br>Corors, the bay destined to lead the first<br>future. His opposent the Tillow, the me<br>also advect the tribudy the to<br>ally Samt Conce, Johnson and the aver-<br>halacount dw knows is inveshels. The is-<br>tures and advecting appoint different, b<br>and emotional particular different, b<br>and emotional futures atory, holdwas as a                                                                                                    |
| Seary Modes                                 | Camen Bertra, Merkin Wegnera, John<br>Menhama, Shanna Birdoth, Shawa<br>Meryana, Charl Oriel                                                                                                    | Net Network, rearrent convey anath-<br>Bacter CVDs sparstoly, black Wayn,<br>Anahara (Geler Room, he Faouty) an<br>Motat yong stern ha uskably frany<br>met popular horer mavine! A familier-<br>heur and the langer hit on, none of the<br>langer familier handly hit on, none of<br>his a and the langer hit on, none of<br>his a start he langer hit on, none of<br>herey panely Web Sarama Bishab, 2<br>Gant Otel abid in sitespitting performs<br>to tear in this scory movie Eakles you?                                                                                                    |
| Laux: The Parlamined (Henerational Version) | Jawo Remo, Cary Olivona, Matale<br>Rotrnan, Danny Relo                                                                                                    | Blace here, Dary Garre, Natain &<br>Reito starin laws, ag-to-booke theiler<br>manaris nance surk boorness dragman<br>himself a electric the mysterious Laws in<br>men. Unwen her methoder mighters may<br>become the surgesting garantian of the far<br>Layer of kinhida. But here it is do<br>not surge an encourse the star is the do<br>her farsity. Form the electrifying period<br>laws in an encode constront of a fasting<br>surgisters. This uncet version constant 27<br>forcing desmet for excisite the the method                                                                                                    |
| The 12th Wanke                              | Interio Bauderzo, Heil Maffin, Ashigra<br>Year Kilo, Circ Renzel, Daniel<br>Gontern, Olecer Invental, Seen Mohler,<br>Dane Velona, Darnis Stohol, Vadinir<br>Nakab, Dane Shori, Andera T.<br>Andersen, Richard Starrmer, Tony<br>Cursan, Matcha Heusseman | Annais Renderat (DDTe black of Zum<br>reamous relate to the tim from the dim<br>solution of the tim from the dim<br>solution of adverture with supported A<br>devinancies, from the time of the support<br>bardened by increase that have set over to the<br>stateded by increase and support<br>table of the support<br>stateded by increase and the support<br>stateded by increase and the support<br>s |

印刷用のプロジェクトメソッドは次の通りです。

C\_LONGINT(vLprint\_height;\$vLheight;vLprinted\_height) C\_STRING(31;vSprint\_area) PAGE SETUP([Film];"Print\_List3") GET PRINTABLE AREA(vLprint\_height) vLprinted\_height:=0 SELECT ALL([Film])

vSprint\_area:="Header"`ヘッダエリアの印刷 \$vLheight:=**Print form**([Film];"Print\_List3";Form Header) \$vLheight:=21`Fixed height vLprinted\_height:=vLprinted\_height+\$vLheight

### While(Not(End selection([Film])))

vSprint\_area:="Detail" `詳細エリアの印刷 \$vLheight:=**Print form**([Film];"Print\_List3";Form Detail) `フォームメソッドにおいて詳細行の計算が実行される vLprinted\_height:=vLprinted\_height+\$vLheight If(OK=0) `フォームメソッドでCANCELが実行された

# PAGE BREAK

vLprinted\_height:=0 vSprint\_area:="Header" `ヘッダエリアの再印刷 \$vLheight:=**Print form**([Film];"Print\_List3";Form Header)

\$vLheight:=21
vLprinted\_height:=vLprinted\_height+\$vLheight
vSprint\_area:="Detail"
\$vLheight:=Print form([Film];"Print\_List3";Form Detail)
vLprinted\_height:=vLprinted\_height+\$vLheight

### End if

NEXT RECORD([Film])

### End while

PAGE BREAK `最後のページが印刷されたことを確認

フォームメソッドPrint\_List3は次の通りです。

- **C\_LONGINT**(\$I;\$t;\$r;\$b;\$fixed\_wdth;\$exact\_hght;\$l1;\$t1;\$r1;\$b1)
- C\_LONGINT(\$final\_pos;\$i)
- C\_LONGINT(\$detail\_pos;\$header\_pos;\$hght\_to\_print;\$hght\_remaining)

## Case of

\ (vSprint\_area="Detail") `詳細行の印刷が進行中

GET OBJECT RECT([Film]Actors;\$l;\$t;\$r;\$b)

\$fixed\_wdth:=\$r-\$l`Actors テキストフィールドサイズの計算 \$exact\_hght:=\$b-\$t

**BEST OBJECT SIZE**([Film]Actors;\$wdth;\$hght;\$fixed\_wdth)

`内容に応じたフィールドの最適サイズ

\$movement:=\$hght-\$exact\_hght

GET OBJECT RECT([Film]Summary;\$I1;\$t1;\$r1;\$b1)

\$fixed\_wdth1:=\$r1-\$l1`Summary テキストフィールドサイズの計算

\$exact\_hght1:=\$b1-\$t1

BEST OBJECT SIZE([Film]Summary;\$wdth1;\$hght1;\$fixed\_wdth1)

`内容に応じたフィールドの最適サイズ

\$movement1:=\$hght1-\$exact\_hght1

lf(\$movement1>\$movement)

`最も高さがあるフィールドを決定する

\$movement:=\$movement1

## End if

lf(\$movement>0)

\$position:=Get print marker(Form Detail)

\$final\_pos:=\$position+\$movement

`Detailマーカーと、これに続くマーカーを移動

**SET PRINT MARKER**(Form Detail;\$final\_pos;\*)

`テキストエリアのサイズ変更

**MOVE OBJECT**([Film]Actors;\$I;\$t;\$r;\$hght+\$t;\*)

MOVE OBJECT([Film]Summary;\$11;\$t1;\$r1;\$hght1+\$t1;\*)

`分割ラインのサイズ変更

```
GET OBJECT RECT(*;"H1Line";$l;$t;$r;$b)
MOVE OBJECT(*;"H1Line";$l;$final_pos-1;$r;$final_pos;*)
Loop($i;1;4;1)
GET OBJECT RECT(*;"VLine"+文字列($i);$l;$t;$r;$b)
MOVE OBJECT(*;"VLine"+文字列($i);$l;$t;$r;
```

\$final\_pos;\*)

## End of loop

# End if

`利用できるスペースの計算
 \$detail\_pos:=Get print marker(Form Detail)
 \$header\_pos:=Get print marker(Form Header)
 \$hght\_to\_print:=\$detail\_pos-\$header\_pos
 \$hght\_remaining:=printing\_height-vLprinted\_height
 If(\$hght\_remaining<\$hght\_to\_print)`不十分な高さ
 CANCEL`フォームを次ページに移動
 End if
</p>

End

End case

# <u>ストラクチャアクセスコマンド</u>

# Get database parameter

Get database parameter ({テーブル;} セレクタ) →倍長整数

| 引数   | タイプ  |               | 説明                  |
|------|------|---------------|---------------------|
| テーブル | テーブル | $\rightarrow$ | 属性の値を得るテーブル。この引数が省略 |
|      |      |               | されている場合はデフォルトテーブル   |
| セレクタ | 倍長整数 | $\rightarrow$ | データベース属性コード         |
| 戻り値  | 倍長整数 | ←             | 属性の値                |

# 説明

このコマンドは、カレントプロセス用の4Dデータベース属性の値を読み込むことができます。

セレクタ引数は、読み込む属性を指定します。4th Dimensionは「データベース属性」の カテゴリー内に、前もって定義されている下記のような定数があります。

| 定数                           | タイプ  | 值  |
|------------------------------|------|----|
| Seq Order Ratio              | 倍長整数 | 1  |
| Seq Access Optimization      | 倍長整数 | 2  |
| Seq Distinct Values Ratio    | 倍長整数 | 3  |
| Index Compacting             | 倍長整数 | 4  |
| Seq Query Select Ratio       | 倍長整数 | 5  |
| Minimum Web Process          | 倍長整数 | 6  |
| Maximum Web Process          | 倍長整数 | 7  |
| Web Conversion Mode          | 倍長整数 | 8  |
| Database Cache Size          | 倍長整数 | 9  |
| 4th Dimension Scheduler      | 倍長整数 | 10 |
| 4D Server Scheduler          | 倍長整数 | 11 |
| 4D Client Scheduler          | 倍長整数 | 12 |
| 4D Server Timeout            | 倍長整数 | 13 |
| 4D Client Timeout            | 倍長整数 | 14 |
| Port ID                      | 倍長整数 | 15 |
| IP Addres to listen          | 倍長整数 | 16 |
| Character set                | 倍長整数 | 17 |
| Max Concurrent Web Processes | 倍長整数 | 18 |
| Client Minimum process Web   | 倍長整数 | 19 |
| Client Maximum process Web   | 倍長整数 | 20 |

| Client Maximum Web requests size | 倍長整数 | 21 |
|----------------------------------|------|----|
| Client Port ID                   | 倍長整数 | 22 |
| Client IP Address to listen      | 倍長整数 | 23 |
| Client Character set             | 倍長整数 | 24 |
| Client Max Concurrent Web Proc   | 倍長整数 | 25 |
| Cache Writing Mode               | 倍長整数 | 26 |
| Maximum Web requests size        | 倍長整数 | 27 |

この関数によって返される値については、SET DATABASE PARAMETER コマンドの内 容を参照してください。

データベースキャッシュサイズ(9)のセレクタはカレントのデータベースのメモリ キャッシュのサイズを得ることができます。戻り値はバイトで示されます。最大キャッ シュサイズはWindows、Macintoshの両方のプラットフォームでセットでき、最小キャッ シュサイズはMacintoshのプラットフォームでのみセットできます。セットするには、 データベースプロパティのダイアログボックスでします。実際のサイズはデータベース キャッシュはセットの仕方とカレントのシステムリソースの両方によって割り当てられ ます。Get database parameter 関数は4Dによってデータベースキャッシュを割り当て たメモリの際のサイズを得ることができます。

注:ランゲージを使ってはデータベースキャッシュメモリのサイズをセットできません。 つまり、データベースキャッスサイズセレクタはSET DATABASE PARAMETERコマン ドを使ってもセットされません。

### 例題

(1)以下のメソッドにより、4Dスケジューラの現在の値を得ることができます。

C\_LONGINT(\$ticksbtwcalls;\$maxticks;\$minticks;\$lparams) If (Application type=4th Dimension) ` 4D シングルユーザが使われているとき \$lparams:=Get database parameter(4th Dimension scheduler) \$ticksbtwcalls:=\$lparams & 0x00ff \$maxticks:=(\$lparams>>8) & 0x00ff \$minticks:=(\$lparams>>16) & 0x00ff End if

(2)セレクタ16(IP Address to listen)により、HTTPのリクエストを受けた4D WebサーバのIPアドレスを取得することができます。以下の例は16進化10進数への分割を行います。

C\_LONGINT(\$a;\$b;\$c;\$d) C\_LONGINT(\$addr) \$addr:=Get database parameter(IP Address to listen) \$a:=(\$addr>>24)&0x000000ff \$b:=(\$addr>>16)&0x00000ff

\$c:=(\$addr>>8)&0x000000ff \$d:=\$addr&0x000000ff

## 参照

DISTINCT VALUES、QUERY SELECTION、SET DATABASE PARAMETER

# SET DATABASE PARAMETER

# SET DATABASE PARAMETER ({テーブル;} セレクタ;値)

| 引数   | タイプ  |               | 説明              |
|------|------|---------------|-----------------|
| テーブル | テーブル | $\rightarrow$ | 属性を設定するテーブル     |
|      |      |               | 引数が省略されている場合は   |
|      |      |               | デフォルトテーブル       |
| セレクタ | 倍長整数 | $\rightarrow$ | 変更するデータベース属性コード |
| 値    | 倍長整数 | $\rightarrow$ | 属性の値            |

## 説明

このコマンドは、カレントプロセス用に4Dデータベース内部の様々な属性を変更することができます。

セレクタは、変更するデータベースの属性コードを指定します。4th Dimensionは「デー タベース属性」のカテゴリー内に、前もって定義されている下記のような定数がありま す。

値

タイプ

#### 定数

| 倍長整数 | 1                                       |
|------|-----------------------------------------|
| 倍長整数 | 2                                       |
| 倍長整数 | 3                                       |
| 倍長整数 | 4                                       |
| 倍長整数 | 5                                       |
| 倍長整数 | 6                                       |
| 倍長整数 | 7                                       |
| 倍長整数 | 8                                       |
| 倍長整数 | 9                                       |
| 倍長整数 | 10                                      |
| 倍長整数 | 11                                      |
| 倍長整数 | 12                                      |
| 倍長整数 | 13                                      |
| 倍長整数 | 14                                      |
| 倍長整数 | 15                                      |
|      | 倍倍倍倍倍倍倍倍倍倍倍倍倍倍医人人人人民人人人人人人人人人人人人人人人人人人人 |

| IP Addres to listen              | 倍長整数 | 16 |
|----------------------------------|------|----|
| Character set                    | 倍長整数 | 17 |
| Max Concurrent Web Processes     | 倍長整数 | 18 |
| Client Minimum process Web       | 倍長整数 | 19 |
| Client Maximum process Web       | 倍長整数 | 20 |
| Client Maximum Web requests size | 倍長整数 | 21 |
| Client Port ID                   | 倍長整数 | 22 |
| Client IP Address to listen      | 倍長整数 | 23 |
| Client Character set             | 倍長整数 | 24 |
| Client Max Concurrent Web Proc   | 倍長整数 | 25 |
| Cache Writing Mode               | 倍長整数 | 26 |
| Maximum Web requests size        | 倍長整数 | 27 |

値は、属性の値を指定します。値の内容は変更しようとする属性によって違います。セ レクタで指定する可能性のある値を示します。

セレクタ=1 (Seq Order Ratio)(シーケンシャルソートの実行)

値:0→100,000

内容:レコードの(セレクトされたレコードとレコードの合計数の間の)選択率。その 率以下ではソートがシーケンシャルモードで実行されます。この率は、100,000分の1単 位で表わされます。デフォルト値は9,000 (=9%)です。

セレクタ=2 (Seq Access Optimization)(シーケンシャルソートの最適化)

値:0または1(0:最適化されず、1:最適化する)

内容:シーケンシャルアクセス(配列のソート、検索、選択)用の最適化モード。最適 化モードでは、4Dはディスクからの多くのレコードを一度に読もうとしますが、これら をキャッシュ内には置きません。このモードは、キャッシュのサイズが低いためです。 デフォルトでは、値は1になります(最適化モード)。

セレクタ=3 (Seq Distinct Values Ratio)(シーケンシャル Distinct Values の実行)

#### 値:0→100,000

内容:レコードの(セレクトされたレコードとレコードの合計数の間の)選択率。その 率以下では**DISTINCT VALUES**コマンドがシーケンシャルモードで実行されます。この 率は、100,000分の1単位で表わされます。デフォルト値は0です。

セレクタ=4 (Index Compacting)(インデックスの圧縮)

値:0または1(0:no、1:yes)

内容:インデックスページ圧縮の可能または不可能。デフォルトでは値は1(インデック スは必要であればコンパクト化される)です。インデックスページは多くのインデック スやレコードを含むデータベースでは、4Dのメモリキャッシュを多量に使います。 キャッシュがいっぱいで4Dが空きの追加を必要としていると、キャッシュ内のデータは 正しくアンロードしません。データをアンロードする前に空きを増やさないと、プログ ラムはインデックスページの圧縮に空きスペースができるかチェックします。別の方法 は後でデータを再ロードを避けることが可能です。

セレクタ=5 (Seq Query Select Ratio)(シーケンシャル検索の実行)

値:0→100,000

内容:レコードの(セレクトされたレコードとレコードの合計数の間の) 選択率。その 率以下ではQUERY SELECTION コマンドがシーケンシャルモードで実行されます。この 率は、100,000分の1単位で表わされます。デフォルト値は0です。

セレクタ=6 (Minimum Web Process)(Web プロセスの最小数)

値:0→32,767

内容:4th Dimensionならびに4D Serverを使用した場合に、非コンテキストモードで保持 するWebプロセスの最少数。デフォルトでは、値は0になります(下記参照)。

セレクタ=7 (Maximum Web Process)(Web プロセスの最大数)

值:0→32,767

内容:4th Dimensionならびに4D Serverを使用した場合に、非コンテキストモードで保持 するWebプロセスの最少数。デフォルトでは、値は10になります。

Webサーバが、非コンテキストモードでプロセスの再利用をするために、4DはWebプロ セスを5秒間延滞し、次に起こりうるHTTPリクエストの実行のために待機させます。能 力の面で言えば、各問い合わせに新しいプロセスを作成するよりも、この原理はずっと 利点の多いものです。Webプロセスが再利用されると、もう一度5秒間延滞させられます。 5秒以内に何のリクエストも発生しない場合、Webプロセス数が指定した最小数でなけれ ばプロセスはアボートされ、最小数に達した場合は再度延滞させられます。

これらの引数は、リクエストの数やメモリ等に応じて、Webサーバの機能を調整できる ようにするものです。

セレクタ=8 (Web conversion mode)(Web 変換モード)

値:0、1,2または3

0=(デフォルト)ブラウザが対応している場合はHTML 4.0フォーマットに変換し、対応していない場合はHTML3.2と配列を使います。

1=6.0.x変換モード

2=6.5変換モード

3 = HTML4.0フォーマット+CSS-Pに変換(バージョン6.5.2から)

説明:4th Dimension ならびに4D Server で使用する Web 用の4D フォームの変換モード。 デフォルトでは、4D Web Server はCSS1 (cacading style sheets) を使用し、4th Dimension で表示される4D フォームと同様のHTMLページを生成します。この機能を使用すると、 バージョン 6.7より前の4D で作成されたデータベースに関しては、フォームが正しく変 換されない可能性があります。このため、フォーム変換モードを設定する必要があるか もしれません。

このモードは、SET DATABASE PARAMETER が呼び出されたプロセス(Webコンテキスト)に対してのみ設定することができます。このコマンドは、「On Web Connection」 データベースメソッド内で呼び出してデータベースのすべてのフォームを確実に統一したり、あるいは特定のフォームを表示する前にのみ呼び出すこともできます。このコマンドは、コンテストモード、またはWebプロセス以外の場所から呼び出すと、何も行いません。

注:セレクタの追加は Get database parameter 関数のデーターベースキャッシュサイズ (9) でできます。このセレクタは SET DATABASE PARAMETER 関数では出来ません。 さらに詳しい説明は Get database parameter を参照してください。

セレクタ = 10 (4th Dimension Scheduler)

セレクタ = 11 (4D Server Scheduler)

セレクタ = 12 (4D Client Scheduler)

値:これら3つのセレクタに対し、引数<値>は16進数、0x00aabbccの形式で表わされ ます。詳細は次の通りです。

aa = システムへのコール毎の最小tick 数 (0 ~ 100)

bb = システムへのコール毎の最大tick数(0~100)

cc = システムへのコール間のtick 数 (0 ~ 20)

これらの値のうち1つが範囲外であれば、4Dによって最大数に設定されます。引数< 値>には、次の定義済標準値のうちいずれかを渡すことができます。

値 = -1:4Dに割り当てられた最高優先度

値 = -2:4Dに割り当てられた平均優先度

値 = -3:4Dに割り当てられた最低優先度

説明:この引数を使用して、4Dシステム内部コールをダイナミックに設定することがで きます。セレクタの値に応じて、スケジューラの値は次のアプリケーションのために設 定されます。

- このコマンドが4th Dimensionから呼び出された場合、4th Dimension(シングルユーザ) および4D Tools(セレクタ = 10)。
- このコマンドが4D Serverから呼び出された場合、4D Server (セレクタ=11)。
- このコマンドが4D Client から呼び出された場合、4D Client (セレクタ=12)。

(例題1を参照)

セレクタ = 13 (4D Server Timeout)

説明:この引数を使用して、4D Serverのタイムアウトの値を変更することができます。 4D Serverのタイムアウトのデフォルト値は、サーバ側の「データベースプロパティ」ダ イアログボックスの「接続設定」ページで定義します。

セレクタ「4D Server Timeout」により、対応する引数<値>に新しいタイムアウト(分単 位で指定)を設定できます。この機能は、クライアント側でCPUを占有する時間がか かる処理を実行する前に、タイムアウト設定を長くしたい場合は特に便利です。例えば、 膨大なページの印刷などは、予期しないタイムアウトになる可能性があります。

また、2種類のオプションがあります。

- ■引数<値>に正の値を渡すと、グローバルかつ永続的なタイムアウトが設定されます。 この新しい値はすべてのプロセスに対して適用され、4Dアプリケーションの初期設定 に保存されます(「データベースプロパティ」ダイアログボックスで変更した場合と同 じ)。
- ■引数<値>に負の値を渡すと、ローカルで一時的なタイムアウトが設定されます。この新しい値は呼び出し元のプロセスに対してのみ適用され(他のプロセスではデフォルトの値を維持)、例えば処理の終了時のように、クライアントが動作していることを示す信号をサーバが受信すると即座に、デフォルト値へリセットされます。このオプションは、4Dプラグインにより開始された時間のかかる処理を管理する際に便利です。

"タイムアウトしない"オプションを設定するには、<値>に0を渡します。(例題2を参照)

#### セレクタ = 14 (4D Client Timeout)

説明:この引数を使用して、4D Clientのタイムアウトの値を変更することができます。 4D Clientのタイムアウトのデフォルト値は、クライアント側の「データベースプロパ ティ」ダイアログボックスの「接続設定」ページで定義します。

このセレクタに関する詳細は、「4D Server Timeout」の説明(13)を参照してください。

4D Clientのタイムアウトは、非常に特殊な状況において変更されます。

### セレクタ = 15 (Port ID)

説明:この引数を使用して、4th Dimensionおよび4D Serverによる4D Webサーバが使用 するTCPポートのIDをオンザフライで変更することができます。デフォルト値は80で、 この値は「データベースプロパティ」ダイアログボックスの「Web サーバI」ページで設 定することができます。

セレクタ「Port ID」は、コンパイルしてエンジンを組み込んだ4D Web サーバで役立ちま す(この場合、「デザイン」モードへのアクセス手段がありません)。TCPポートIDに関 する詳細は、「Webサービス:システム設定」の節を参照してください。

### セレクタ = 16 (IP Address to listen)

説明:この引数を使用して、4th Dimensionおよび4D Serverによる4D WebサーバがHTTP リクエストを受信するIPアドレスをユーザがオンザフライで変更することができます。 デフォルトでは、特定のアドレスは定義されていません(<値>=0)。この引数は 「データベースプロパティ」ダイアログボックスの「Web サーバI」ページで設定するこ とができます。

セレクタ「IP Address to listen」は、コンパイルしてエンジンを組み込んだ4D Webサーバ で役立ちます(この場合、「デザイン」モードへのアクセス手段がありません)。

引数<値>には、16 進数のIPアドレスを渡します。つまり、"a.b.c.d"のようなIPアドレスを指定するには、以下のようなコードを作成します。

#### C\_LONGINT(\$addr)

\$addr:=(\$a<<24)|(\$b<<16)|(\$c<<8)|\$d

#### SET DATABASE PARAMETER(IP Address to listen; \$addr)

例題3も参照してください。IPアドレスの設定方法に関する詳細は、「Webサービス: Webサーバセッティング」の節を参照してください。

セレクタ = 17 (Character set)

## 值:

0:Western European (西ヨーロッパ)

- 1: Japanese (日本語)
- 2: Chinese (中国語)
- 3: Korean (韓国語)
- 4: User-defined (ユーザ定義)
- 5: Reserved (予備)
- 6: Central European (中央ヨーロッパ)
- 7: Cyrillic (キリル文字)
- 8: Arabic (アラビア語)
- 9:Greek (ギリシャ語)
- 10:Hebrew (ヘブライ語)
- 11: Turkish (トルコ語)
- 12: Baltic (バルト語)

説明:この引数を使用して、ユーザはデータベースに接続しているブラウザとの通信に、 4D Webサーバ(4th Dimension ならびに 4D Server を使用)が使用する文字セットをオン ザフライで変更することができます。実際のところ、デフォルト値は OS の言語に依存し ます。

この引数は「データベースプロパティ」ダイアログボックスの「Web サーバII」ページ で設定することができます。セレクタ「Character set」は、コンパイルしてエンジンを組 み込んだ4D Webサーバで役立ちます(この場合、「デザイン」モードへのアクセス手段 がありません)。

セレクタ = 18 (Max Concurrent Web Processes)

値:デフォルト値は32,000ですが、10から32,000までの任意の値を渡すことができます。

説明:この引数を使用して、4th Dimensionならびに4D Serverを用いた4D Webサーバで サポートされる任意のタイプの同時Webプロセス上限数(コンテキスト、非コンテキス ト、または"プロセス再利用"に属するプロセスーセレクタ7、「Webプロセスの最大数」 を参照)を正確に設定することができます。この上限数(マイナス1)に達した場合、4D はそれ以上プロセスを作成しなくなり、HTTPステータス503(「Service Unavailable to all new requests」すべての新しいリクエストへのサービス不可)を返します。

この引数により、同時に行われる非常に膨大な数のリクエストやコンテキスト作成に関 する過大な要求の結果として、サーバが飽和状態になることを防げます。また、この引 数は「データベースプロパティ」ダイアログボックスでも設定することができます (「Webサービス:Webサーバセッティング」の節を参照)。

理論上、Webプロセスの最大数は次の計算式の結果になります:使用可能メモリ/Webプロセスのスタックサイズ。別の解決策は、ランタイムエクスプローラに表示されるWeb プロセス情報を示す方法です。つまり現在のWebプロセス数およびWebサーバの開始以 降に達した最大数が示されている情報です。

注: "プロセスの再利用"の上限数より小さい値を渡した場合、この上限数はセレクタ 18の値に合わせるために減らされます。必要であれば、再利用の下限数(セレクタ6、 Webプロセスの最小数)も変更できます。 セレクタ = 19(Client Minimum process Web)

セレクタ = 20(Client Maximum process Web)

セレクタ = 21(Client Max Web requests size)

セレクタ = 22(Client Port ID)

セレクタ = 23(Client IP Address to listen)

セレクタ = 24(Client Character set)

セレクタ = 25 (Client Max Concurrent Web Proc)

値:4th Dimensionや4D Server の対応するセレクタと同じ(セレクタ6から8、15から 18、および27を参照)

説明:これらのセレクタを使用して、Webサーバとして使用する4D Clientマシンの操作 用パラメータを指定することができます。

これらのセレクタを用いて指定された値は、Webサーバとして使用するすべての4D Clientマシンに対して適用されます。特定の4D Clientマシンに対してのみ値を指定したい 場合には、4D Clientの「環境設定」ダイアログボックスを使用してください。

セレクタ = 26 (Cache writing mode)

値:0または1(0= 無効、1= 有効)

説明:最適化されたキャッシュ書き込みモードを有効、または無効に設定します。デ フォルトでは、この値は1になります(有効モード)。

バージョン2003の4th Dimensionより、最適化されたキャッシュ書き込みモードはデフォ ルトとして有効に設定され、特にMacOSにおいて4Dアプリケーションの処理速度が著し く向上します。

セレクタ = 27 (Maximum Web requests size)

値: 500 000 から 2 147 483 648

説明:Webサーバが処理を許可された受信HTTPリクエスト(POST)の最大数(バイト 単位)。デフォルトでは、この値は2000000になります。最大値(2147483648)を渡す と、実際上は制限がなくなります。

この制限を使用し、受信するリクエストが多すぎるためにWebサービスが限界に達して しまう危険性を回避します。リクエストがこの制限に達すると、4D Webサービスはリク エストを拒否します。

#### セレクタの有効範囲

以下の表に各セレクタの有効範囲を示します。

| Seq Order Ratio1カレントテーブルとプロセスSeq Access Optimization2カレントテーブルとプロセスSeq Distinct Values Ratio3カレントテーブルとプロセスIndex Compacting44Dアプリケーション(*)Seq Query Select Ratio5カレントテーブルとプロセスMinimum Web Process64th Dimension、4D Server(*) |                              | 旦  |                            |
|----------------------------------------------------------------------------------------------------|------------------------------|----|----------------------------|
| Seq Access Optimization2カレントテーブルとプロセスSeq Distinct Values Ratio3カレントテーブルとプロセスIndex Compacting44Dアプリケーション(*)Seq Query Select Ratio5カレントテーブルとプロセスMinimum Web Process64th Dimension、4D Server(*)                              | eq Order Ratio               | 1  | カレントテーブルとプロセス              |
| Seq Distinct Values Ratio3カレントテーブルとプロセスIndex Compacting44Dアプリケーション(*)Seq Query Select Ratio5カレントテーブルとプロセスMinimum Web Process64th Dimension、4D Server(*)                                                                   | eq Access Optimization       | 2  | カレントテーブルとプロセス              |
| Index Compacting44Dアプリケーション(*)Seq Query Select Ratio5カレントテーブルとプロセスMinimum Web Process64th Dimension、4D Server(*)                                                                                                    | eq Distinct Values Ratio     | 3  | カレントテーブルとプロセス              |
| Seq Query Select Ratio5カレントテーブルとプロセスMinimum Web Process64th Dimension、4D Server(*)                                                                                                    | dex Compacting               | 4  | 4Dアプリケーション(*)              |
| Minimum Web Process     6     4th Dimension、4D Server(*)                                                                                                    | eq Query Select Ratio        | 5  | カレントテーブルとプロセス              |
|                                                                                                    | nimum Web Process            | 6  | 4th Dimension、4D Server(*) |
| Maximum Web Process 7 4th Dimension、4D Server(*)                                                                                                    | aximum Web Process           | 7  | 4th Dimension、4D Server(*) |
| Web conversion mode 8 カレントプロセス                                                                                                    | eb conversion mode           | 8  | カレントプロセス                   |
| Database cache size 9 4D アプリケーション(*) (**)                                                                                                    | atabase cache size           | 9  | 4Dアプリケーション(*) (**)         |
| 4th Dimension Scheduler 10 $4$ D アプリケーション(*)                                                                                                    | n Dimension Scheduler        | 10 | 4Dアプリケーション(*)              |
| 4D Server Scheduler 11 $4D アプリケーション(*)$                                                                                                    | ) Server Scheduler           | 11 | 4Dアプリケーション(*)              |
| 4D Client Scheduler 12 4D アプリケーション(*)                                                                                                    | Client Scheduler             | 12 | 4Dアプリケーション(*)              |
| 4D Server Timeout 13 4D アプリケーション(正の数の場合)(**                                                                                                    | ) Server Timeout             | 13 | 4Dアプリケーション(正の数の場合)(***)    |
| 4D Client Timeout 14 4D アプリケーション(正の数の場合)(**                                                                                                    | ) Client Timeout             | 14 | 4Dアプリケーション(正の数の場合)(***)    |
| Port ID 15 4th Dimension、4D Server(*)                                                                                                    | ort ID                       | 15 | 4th Dimension、4D Server(*) |
| IP Address to listen 16 4th Dimension、4D Server(*)                                                                                                    | Address to listen            | 16 | 4th Dimension、4D Server(*) |
| Character set 17 4th Dimension、4D Server(*)                                                                                                    | naracter set                 | 17 | 4th Dimension、4D Server(*) |
| Max Concurrent Web Processes 18 4th Dimension、4D Server(*)                                                                                                    | ax Concurrent Web Processes  | 18 | 4th Dimension、4D Server(*) |
| Client Minimum process Web 19 すべての 4D Client マシン(*)                                                                                                    | ient Minimum process Web     | 19 | すべての 4D Client マシン(*)      |
| Client Maximum process Web 20 すべての 4D Client マシン(*)                                                                                                    | ient Maximum process Web     | 20 | すべての 4D Client マシン(*)      |
| Client Max Web requests size 21 すべての 4D Client マシン(*)                                                                                                    | ient Max Web requests size   | 21 | すべての 4D Client マシン(*)      |
| Client Port ID 22 すべての 4D Client マシン(*)                                                                                                    | ient Port ID                 | 22 | すべての 4D Client マシン(*)      |
| Client IP Address to listen 23 すべての 4D Client マシン(*)                                                                                                    | ient IP Address to listen    | 23 | すべての 4D Client マシン(*)      |
| Client Character set 24 すべての 4D Client マシン(*)                                                                                                    | ient Character set           | 24 | すべての 4D Client マシン(*)      |
| Client Max Concurrent Web Proc 25 すべての 4D Client マシン(*)                                                                                                    | ient Max Concurrent Web Proc | 25 | すべての 4D Client マシン(*)      |
| Cache writing mode 26 $4D  \mathcal{P}  \mathcal{P}  \mathcal{P}  \mathcal{P}  \mathcal{V}(*)$                                                                                                    | ache writing mode            | 26 | 4Dアプリケーション(*)              |
| Maximum Web requests size 27 4th Dimension、4D Server(*)                                                                                                    | aximum Web requests size     | 27 | 4th Dimension、4D Server(*) |

(\*) この場合、引数<テーブル>は無視されます。

(\*\*) このセレクタは読み込みのみ可能です(Get database parameter コマンドを参照)。 (\*\*\*)引数<値>が負の値である場合、この設定はカレントプロセスにのみ影響し、次回の リクエストの際にはリセットされます。

#### 例題

(1)シングルユーザ版の4Dを実行している場合、次のメソッドを使用して、スケジューラの値を定義することができます。

#### C\_LONGINT(\$ticksbtwcalls;\$maxticks;\$minticks;\$lparams)

**lf**(Application type=4th Dimension)、シングルユーザの4Dを使用 \$ticksbtwcalls:=12

\$maxticks:=20

\$minticks:=7

\$lparams:=(\$minticks<<16)!(\$maxticks<<8)!\$ticksbtwcalls</pre>

SET DATABASE PARAMETER (4th Dimension scheduler;\$lparams) End if

(2)以下のコードでは、予期しないタイムアウトを回避しています。

、カレントプロセスに対してタイムアウトを3時間まで延長する
 SET DATABASE PARAMETER(4D Server Timeout;-60\*3)
 、4Dの制御を受けずに、時間のかかる処理を実行する

•••

WR PRINT MERGE (Area;3;0)

...

(3) IPアドレス192.193.194.195は、次のコードを使用して設定します。

**SET DATABASE PARAMETER**(IP Address to listen;0xC0C1C2C3)

#### 参照

DISTINCT VALUES、GET database parameter、QUERY SELECTION

## システムドキュメントコマンド

### Create document

Create document (ドキュメント {; タイプ}) → ドキュメントファイル参照番号

| 引数     | タイプ    |               | 説明                        |
|--------|--------|---------------|---------------------------|
| ドキュメント | 文字列    | $\rightarrow$ | ドキュメントファイル名、または           |
|        |        |               | ドキュメントへの完全なパス名、または        |
|        |        |               | 空の文字列の場合、標準のファイル          |
|        |        |               | ダイアログボックス表示               |
| タイプ    | 文字列    | $\rightarrow$ | Macintoshファイルタイプ (4桁の文字)、 |
|        |        |               | または                       |
|        |        |               | Windowsファイル拡張子 (1~3桁の文字)、 |
|        |        |               | または省略した場合、                |
|        |        |               | テキストドキュメント(.TXT)          |
| 戻り値    | DocRef | ←             | ドキュメントファイル参照番号            |

#### 説明

**Create document**関数は、<ドキュメント>で指定した名前の新しいドキュメントファ イルを作成し、そのドキュメントファイルのドキュメントファイル参照番号を返します。

<ドキュメント>には新しいドキュメントファイルの名前、または完全なパス名を渡し ます。<ドキュメント>が既にディスク上に存在する場合には、そのドキュメントファ イルを上書きします。しかし、<ドキュメント>がロックされていたり、既に開かれて いる場合には、エラーが発生します。

<ドキュメント>が空の文字列(ヌル"")の場合には、「ファイル作成」ダイアログボッ クスを開きます。ユーザは、ここで新しいドキュメントファイルの名前を入力すること ができます。このダイアログをキャンセルすると、ドキュメントファイルは作成されず、 Create document 関数はドキュメントファイル参照番号にヌル値を返し、システム変数 OK に0を代入します。

ドキュメントが正常に作成され、開かれると、**Create document** 関数はドキュメント ファイル参照番号を返し、システム変数 OK に1を代入します。また、システム変数 Document が更新され、作成されたドキュメントのアクセスパスを返します。

「ファイル作成」ダイアログボックスを使用するかしないかに関わらず、**Create document**関数はデフォルトとしてTEXT (Windows) またはTEXT (Macintosh) タイプ のドキュメントファイを作成します。別のタイプのドキュメントファイルを作成するに は、引数<ファイルタイプ>を指定します。 Macintoshでは、ファイルタイプを渡します。Windowsでは、1から3文字のWindowsのファイル拡張子、またはMAP FILE TYPESコマンドを使ってマップされるMacintoshのファイルタイプを指定します。拡張子なしのドキュメント、いくつかの拡張子を含むドキュメント、または3文字を超える拡張子を含むドキュメントを作成したい場合は、引数<タイプ>を使わずにフルパスネームを引数<ドキュメント>へ渡して下さい。

ドキュメントファイルを作成し、開いた後は、RECEIVE PACKETやSEND PACKETコ マンドを使用してドキュメントへの読み込みや書き込みを行えます。また、これらのコ マンドと Get file positionやSET FILE POSITIONコマンドを組み合わせて、ドキュメン トの一部に直接アクセスすることもできます。

最後に、開かれたドキュメントファイルに対して **CLOSE DOCUMENT**を呼び出すことを 忘れないようにしてください。

#### 例題

1. 以下の例は、新しいドキュメントファイル "ノート"を作成し、それに "こんにちは" という文字列を書き込み、ドキュメントファイルを閉じます。

#### C\_TIME (vDoc)

vドキュメント:=Create document ("ノート")` 新しいドキュメントファイル "ノート"を作成

#### If (OK=1)

SEND PACKET (v ドキュメント ; "こんにちは")`ドキュメントファイルに 書き込む CLOSE DOCUMENT (v ドキュメント) `ドキュメントファイルを閉じる End if

ドキュメントファイル"ノート"をワープロソフトウェアで開いてみると、"こんにちは" という文字列が含まれています。

2. 以下の例はWindows上で標準的ではない拡張子をともなうドキュメントを作成しています。

\$vtMyDoc:=Create document("Doc.ext1.ext2") `Several extensions
\$vtMyDoc:=Create document("Doc.shtml") `Long extension
\$vtMyDoc:=Create document("Doc.") `No extension (the period "." is mandatory)

#### システム変数とセット

ドキュメントが正常に作成されると、システム変数OKに1が代入され、システム変数 Documentにはドキュメントのアクセスパスが代入されます。

参照

Append document、 Open document

## 4D 環境コマンド

## **PLATFORM PROPERTIES**

### **PLATFORM PROPERTIES** (プラットフォーム;システム;マシン)

| 引数       | タイプ |               | 説明                   |
|----------|-----|---------------|----------------------|
| プラットフォーム | 数值  | $\rightarrow$ | 1=68K ベースの Macintosh |
|          |     | $\rightarrow$ | 2=Power Macintosh    |
|          |     | $\rightarrow$ | 3=Windows            |
| システム     | 数值  | $\rightarrow$ | 動作している種類に依存          |
| マシン      | 数值  | $\rightarrow$ | 動作している種類に依存          |

#### 説明

**PLATFORM PROPERTIES** コマンドは、実行しているプラットフォーム、オペレーショ ンシステム (OS) のバージョン、使用しているマシンに搭載されたプロセッサの種類に 関する情報を返します。

**PLATFORM PROPERTIES** コマンドは、引数<プラットフォーム>、<システム>、< マシン>に4D環境の情報を返します。

<プラットフォーム>は、ユーザが実行している4th Dimensionのバージョンが68Kの Macintoshなのか、それともPower Macintosh、またはWindowsなのかを示します。この引 数は、次のようにあらかじめ定義されている定数の1つを返します。

| 定数              | タイプ  | 値 |
|-----------------|------|---|
| Macintosh 68K   | 倍長整数 | 1 |
| Power Macintosh | 倍長整数 | 2 |
| Windows         | 倍長整数 | 3 |

<システム>と<マシン>の中に返される情報は、動作している4th Dimensionの種類に よって異なります。

#### Macintosh版

Macintosh版の4th Dimensionを実行している場合、引数<システム>には32ビット(倍長 整数)値が返され、上位16ビットは未使用で、下位16ビットは以下のような構造になっ ています。

■ 上位バイトには、主要なバージョン番号が入っています。

■下位バイトは、2つの部分(各4ビット)に分かれています。上位部分はアップデートの主要なバージョン番号で、下位部分はアップデート番号の枝番です。例えば System9.0.4は\$0904のようにコード化されるため、10進数では2308になります。

注: 4Dで、これらの値は%(モジューロ)と//(整数値を返す除算)を使った数値計算 で求められます。また、「ビットワイズ」演算子を使っても求められます。

MacOSのメインバージョンを調べるには、次の式を使用します。

PLATFORM PROPERTIES(\$vIPlatform;\$vISystem) \$vIResult:=\$vISystem//256 `If\$vIResult= 8--> MacOS 8.x で動作しています `If\$vIResult= 9--> MacOS 9.x で動作しています `If\$vIResult= 16--> MacOS 10.x で動作しています

#### Windows版

Windows版の4th Dimensionを実行している場合、引数<システム>からは32ビット(倍 長整数)値が返され、そのビットとバイトは以下のような構造になっています。

上位レベルのビットが0になっている場合、Windows NT 4 または Windows 2000 の特色を 持つシステムで実行していることを示します。ビットが1になっている場合は、Windows 95 または Windows 98 のもとで実行しているということを意味します。

注:上位レベルのビットは倍長整数の符号に使われています。したがって、4Dでは、値が正か負かを調べるだけです。正ならWindows NT、Windows 2000、またはWindows XPが動作しています。

下位バイトには、Windowsの主要なバージョン番号が入っています。4が返された場合、 Windows 95、98もしくはWindows NTが動作中であることを示します。5が返された場合、 Windows 2000またはWindows XPが動作中であることを示します。

以下の下位バイトにはWindowsのバージョン番号の枝番が入っています。Windows 95が 動作中である場合、この値は0になります。

注: 4Dで、これらの値は%(モジューロ)と//(整数値を返す除算)を利用した数値計 算で求められます。また、バージョン6から追加された「ビットワイズ」演算子を使って も求められます。

■ 引数<マシン>は、次の定義済定義のいずれかと比較できる値を返します。

| 定数         | タイプ  | 数值  |
|------------|------|-----|
| IINTEL 386 | 倍長整数 | 386 |
| INTEL 486  | 倍長整数 | 486 |

| Pentium      | 倍長整数 | 586 |
|--------------|------|-----|
| PowerPc 601I | 倍長整数 | 601 |
| PowerPc 603  | 倍長整数 | 603 |
| PowerPc 604  | 倍長整数 | 604 |
| PowerPc G3   | 倍長整数 | 510 |
| その他G3以上      | 倍長整数 | 406 |

注: Macintoshの数値に関するアップデート一覧は、Apple Computer, Inc.より Developer および Technical ドキュメント内で公開されます。Apple 社やその他メーカーが新しい Macintosh モデルを発表した場合には、新しい値が追加される可能性があります。

▼ 以下のプロジェクトメソッドは、使用している OSを示した「警告」ボックスを表示し ます。

```
`「SHOW OS VERSION」プロジェクトメソッド
```

**PLATFORM PROPERTIES** (\$vIPlatform ; \$vISystem ; \$vIMachine)

If ((\$vIPlatform<1) | (3<\$vIPlatform))

\$vsPlatformOS:=""

Else

```
If ($vIPlatform=3)
```

\$vsPlatformOS:=""

If (\$vlSystem<0)

\$winMajVers:=((2^31)+\$vlSystem)%256

\$winMinVers:=(((2^31)+\$vlSystem)\256)%256

#### Case of

```
¥ ($winMajVers=4)
```

\$vsPlatformOS:="Windows™ NT"

```
¥ ($winMajVers=5)
```

lf(\$winMinVers=0)

\$vsPlatformOS:="Windows™ 2000"

### Else

\$vsPlatformOS:="Windows™ XP"

#### End if

#### End case

### End if

\$vsPlatformOS:=\$vsPlatformOS+" バージョン"

+String (\$winMajVers)+"."+String (\$winMinVers)

#### Else

\$vsPlatformOS:="MacOS® version"
If((\$vlSystem//256) = 16)
 \$vsPlatformOS:=\$vsPlatformOS+"10"

#### Else

\$vsPlatformOS:=\$vsPlatformOS+String(\$vlSystem\256)

### End if

\$vsPlatformOS:=\$vsPlatformOS+"."+String((\$vlSystem\16)%16)+ (("."+String(\$vlSystem%16))\*Num((\$vlSystem%16) # 0))

### End if

End if ALERT(\$vsPlatformOS)

Windows上では、次の図のような「警告」ボックスを表示します。

| 注意 |                         |          |
|----|-------------------------|----------|
|    | Windows™ NT version 4.0 |          |
|    |                         |          |
|    |                         | <u> </u> |

Macintosh上では、次の図のような「警告」ボックスを表示します。

|          | 注意                 |    |
|----------|--------------------|----|
| <b>%</b> | MacOS™ version 7.6 |    |
|          |                    | ОК |

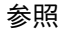

なし

## システム環境コマンド

### Gestalt

Gestalt (セレクタ; 値)→ 文字列

| 引数   | タイプ |               | 説明               |
|------|-----|---------------|------------------|
| セレクタ | 文字列 | $\rightarrow$ | 4文字のGestalt セレクタ |
| 値    | 数值  | ←             | gestalt 值        |
| 戻り値  | 数值  | ←             | エラーコード           |

#### 説明

Gestalt 関数は、ユーザが<セレクタ>に渡すセレクタに基づいて、システムハードウェ アおよびソフトウェアの特性を示す数値を<値>に返します。

必要な情報が得られると、Gestalt 関数の結果として0を、取得できなかった場合には、 エラーコード-5550を返します。セレクタがわからなければ、Gestalt 関数はエラーコー ド

-5551を返します。

重要:GestaltマネージャはMacintoshの一部です。セレクタのいくつかはWindows上で も実現されていますが、このコマンドの有効性はWindows上では限られています。

**Gestalt** 関数に渡すことができるセレクタについての詳細は、Gestaltマネージャに関する Apple社の開発者向け(Developer)ドキュメントを参照してください。

オンラインでのアドレスは、以下の通りです。

http://developer.apple.com/techpubs/macosx/Carbon/oss/GestaltManager/gestaltmanager.html

#### 例題

Machintosh上で、MacOSのバージョン7.6を使用している場合、以下のコードは、「シス テムバージョン0x0760を実行しています。」という警告を表示します。

\$vlErrCode:=**Gestalt** ("sysv" ; \$vlInfo) If (\$vlErrCode=0) ALERT ("システムバージョン:"+String (\$vlInfo ; "&x") + "を実行しています。")

#### End if

**参照** なし

## Web サーバコマンド

### 概要

4th Dimension、4D Server、ならびに4D Clientには、4Dデータベースやあらゆるタイプの HTMLページをWeb上に公開できるWebサーバエンジンが組み込まれています。4D Web サーバエンジンの主な機能は次の通りです。

■ やさしい公開方法

Web上へのデータベース公開は、いつでも開始したり中止することができます。これ を行うには、メニューコマンドを選択するか、またはランゲージコマンドを実行する だけです。

■ コンテキストモードと非コンテキストモード

4D Webサーバは、コンテキストモードと非コンテキストモードという2つのモードで 動作することができます。4D Webサーバは、これらのうち一方のモードで使用するか、 あるいは必要に応じてあるモードからもう一方のモードへオンザフライで切り替える こともできます。

■ コンテキストモード(4th Dimensionならびに4D ServerのWebサーバでのみ利用可能)では、ユニークで独創的な機能が提供されます。このモードにおいて、4DはWebブラウザを標準的なデータベースクライアントとして管理します。作成したデータベースは直接Web上に公開されます。データベースやWebサイト、ならびにこの2つの間の橋渡しをするCGIの開発は必要ありません。データベースがWebサイトになります。

データベースのストラクチャやデータに変更が行なわれると、そのデータベースに 接続しているすべてのブラウザへ即座に反映されます。4Dはデータベースのメ ニューバーやフォーム、メソッドをHTMLに変換します。したがって、HTMLを知 らなくてもWeb上に4Dデータベースを公開することができます。4Dは各Webブラ ウザのコンテキスト(セレクション、変数等)を用いてデータを自動的に管理しま す。

この代わりに、コンテキストモードにおけるWebナビゲーションには特有の制約が あります。詳細については、「コンテキストモードの使用」の節を参照してください。

- 非コンテキストモード(標準モード)で使用する場合、4D Webサーバは完全に標準的なHTTPサーバになります。つまり、Webページはコンテキストを保持する必要なく送信されます。ユーザは、Webブラウザにページを送信する前に4Dデータベースのデータにアクセスし、スタティックデータとデータベースのデータを共に含む"セミダイナミック"HTMLページを作成することができます。Webサーバによる処理を全く必要としないスタティックなWebページを送信することも可能です。
- 専用のデータベースメソッド

「On Web Authentication」と「On Web Connection Database」データベースメ ソッドは、Webサーバにおけるリクエストの入り口点となります。これらのメソッド を使用して、あらゆるタイプのリクエストの評価やルート付けを行います。

■特別なタグとURLの使用

4D Webサーバでは、ユーザとのやりとりを可能にするさまざまなメカニズムが提供さ れています。特に次のような事柄です。

- ブラウザ側に送信されるとWebサーバの処理が開始する特別なタグをWebページに 組み込むことができます。
- 任意のアクションを実行するために4Dを呼び出す特別なURLを使用することができます。
- これらのURLをフォームアクションとして使用し、ユーザによるHTMLフォームの 送信時に処理を開始するすることもできます。

■ アクセスセキュリティ

自動設定オプションを使用し、Webブラウザに対する特定のアクセス権を認可したり、 4th Dimensionに統合されたパスワードシステムを使用することができます。また、 データベース内でのアクセス管理を簡略化するために、"一般Webユーザ"を定義する ことができます。

「On Web Authentication」データベースメソッドを使用すると、Webサーバがリクエ ストを処理する前に、任意のリクエストの評価を行うことができます。さらに、デ フォルトのHTMLルートフォルダを指定することにより、ディスク上のファイルへの アクセスを制限することができます。

最後に、Web経由で実行されるプロジェクトメソッドを個別に指定しなくてはなりません。

■ SSL 接続

4D Web Server はセキュアドモードで SSL(Secured Socket Layer)プロトコルを通じてブラ ウザに情報を送ることができます。このプロトコルは多くのブラウザと互換性があり、 送信、受信について信頼性と変換された情報の完全性を実現しています。

■ インターネットフォーマットの拡張サポート

4D Webサーバは、XML文書とWML (Wireless Markup Language) テクノロジーをサポートします。

■ CGI サポート

4D Web Server は他のCGIを通じたHTTPサーバにより呼び出されるのと同様に、CGI を非常に容易に呼び出すことができます。

■ データベースの同時処理

### 4th Dimension **&** Web

4th Dimensionを使用してWeb上に4Dデータベースを公開する場合、同時に以下のことができます。

■ 4Dでローカルにデータベースを使用する

■ Web ブラウザを使用してデータベースに接続する

これを以下の図にまとめます。

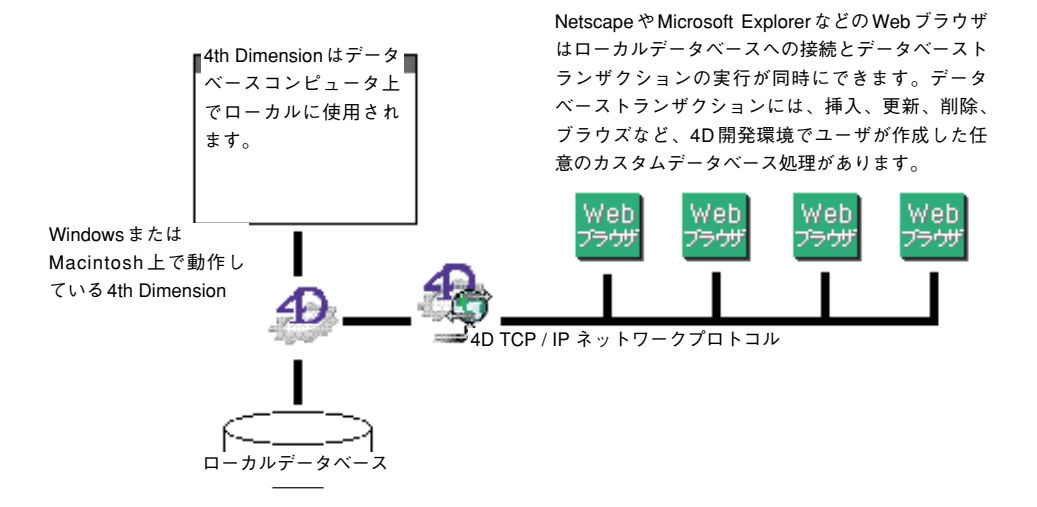

### 4D Server **&** Web

4D Serverを使用してWeb上に4Dデータベースを公開する場合には、以下を使用して4D データベースへの接続とその処理を同時に行えます。

■ 4D Client ワークステーション

■ 4D Open をベースにしたアプリケーション

■ Web ブラウザ

これを以下の図にまとめます。

4D Client と 4D Open ベースのワーク ステーションは、TCP/IP、Apple ADSP プロトコルのいずれかを使用 して同時に接続できます。

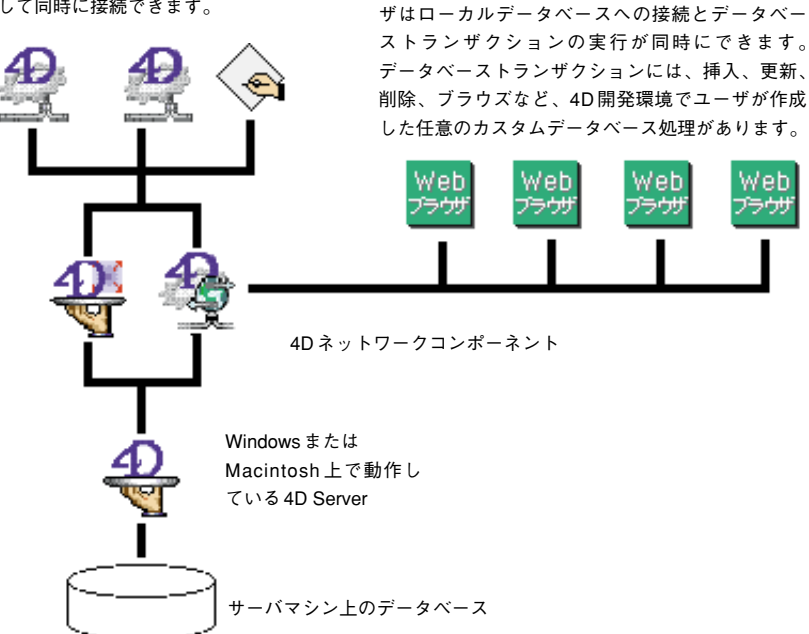

Netscape や Microsoft Explorer などの Web ブラウ

### 4D Client **&** Web

4D Clientを使用して4DデータベースがWeb上に公開されると、次の方法で4Dデータベースへ接続し、同時に使用することができます。

■ 4D Client マシン経由

■ 4D Open を使用したアプリケーション経由

■ Webブラウザ経由。このケースでは、データが4D Serverからも公開されている場合に、 Webブラウザは4D Clientまたは4D Server経由で、公開されたデータベースに接続する ことができます。さらに、これにより異なるデータアクセスモードに対処できるよう になります(パブリック、管理、等)。

コンテキストモードの場合を除き、4D Clientでは4D Webサーバの基本的な仕組みが同じ 方法で使用されます。ただし、4D ClientのWebサーバではコンテキストモードが使用で きません(このモードに関する詳細は、「コンテキストモードの使用」の節を参照してく ださい)。

同様に、ランゲージコマンドの動作は、4th Dimension、4D Server、4D Clientのいずれで コマンドが実行されても通常は同じです。重要なのは、コマンドはそれが実行されるマ シンのWebサイトに対して適用されるという点です。したがって、Execute on server 関 数やEXECUTE ON CLIENT コマンドを使用して、これを管理しなくてはなりません。

■ 4D Clientを使用したロードバランシング(負荷分散)システム

任意の4D ClientマシンをWebサーバとして使用できるため、負荷分散装置(ロードバランサー)を備えたダイナミックなWebサーバシステムを構築することができます。 このシステムにより大規模な開発が可能となり、次の事柄が実現します。

■ 4D Webサーバのパフォーマンスを最適化するためのロードバランシングシステム の構築:各4D Client WebサーバにインストールされるWebサイトミラーを使用し、 現時点のそれぞれの負荷に基づいて負荷分散装置(ハードウェアまたはソフトウェ ア)が各クライアントマシンにリクエストを送信します。

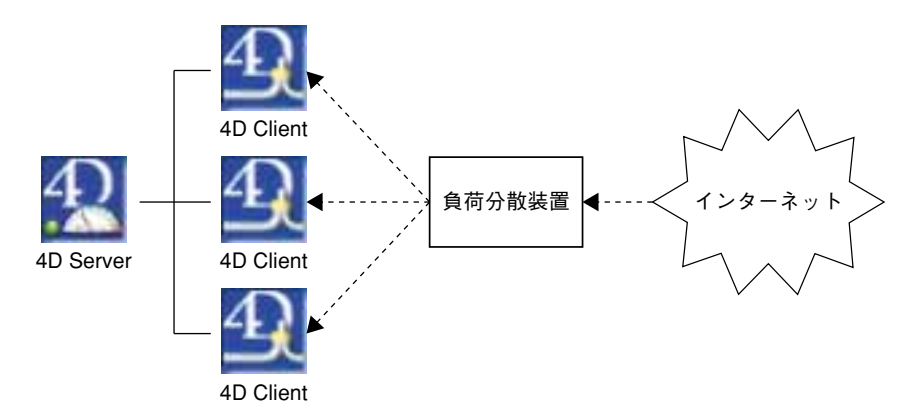

- 障害対策済のWebサービスの構築: 4D Webサイトは、2台以上の4D Clientマシン 上にミラー処理されます。ある4D Client Webサーバがダウンすると、もう一方が処 理を引き継ぎます。
- 例えば、リクエストの発信元に応じて、同一データからさまざまなビューを作成で きます。社内ネットワークにおいて、プロテクトされた4D Client Webサーバがイン トラネット上のリクエストを処理し、ファイヤウォール上にある別の4D Client Web サーバがインターネット上のリクエストを処理することができます。
- 異なる 4D Client Web サーバ間でのタスク分配:ある 4D Client Web サーバが SOAP リ クエストを処理し、別のサーバが標準的なリクエストを処理する、など。

参照

SEND HTML FILE、SET HTML ROOT、SET HTML ROOT、SET WEB DISPLAY LIMIT、 SET WEB TIMEOUT、STOP WEB SERVER、Web サービス、接続セキュリティ、非コ ンテクストモード、Web サーバセッティング、CGIの使用、SSL プロトコルの使用

## Web **サーバー設定と接続管理**

4th Dimension、4D Server、ならびに4D ClientにはWebサーバ機能が組み込まれ、透過的 かつダイナミックにデータベースのデータをWeb上に公開することができます。

この節では、4Dデータベースの公開とブラウザへの接続、および接続管理プロセスに必要となる手順について説明します。

### Web 上への 4 D データベース公開条件

4th Dimension、4D Server、または4D Clientを使用してWeb上に4Dデータベースを公開するには、次に述べる項目が必要になります。

- 必要とする4D Web接続ライセンス、4D Server Web接続ライセンス、または4D Client Web接続ライセンスがアプリケーションにインストールされていなくてはなりません。 詳細については『4D Product Line インストールガイド』を参照してください。
- Web接続は、TCP/IPプロトコルを使用してネットワーク上に構築されます。

したがって、

- ■マシンにTCP/IPをインストールし、正しく設定しておく必要があります。詳細についてはコンピュータまたはオペレーティングシステムのマニュアルを参照してください。
- SSLをネットワーク接続に使う場合には、要求されたコンポーネントが確実にイン ストールされているか確認してください(後述のWeb Service、SSLプロトコルの使 用を参照)。
- ■上記の条件をすべてチェックし、対処した後は、4DでWebサービスを開始する必要が あります。この点に関しては、この節でさらに詳しく説明します。

## 公開の認可(4D Client)

デフォルトとして、すべての4D Clientマシンは接続しているデータベースをWeb上に公開することができます。ただし、4Dのパスワードシステムを使用すると、各4D ClientのWeb公開を制御することができます。

実際のところ、4D ClientのWebライセンスは、4D Serverからはプラグインランセンスと みなされます。したがって、プラグインと同じ方法で、Webサーバライセンスの使用権 を特定グループのユーザに限定しなくてはなりません。

これを行うには、4D Clientを使用してパスワードウインドウを表示します(これらのパ ラメータを変更するための適切なアクセス権が必要です)。パスワードウインドウが前面 に表示されたら、「パスワード」メニューの「プラグインアクセス…」コマンドを選択し ます。

| ユーリ/扁来(ビ/<br>新規ユーザ(N)          | Ctrl+N |
|--------------------------------|--------|
| グループ編集(G)<br>新規グループ( <u>W)</u> |        |
| グループ(呆存(S)<br>グループ読み込み(L)      |        |
| パス保存(P)<br>パスワードなしで保存(V)       |        |

アクセスを管理するダイアログボックスにおいて、「Webサーバ」の選択後、「グループ アクセス」ポップアップメニューを用いてユーザグループを関連付けます。

| ククセス管理 | ブラブインアクセス権              |
|--------|-------------------------|
| 0      | Ole Tools<br>Web Server |
|        |                         |
|        |                         |
|        | グループアクセス                |
|        |                         |
|        | OK                      |

上図: "Web" グループに属するユーザだけが、それぞれの4D ClientマシンをWebサーバとして公開する権限を与えられます。

### MacOS X における Web サーバの設定

MacOS Xにおいて、Webパブリッシング用に予約されているTCP/IPを使用するには、 特定のアクセス権が必要となります。つまり、そのマシンの"ルート"ユーザだけが、 これらのポートを使用してアプリケーションを起動することができます。

これらのポート番号は0から1023までです。デフォルトとして4Dデータベースの公開に は、標準モードではTCPポート80、SSLモードではポート443が使用されます。

"ルート"ユーザとして接続せずに、デフォルトのTCPポートを使用して4Dデータベー スを公開すると、警告ダイアログボックスが表示されます。

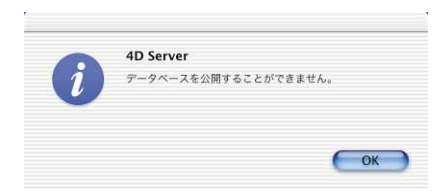

標準のHTTP発行用のデフォルトポート番号は変更することができます。しかし、SSLでの公開を行うには、ポート443を使用しなければなりません。

データベースの公開には3種類のオプションがあります。

■ 4D Web サーバで使用する TCP ポート番号を変更する。

番号の変更を行うには、「環境設定」ダイアログボックス(「Webサーバ設定」の節を参照)、またはSET DATABASE PARAMETER コマンドを使用します。この場合、それぞれのデータベース接続用 URL に続けてポート番号を指定する必要があります(例えば、http://www.mydatabase.com/pages/mypage.html:8080)。

しかし、ポート番号を変更できるのは、標準のHTTPプロトコルで公開された4D Web サーバ、言い換えれば、SSLプロトコルを使用しないサーバだけである点に留意してくだ さい。SSLを利用して4D Serverを公開するには、ポート443を使用する必要があります。 また、暗号化モードで4D Webサーバを公開するためには、"ルート"ユーザとして接続 しなければなりません。

■ "ルート"ユーザとして接続する。

デフォルトとして、MacOS Xが動作するマシンでは"ルート"ユーザが有効ではありま せん。まず"ルート"ユーザを有効にしたあと、そのユーザ名を使用してログインしな ければなりません。"ルート"ユーザを有効にするには、Apple社より提供され、 「Applications:Utilities」フォルダにインストールされているNetInfo Managerユーティリ ティを使用します。

ユーティリティの起動後、「ドメイン」メニューから「セキュリティ」コマンドを選択し、 さらに「ルートユーザを有効」オプションを選択します。まず最初に同じメニューにあ る「認証...」コマンドを使い、マシン管理者を指定しなければなりません(短い名前と管 理者のパスワードを入力する)。

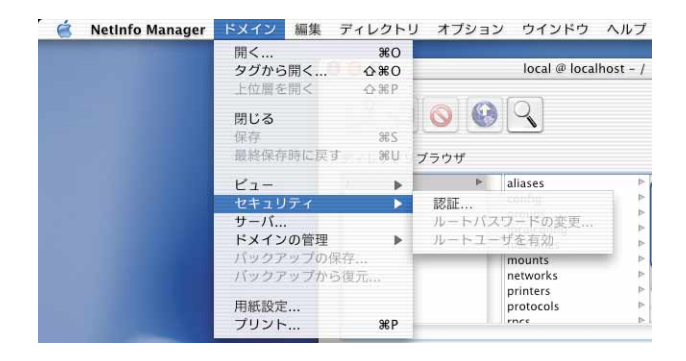

この操作に関する詳細は、MacOS Xのドキュメントを参照してください。

"ルート"ユーザを作成したら、このセッションをクローズし(Appleメニュー)、"ルート"ユーザ名を使用してログインします。これで、ポート番号80でWebサーバを起動したり、あるいは暗号化接続を使用して4DWebサーバを起動することができます。

## 4D Web サーバの開始

4D Web サーバは、次に示す3つの方法で開始することができます。

■ 4D Serverのメインメニューバー、または4th Dimensionや4D Clientの「ユーザ」モードから「Webサーバ」メニューを使用します。「Webサーバ」メニューにより、いつでもWebサービスの開始や終了を行えます。

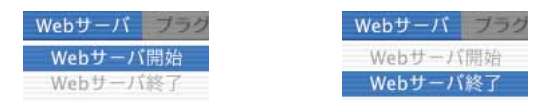

■ データベースが開かれるたびにデータベースを自動的に公開します。データベースを Web上へ自動的に公開するには、4D Serverのメインメニューバー、または4th Dimensionや4D Clientの「デザイン」モードで「編集」メニューから「環境設定…」を 選択します。すると、「環境設定」ウインドウが表示されます。ここで、「Web」テー マの「公開」ページをクリックしてください。

| ▶ 記動時にデータベースを公開    | 開する  |  |
|--------------------|------|--|
| TCP#-1: 80         |      |  |
| アアドレス:         すべて |      |  |
| デフォルトHTMLバス        |      |  |
| デフォルトHTMLルート:      |      |  |
| デフォルトホームページ:       |      |  |
| E-F                |      |  |
| □ 新しいコンテキスト参照モー    | ドを使用 |  |
| □ コンテキストなしで開始      |      |  |
| ID WebSTAR         |      |  |
| F 4D WebSTARの接続を許可 | する   |  |

「Webサーバ公開時オプション」エリアで、「起動時にデータベースを公開する」チェックボックスを選択してから「OK」ボタンをクリックします。これを一度行えば、ユーザが4th Dimension や4D Server、または4D Clientでデータベースを開くたびに、Web上へ自動的に公開されます。

■ プログラムで START WEB SERVER コマンドを呼び出す方法。

Tips:Web上へのデータベース公開を開始または終了する際に、4Dを停止させて、デー タベースを再オープンする必要はありません。Webサーバの終了や再開は、「Webサーバ」 メニューを使用するか、またはSTART WEB SERVER コマンドとSTOP WEB SERVER コマンドを呼び出すことにより、必要なだけ何回でも行えます。

## Web 上に公開された 4D データベースへの接続

Webへの4Dデータベースの公開を開始したら、ユーザはWebブラウザを使用して、その データベースに接続することができます。これを実行するには以下のように行います。

- Webサイトに登録名(例:"www.flowersforever.com")がある場合には、その名前をブ ラウザのOpen、アドレス、場所エリアのいずれかに指定します。その後、enterキーを 押して接続します。
- Webサイトに登録名がない場合には、マシンのIPアドレス(例:192.168.0.99)をブラ ウザのOpen、アドレス、場所エリアのいずれかに指定します。その後、enterキーを押 して接続します。

現時点で、お使いのブラウザにはWebサイトのホームページが表示されているはずです。 標準設定のままでデータベースを公開した場合には、4th DimensionのWebサーバのデ フォルトホームページが現われます。このページを使用して、接続やサーバ操作のテス トを行うことができます。

また、次に示すいずれかの状況に直面する可能性があります。

 接続に失敗し、"...the server may not be accepting connections or may be busy..." (サーバは接続を受け付けないか、またはビジー状態です)といったメッセージを受け 取った場合。

この場合、以下を確認します。

- 入力した名前またはIPアドレスが正確なことを確認します。
- 4th Dimension や 4D Server、または 4D Client が稼働しており、その Web サーバが開始していることを確認します。
- デフォルトのWeb TCPポート以外のTCPポートでサービスを受けるようにデータベー スが設定されているかどうかを確認します(下記の4を参照)。
- サーバマシンとブラウザマシンの両方でTCP/IPが正しく設定されているかどうかを確認します。両方のマシンは同一のネットとサブネット上にあるか、あるいはルータが正しく設定されている必要があります。
- ハードウェアが正しく接続されていることを確認します。
- ■サイトのテストをローカルでしているのではなく、インターネットやイントラネット 上で他者がサービスを提供しているWebデータベースに接続しようとしているのであ れば、表示されたメッセージが正しいこともあります。つまり、サーバがオフになっ ているかビジー状態であるということです。この場合には、ログオンできるまで少し 待って再試行するか、Webデータベースの公開先に連絡してください。
- 接続に成功したが、HTTPエラーの404 "File not found (ファイルが見つかりません)" というメッセージが表示される場合。これは、そのサイトのホームページを提供でき ないことを表わしています。この場合、データベースの「環境設定」(「Webサーバ設 定」の節を参照)やSET HOME PAGEコマンドを用いて指定した場所に、ホームペー ジが実際に存在しているかどうかを確認してください。
- 3. 接続に成功したが、"メニューバー/このデータベースはWeb上に公開する準備が整っ ていません。まず始めにメニューバーを作成してください。"というメッセージを表示 するページが現われた場合。

この場合は、コンテキストモードで公開されたデータベースに正しく接続したものの、 ホームページとメニューバーが定義されていないことを表わします(コンテキストモー ドでは、HTMLページが指定されていない場合に4Dはメニューバー番号1をデフォルト のホームページとして公開します)。詳細については、「Webサーバ入門」の節を参照し てください。

4. 接続はしたが、予想していたような Web ページを取得できない場合。

これは、1つのマシン上で同時に複数のWebサーバが稼働している場合に発生する可能性があります。以下の例を参照してください。

- 独自のWebサーバが既に稼働しているWindowsシステム上で、4DのWebデータベースが1つだけ動作している場合。
- ■1つのマシン上で複数の4D Web データベースを稼働している場合。

このような状況の元では、4D Webデータベースが発行されるTCPポート番号を変更する 必要があります。これを実行するには、「Webサーバ設定」の節を参照してください。

注:データベースがパスワードシステムで守られていれば、正当なユーザ名とパスワー ドを入力する必要があります(詳しい説明は「接続セキュリティ」を参照してください)。

### Web **プロセスの管理**

データベースのWeb公開やブラウザへの接続は、各種4Dプロセスがサポートします。この節では、これらのプロセスならびにその特性について説明します。

## 「Webサーバ」プロセス

Webサーバプロセスは、データベースがWebサイトとして公開されている時に稼働し、 実行します。次に示すランタイムエクスプローラの「プロセスページ」では、「Webサー バ」プロセスは稼働中かつ実行中である3番目のプロセスです。

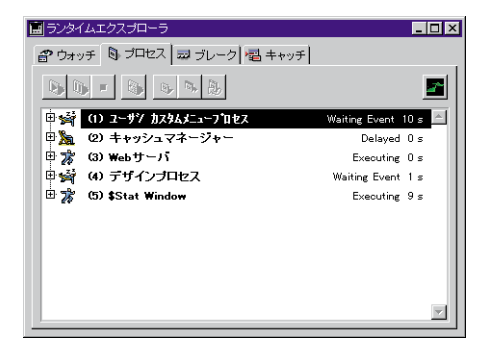

これは、4Dカーネルプロセスです。したがって、アボートボタンを使用してこのプロセ スをアボートすることはできません。また、CALL PROCESS等のコマンドを使用して プロセス間通信を実行することもできません。「Webサーバ」プロセスはユーザインタ フェースコンポーネント(ウインドウ、メニュー等)を持たないことに注意してくださ い。

「Webサーバ」プロセスは、以下の方法で起動できます。

- 4D Server や4th Dimension または4D Clientの「Webサーバ」メニューより、「Webサー バ開始」を選択する(「ユーザ」モード)。
- 4D コマンドの START WEB SERVER コマンドを呼び出す。
- ■「環境設定」の「起動時にデータベースを公開する」オプションが選択されている データベースをオープンする。
- 「Webサーバ」プロセスは、以下の方法で停止できます。
- 4D Server や4th Dimension または4D Clientの「Webサーバ」メニューより、「Webサー バ終了」を選択する(「ユーザ」モード)。

■ 4D コマンドの STOP WEB SERVER コマンドを呼び出す。

■ 現在公開されているデータベースを停止する。

「Webサーバ」プロセスの目的は、Web接続を処理するだけです。「Webサーバ」プロセスを起動することによって、実際にWeb接続がオープンされるのではなく、Webユーザに対してWeb接続の開始を許可するだけです。また、「Webサーバ」プロセスの停止によって、現在稼働中の「Web接続」プロセスがあればそれをクローズするというのではなく、Webユーザに対して新しいWeb接続の開始を許可しなくなるということです。

「Webサーバ」プロセスを停止する際に、実行中の「Web接続」プロセスが存在する場合、 これらのプロセスは通常通り実行を継続します。

結果として、Webサーバプロセスの終了は時間の延長を必要とします。

#### 4Dバージョン2003 ランゲージ追加/修正情報 97

### 「Web 接続」プロセス

Webブラウザがデータベースへ接続しようとするたびに、接続リクエストは「Webサー バ」プロセスによって処理されます。「Webサーバ」プロセスは、以下の手順を実行しま す。

■ まず初めに、「Webプロセス」と呼ばれる一時的なローカル4Dプロセスをいくつか作成し、Webブラウザとの接続を評価し、管理します。

注:これらの一時的なプロセスは各HTTPリクエストを管理します。即座に実行した後ア ボートされるか遅延されます。非コンテキストモードに関連するWebサーバでは、4Dは 5秒間Webプロセスのプールを凍結し、新たなHTTPクエリを実行する時に再利用します。 SET DATABASE PARAMETERコマンドを使ってこの動作をカスタマイズできます。

- リクエストにはコンテキストの作成が不要である場合、Webプロセスがリクエストの 処理を行い、応答(必要な場合)をブラウザへ送信します。この後で、一時的なプロ セスはアボートされるか、または遅延されます(上記を参照)。
- リクエストにはコンテキストの作成が必要である場合、新規接続で利用できるリソースか存在するかどうかを確認します。そうでない場合には、Webブラウザに以下のメッセージを送信します。"This database has not been setup for the Web yet" (このデータベースはWeb用に設定されていません)。

Web接続が正常に開始された場合には、「Web接続」プロセスが起動します。このプロセスが、この接続の全Webセッションを扱います。

「プロセスリスト」ウインドウは、Webブラウザ接続が開始された後に起動された「Web 接続」プロセス"Web接続番号152142900"を表示しています。

| ランタイムエクスプローラ                                 |              |   |  |  |  |
|----------------------------------------------|--------------|---|--|--|--|
| ⑦ ウォッチ ◎ プロセス      □ ブレーク 2 キャッチ             |              |   |  |  |  |
|                                              |              | ~ |  |  |  |
| 🕨 🚰 (1) 1-9" / \$2963=1-7" REZ Waiting Even  | nt 1 s       |   |  |  |  |
| Delaya                                       | d O s        |   |  |  |  |
| Execution (3) Yeby - 15                      | ıg Os        |   |  |  |  |
| Vaiting Even                                 | nt 7 s       |   |  |  |  |
| 5) \$Runtime Explorer Execution              | ıg 4 s       |   |  |  |  |
| 🔰 🕨 🎡 (6) ¥eb接款备号 888978110 Waiting Semaphor | e Os         |   |  |  |  |
|                                              | <i>⊦ 0 s</i> |   |  |  |  |
|                                              | 1 O S        |   |  |  |  |
|                                              |              |   |  |  |  |
|                                              |              | Ľ |  |  |  |

開始後にアボートされた6番目のプロセスがWeb接続の初期化を行っている点に注意して ください。

注:コンテキストの管理についての詳しい説明は、次節の「コンテキストモード」を参照してください。

■ セッション中に、コンテキストモードから非コンテキストモードに接続をスイッチすると、(そのIDを持つ) Web接続プロセスはアボートされます。

逆に言えば、セッション中に、接続を非コンテキストモードからコンテキストモード ヘスイッチすると、番号付きのWeb接続プロセスが作成されます。

### 接続セキュリティ

4D Web サーバの接続セキュリティは、下記の要素に基づいています。

- Webパスワード管理システムと「On Web Authentication」データベースメソッドとの組み合わせ。
- "一般 Web ユーザ"の定義
- デフォルトのHTML、ルートフォルダの設定
- データベースの各プロジェクトメソッドに対する「4DACTIONで利用可能」プロパ ティの設定。

注意:接続の安全性それ自体はSSLプロトコルを通して管理することができます。詳細は「SSLプロトコルの利用」を参照してください。

### Web アクセス用のパスワードマネージメントシステム

「環境設定」ダイアログボックスにおいて、Webサーバに適用するアクセス管理システム を指定することができます。これを行うには、「環境設定」ダイアログボックスで、「Web」 テーマの「公開」ページを選択します。

| データベースプロパティ                       |  |  |  |  |
|-----------------------------------|--|--|--|--|
| □ 動 □ □ □ ○ ○ ○                   |  |  |  |  |
| ☑ パスワード使用 ☑ 4Dパスワードを含む            |  |  |  |  |
| - 般Webユーザ:                        |  |  |  |  |
| □ ログを必要とする                        |  |  |  |  |
| 変換                                |  |  |  |  |
| □ 拡張文字を直接送信                       |  |  |  |  |
| ▼ ブラケットの代わりに4DVARコメントを使用する        |  |  |  |  |
| □ Javascriptを入力制御ご使用する            |  |  |  |  |
| 文字セット: ISO-8859-1 <u>・</u>        |  |  |  |  |
| 入力フィルタを編集 出力フィルタを編集               |  |  |  |  |
| キャッシュ                             |  |  |  |  |
| ページキャッシュサイズ: 0 Kb <u>キャッシュクリア</u> |  |  |  |  |
| キャンセル OK                          |  |  |  |  |

パスワードエリアでは、"パスワード使用"と"4Dパスワードを含む"の2つのオプションが 選択できます。"4Dパスワードを含む"のチェックボックスは"パスワード使用"が選択さ れた場合にのみ指定できます。

■ パスワード使用:Webサーバのパスワードシステムを起動させます。接続時にブラウ ザ上にダイアログボックスが表示され、名前とパスワードが入力できます。名前とパ スワードならびに接続パラメータ(IPアドレスおよびポート、URL、...)は、On Web Authentication データベースメソッドに渡され、独自のパスワードシステムの構築等 必要な処理ができるようになります。

注:この場合、On Web Authentication データベースメソッドが存在しなければ接続は拒 絶されます。

■ 4Dパスワードを含む:独自のパスワードシステムの代り、またはそれに付加するものとして、4Dで定義されているデータベースパスワードシステムを使用することができます。

#### 注:

・4D Client Web サーバの場合、4D Clientマシンにより公開されたすべてのサイトは、
 同じユーザテーブルを共有するということを覚えておいてください。ユーザやパスワードの検証は、4D Server アプリケーションにより実行されます。

・HTTP リクエストでは、ユーザが入力したパスワードは暗号化されません(基本モード)。

## 4 DWeb サーバのアクセスシステムのオーバービュー

4DWebサーバへの接続を判断するシステムは、2つのパラメータの組合せによります。

■「環境設定」ダイアログボックスの「Webパスワード」オプション

■ On Web Authentication データベースメソッドの存在

以下の場合があります。

- オプションが何も指定されてない場合
- 注:デフォルトとして、新規データベースにはこれらのパラメータが設定されます。
- On Web Authentication データベースメソッドが存在している場合、\$1と\$2の他は、 \$3と\$4にブラウザとサーバのIPアドレスが渡され、\$5と\$6のユーザ名とパスワード は空白のままデータベースメソッドが実行されます。この場合、ブラウザのIPアドレ スまたはサーバのIPアドレスを使用して接続を判断することができます。
- On Web Authentication データベースメソッドが存在しない場合、接続は自動的に受け入れられます。

"パスワード使用"オプションが指定されて、"4Dパスワードを含む"オプションは指定 されていない場合

- On Web Authentication データベースメソッドが存在している場合、すべての引数が 渡されます。したがって、ユーザ名、パスワード、ブラウザまたはサーバのIPアドレ スに応じて、接続をより細かく判断することができます。
- On Web Authentication データベースメソッドが存在しない場合、接続は自動的に拒 否されて、認承メソッドが存在しないことを示すメッセージがブラウザに送られます。

注:ブラウザによって送られたユーザ名が空白で、On Web Authentication データベース メソッドが存在しない場合、「パスワード」ダイアログがブラウザに送られます。

- "パスワード使用"および"4Dパスワードを含む"オプションが指定されている場合
- ブラウザによって送られたユーザ名が4Dのユーザとして登録されており、パスワード が正しければ、接続は受け入れられます。パスワードが誤っていれば接続は拒否され ます。
- ブラウザによって送られたユーザ名が4Dのユーザとして登録されてない場合、2つの 可能性があります。

On Web Authentication データベースメソッドが存在している場合、引数\$1、\$2、\$3、 \$4、\$5、\$6が渡されるので、ユーザ名、パスワード、ブラウザまたはWebサーバのIPア ドレスを使用して接続を判断することができます。

**On Web Authentication** データベースメソッドが存在しない場合、接続は拒否されます。

4D Web サーバのアクセスシステムは、以下の図のようにまとめられます。

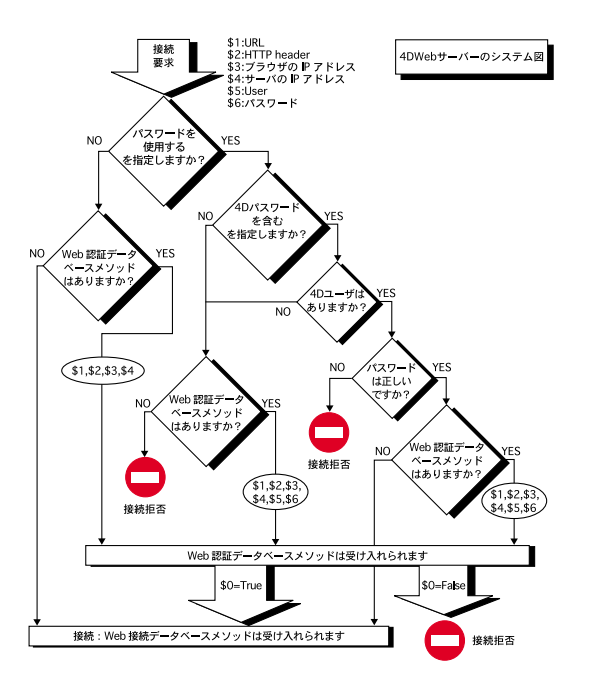

## ロボットに関するセキュリティ注意事項

特定のロボット(query engines, spiders...) は、Webサーバやスタティックホームページを 閲覧していきます。ロボットに、すべてのサイトをアクセスできるようにさせたい場合、 どのURLへのアクセスを許さないのかを定義できます。

これを実行するには、ROBOTS.TXTファイルをサーバのルートに置きます。このファイルは下記の書式で構成されていなければなりません。

▼例:

User-Agent:\* Disallow:/4D Disallow:/%23%23 Disallow:/GIFS/

"User-Agent:\*"は、すべてのロボットに影響することを意味します。

"Disallow:/4D"は、/4Dで始まるURLにロボットがアクセスできないことを意味します。

"Disallow:/%23%23"は、/%23%23で始まるURLにロボットがアクセスできないことを意味します。

"Disallow:/GIFS/"は、/GIFS/フォルダまたはそのサブフォルダにロボットがアクセスでき ないことを意味します。

▼他の例として、

User-Agent:\* Disallow:/

この場合、ロボットはサイト全体へのアクセスが許されません。

### 一般 Web ユーザ

4Dパスワードテーブルに定義されたユーザを「一般Webユーザ」として指定することが できます。この場合、データベースに接続するWebユーザは、この一般ユーザに設定さ れたアクセス権と制限が適応されます。したがって、データベースの異なる部分への閲 覧を簡単に管理できます。

注:Webユーザがデータベースの異なる部分(テーブルやメニュー等)へのアクセス制 限を受けるこのオプションを、パスワードシステムで管理されるWebサーバの接続管理 システムと混同しないようにしてください。

▼一般Webユーザを定義するには、

1.「デザイン」モードにおいて、パスワードエディタで少なくとも1つのユーザを作成 する。

必要であれば、ユーザにパスワードを設定できます。

- 2. 各エディタで、このユーザのアクセス(可能または禁止)を設定する。
- 3.「環境設定」ダイアログボックスで、「Web」テーマの「公開」ページを選択する。

「Webパスワード」エリアには、「一般Webユーザ」のドロップダウンリストがありま す。デフォルトでは、一般ユーザはデザイナであり、Webユーザはデータベース全体 へのアクセス権を持ちます。

4. ドロップダウンリストからユーザを選択し、ダイアログボックスを有効にする。

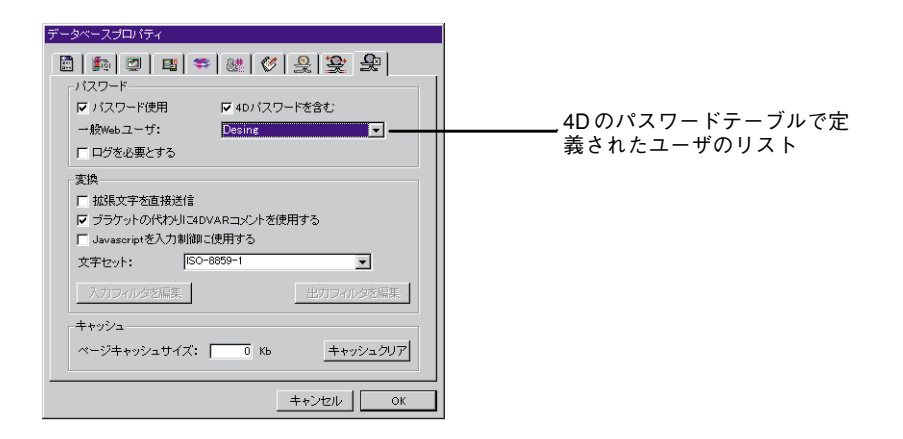

データベースへの接続を許されたすべてのWebユーザは、この一般Webユーザに関連し たアクセス権およびアクセスの制限が適応されます("4Dパスワードを含む"オプション が選択され、接続するユーザが4Dパスワードテーブル内に存在しない場合を除きます。 下記を参照してください)。

## Web パスワードシステムとの相互作用

パスワード使用オプションは、一般のWebユーザがどのように操作するかには影響を与 えません。このオプションの状態がどうであれ「一般Webユーザ」に関連したアクセス 権と制限は、データベースに接続することを許されたすべてのWebユーザに適用されま す。

しかし、4Dパスワードを含むオプションが選択されると、下記の2つの可能性があります。

- ユーザの名前とパスワードが4Dのユーザとして登録されていない場合、On Web Authentication データベースメソッドによって接続が受け入れられると、一般Web ユーザのアクセス権が適用されます。
- ユーザの名前とパスワードが4Dのユーザとして登録されている場合には、「一般Web ユーザ」のパラメータは無視され、ユーザ自身のアクセス権で接続します。

## デフォルト HTML ルートフォルダを定義する

「環境設定」のこのオプションを使用し、4Dがブラウザに送信するスタティックHTML ページやセミダイナミックHTMLページ、ピクチャ等が含まれるフォルダを指定するこ とができます。

さらに、Webサーバドライブ上のHTMLルートフォルダより上位の階層へのアクセスが できないように定義したことになります。

このアクセス制限は、Webブラウザに送られるURLならびに"SEND HTML FILE"のよう な4DのWebサーバコマンドに適用されます。ブラウザによって送られたURLまたは4D コマンドが、HTMLルートフォルダの上位にあるファイルにアクセスしようとした場合 に、ファイルが発見できなかったことを示すエラーが返されます。

デフォルトとして、4Dは「WebFolder」という名前のHTMLルートフォルダを定義します。 このフォルダが存在しない場合は、Webサーバを初めて開始した際、ディスク上に HTMLルートフォルダが物理的に作成されます。デフォルトの場所をそのまま使用した 場合、ルートフォルダは次の場所に作成されます。

- 4th Dimensionおよび4D Serverでは、データベースのストラクチャファイルと同じ階層内。
- 4D Clientでは、「4D Client.exe」ファイル(Windows)またはソフトウェアパッケージ (MacOS) と同じ階層内。

デフォルトのHTMLルートフォルダの名前や場所は、「環境設定」ダイアログボックスで 変更することができます(「Web」テーマの「公開」ページ)。

| デ | 「ータベースプロパティ                                                                                                    |                            |
|---|----------------------------------------------------------------------------------------------------|----------------------------|
|   | 図     回     回     ●     ※     ぐ     泉     泉       Web サーバ公開時オブション     ブ     一     ●     ●     ※     シ     泉       ア     国動物でデータベースを公開する     下     ○     ●     ●     ●     ●     ●     ●     ●     ●     ●     ●     ●     ●     ●     ●     ●     ●     ●     ●     ●     ●     ●     ●     ●     ●     ●     ●     ●     ●     ●     ●     ●     ●     ●     ●     ●     ●     ●     ●     ●     ●     ●     ●     ●     ●     ●     ●     ●     ●     ●     ●     ●     ●     ●     ●     ●     ●     ●     ●     ●     ●     ●     ●     ●     ●     ●     ●     ●     ●     ●     ●     ●     ●     ●     ●     ●     ●     ●     ●     ●     ●     ●     ●     ●     ●     ●     ●     ●     ●     ●     ●     ●     ●     ●     ●     ●     ●     ●     ●     ●     ●     ●     ●     ●     ●     ●     ●     ●     ●     ●     ●     ●     ● </td <td>デフォルトのHTMLルート<br/>フォルダ入力エリア</td> | デフォルトのHTMLルート<br>フォルダ入力エリア |
|   |                                                                                                    |                            |

"デフォルトHTMLルート"入力エリアに、定義したいフォルダの新しいアクセスパスを入力します。

このダイアログボックスに入力するアクセスパスは相対的です。つまり、データベース (4th Dimension または4D Server)のストラクチャ、または4D Clientアプリケーションやソ フトウェアパッケージ(4D Client)が含まれるフォルダを起点に指定します。

4D Webサーバはデータベースのマルチプラットフォームの互換性を保つため、アクセス パスを記述するための特別な書き込み規約を使用します。構文のルールは下記の通りで す。

■ フォルダはスラッシュ("/")で分離する

■ アクセスパスはスラッシュ ("/") で終了してはいけない

- フォルダ階層の中で1レベル「上がる」には、".."(ピリオドを2つ)を、フォルダ名 の前に入力する
- アクセスパスはスラッシュ ("/") で始めてはならない (HTMLルートフォルダをデー タベースや4D Clientのフォルダに設定したい場合を除きます。下記を参照してください)。

HTML ルートフォルダをデータベースや4D Clientのフォルダに設定したいが、上位のフォルダへのアクセスを禁止したい場合は、"4Ddatabase/Web"を入力します。HTML ルートフォルダをデータベースフォルダにしたいが、上のフォルダへのアクセスを禁止したい場合は、"/"をエリア内に入力します。全ボリュームへアクセスを可能にするには、デフォルトHTML ルート"エリアを空にします。

警告:「環境設定」ダイアログボックスにおいて、デフォルトHTMLルートフォルダを 指定しない場合、データベースのストラクチャファイルまたは 4D Client アプリケーショ ンが含まれるフォルダが使用されます。

注:「環境設定」ダイアログボックスにおいて、HTMLルートフォルダが変更された場合、 アクセスが制限されているファイルが保存されないようにキャッシュがクリアされます。

## データベースの環境設定とSET HTML ROOT (コンテキストモード)

いったんHTMLルートフォルダが「データベースプロパティ」ダイアログで指定される と、SET HTML ROOT コマンド(コンテキストモードのみ)を使って変更することがで きますが、変更は現在のWeb プロセスのみに適用され、HTMLページのキャッシュはク リアされます。

しかし、**SET HTML ROOT** コマンドは、「環境設定」で定義されたデフォルトHTMLルー トフォルダを考慮します。「環境設定」ダイアログボックスで定義されたフォルダが "WebPages/"であり、SET HTML ROOT("Folder")をという命令を渡した場合、デフォ ルトのHTMLルートフォルダは"WebPages/Folder/"になります。また、この場合でも、 接続制限は"WebPages"フォルダの上位階層のフォルダに対して適用されます。

注:Webサーバが非コンテキストモードの時は、SET HTML ROOT コマンドは何も行な いません。

### 4DACTION で利用可能

4DACTION (非コンテキストモード) ならびに4DMETHOD (コンテキストモード) とい う特別なURLを使用し、Web上に公開された4Dデータベースのプロジェクトメソッドの 実行を開始することができます。例えば、http://www.server.com/4DACTION/Erase\_Allとい うリクエストの場合、Erase\_Allプロジェクトメソッドが存在すれば、それが実行されま す。

この結果、この仕組みにはデータベースに関するセキュリティ上のリスクが存在します。 特に、インターネットユーザが故意に(または無意識に)Webを介して意図せずにメ ソッドの実行を起動してしまう危険性があります。

次の3つの方法により、この危険を回避することができます。

■ 4Dパスワードシステムを用いて、プロジェクトメソッドへのアクセスを制限する。

欠点:このシステムでは4Dのパスワードを使用する必要があり、あらゆるタイプのメ ソッドの実行を禁止します(HTMLタグの使用も含む)。

■「On Web Authentication」データベースメソッドを用いて、URL 経由でのメソッド呼び 出しをフィルタリングする。

欠点:データベースに多数のメソッドが存在する場合、このシステムの運用が難しい可 能性があります。

■「メソッドプロパティ」ダイアログの「4DACTIONで利用可能」オプションを使用する。

このオプションを使用して、4DACTIONならびに4DMETHOD(コンテキストモード)と いう特別なURLを用いて呼び出されるプロジェクトメソッドを個別に指定します。この オプションが選択されていない場合、特別なURLを含むHTTPリクエストを使用して、 そのプロジェクトメソッドを実行することができません。その代わりに、他のタイプの 呼び出し(4Dタグ、他のメソッド等)を用いて実行されます。

4th Dimension 2003で作成されたデータベースに対し、デフォルトではこのオプションが 選択されていません。4DACTIONや 4DMETHOD Web URLを使用して実行されるメソッ ドには、このオプションを必ず指定しなくてはなりません。

これとは逆に、互換性上の理由から、既存のデータベース(2003より以前のバージョンの4Dで作成)に対しては、このオプションが選択されています。デフォルトでは、特別な4DのURLを用いて、すべてのプロジェクトメソッドにアクセスすることができます。

4DACTIONを用いて利用できるプロジェクトメソッドには、特定のアイコンが使用されます。

#### 参照

On Web Authentication データベースメソッド、On Web Connection データベースメソッド、SSL プロトコルの使用

## On Web Authentication データペースメソッド

「On Web Authentication」データベースメソッドは、Webサーバエンジンへのアクセス を管理します。Webブラウザのリクエストにおいてサーバ上での4Dメソッドの実行が必 要となる場合に(4DACTION、4DCGI URL、または4DSCRIPTタグ等を用いて呼び出さ れたメソッド)、4th Dimension、4D Server、または4D Clientによりこのデータベースメ ソッドが呼び出されます。

このメソッドには6つの引数\$1、\$2、\$3、\$4、\$5、\$6が渡されます。またひとつのブー ル値が返されます。これらの引数の説明は次の通りです。

| パラメータ | タイプ  | 内容                           |
|-------|------|------------------------------|
| \$1   | テキスト | URL                          |
| \$2   | テキスト | HTTP ヘッダ + HTTP ボディ(上限 32kb) |
| \$3   | テキスト | Webクライアント(ブラウザ)のIPアドレス       |
| \$4   | テキスト | サーバのIPアドレス                   |
| \$5   | テキスト | ユーザ名                         |
| \$6   | テキスト | パスワード                        |
| \$0   | ブール  | True= リクエストが受け入れられた          |
|       |      | False= リクエストが拒否された           |

これらの引数は以下のように定義しなければなりません。

Con Web Authentication データベースメソッド
 C\_TEXT (\$1;\$2;\$3;\$4;\$5;\$6)
 C\_BOOLEAN(\$0)
 `メソッドのコード

注: On Web Authentication データベースメソッドの全引数が有効とは限りません。デー タベースメソッドが受け取る情報は、「環境設定」ダイアログボックスで事前に選択した オプションよって異なります(「接続セキュリティ」の節を参照してください)。

#### URL

最初の引数(\$1)は、ブラウザのロケーションエリアにユーザが入力したURLであり、 ホストアドレスが削除されたものです。

イントラネット接続を例に説明しましょう。4D Web サーバマシンの IP アドレスが 「192.168.0.99」であると仮定します。以下の表は、Web ブラウザに入力された URL に 従った \$1 の値を示しています。
Web ブラウザロケーションエリアに入力された URL引数\$1の値192.168.0.99/http://192.168.0.99/192.168.0.99/Customers/Customershttp://192.168.0.99/Customers/Customershttp://192.168.0.99/Customers/Add/Customers/Add192.168.0.99/Do\_This/lf\_OK/Do\_That/Do\_This/lf\_OK/Do\_That

特別なケース:非コンテキストモードにおいて、要求されたURLが既存のページか4Dの 特別なURLのいずれでもない場合、引数 \$1の値は "/"で始まりません。例えば、URL が "http://192.168.0.99/Clients/Add"であり、"Add"ページが「Clients」フォルダに存 在しない場合、 "Clients/Add"を\$1の値として「On Web Authentication」データベー スメソッドが呼び出され、次に「On Web Connection」データベースメソッドが呼び出 されます。

#### HTTP リクエストのヘッダとボディ

2番目の引数(\$2)は、Webブラウザから送信されたHTTPリクエストのヘッダとボディです。 このヘッダがOn Web Authentication データベースメソッドにそのまま渡されていることに 注意してください。そのコンテンツは接続を試行するWebブラウザの特徴によって変わりま す。

アプリケーションの中でこのヘッダとボディ情報を使用する場合、それを解析するのは プログラマの仕事です。

注:パラメータの詳しい説明は On Web Connection を参照してください。

#### Web クライアントのIP アドレス

\$3には、ブラウザが動作しているマシンのIPアドレスが渡されます。この情報は、イン トラネット接続とインターネット接続を区別できるようにするものです。

#### WebサーバのIPアドレス

\$4には、4D Webサーバの呼び出しに利用するIPアドレスが渡されます。バージョン6.5 は、複数のIPアドレスを持つマシンでマルチホーミングを可能にしています。より詳し い情報は、「Webサービス:Webサーバセッティング」を参照してください。

### ユーザ名とパスワード

\$5および\$6には、ユーザによって入力されたユーザ名とパスワードが渡されます。「パス ワード入力」ダイアログは、「環境設定」ダイアログボックスで「パスワード使用」オプ ションが選択された場合、各接続時に表示されます(より詳しい情報は、「Webサービ ス:接続セキュリティ」を参照してください)。

注:ユーザ名が4Dに存在するブラウザから送られた場合、\$6パラメータ(ユーザのパス ワード)はセキュリティの理由で返されません。

■ 引数 \$0

**On Web Authentication** データベースメソッドはブールタイプの戻り値を返します。

■ 接続を受け入れる場合は、\$0にTrueを設定します。

■ 接続を拒否する場合は、\$0にFalseを設定します。

**On Web Connection** データベースメソッドは、**On Web Authentication** によって接続が 受け入れられた場合にのみ実行されます。

警告: \$0に値が入っていない、または\$0がOn Web Authentication データベースメソッドで定義されていない場合、接続は接続は受け付けられたとみなされ、On Web Connection データベースメソッドが実行されます。

#### 注:

・On Web Authentication データベースメソッド内では、いかなるインタフェースエレメ ント(ALERTやDIALOG等)も呼び出してはなりません。呼び出した場合、操作は中断 され、接続は拒絶されます。データベースメソッドが実行されている間にエラーが発生 した場合も同様です。

・「メソッドプロパティ」ダイアログボックスの「4DACTIONで利用可能」オプション を使用すると、各プロジェクトメソッドに対して4DACTIONや 4DMETHODによる実行 を禁止することができます。この件に関する詳細は、「接続セキュリティ」の節を参照し てください。

## 「On Web Authentication」データベースメソッドの呼び出し

リクエストや処理において4Dメソッドの実行が必要になると、モードに関わらず「On Web Authentication」データベースメソッドが自動的に呼び出されます。また、Webサー バが無効なスタティックURL(例えば、リクエストされたスタティックページが存在し ない場合)を受信した場合にも呼びだされます。

したがって「On Web Authentication」データベースメソッドは次の状況で呼び出されます。

■ 4Dが "4DACTION/" で始まる URL を受信した場合

■ 4Dが "4DMETHOD/" で始まるURLを受信した場合

■ 4Dが "4DCGI/" で始まるURLを受信した場合

■ 4Dが存在しないスタティックページを要求するURLを受信した場合

■ 4Dがセミダイナミックページの4DSCRIPT タグを処理する場合

■ 4Dがセミダイナミックページのメソッドに基づいた4DLOOPタグを処理する場合

注:有効なスタティックページを要求するURLをサーバが受信した場合、「On Web Authentication」データベースメソッドは呼び出されません。

### 例題

▼ On Web Authentication データベースメソッドの代表的な例を示します。

a`Web認証データベースメソッド **C\_TEXT**(\$5;\$6;\$3;\$4) C\_TEXT(\$user;\$password;\$BrowserIP;\$ServerIP) C\_BOOLEAN(\$4Duser) ARRAY TEXT(\$users;0) ARRAY TEXT(\$nums;0) C\_LONGINT(\$upos) C\_BOOLEAN(\$0) \$0:=False \$user:=\$5 \$password:=\$6 \$BrowserIP:=\$3 \$ServerIP:=\$4 `セキュリティ上で.@(ワイルドカード)が含まれる名前を拒否します If (WithWildcard(\$user) | WithWildcard(\$password)) \$0:=False `ワイルドカードメソッドを以下に記述します Else `4D user かどうかチェックする GET USER LIST(\$users;\$nums) \$upos:=Find in array(\$users;\$user) If  $(\sup > 0)$ \$4Duser:=Not(Is user deleted(\$nums{\$upos})) Else \$4Duser:=False End if If (Not(\$4Duser))

```
、4Dが定義したユーザではありません。Webユーザのテーブルを見ます。
                 QUERY([WebUsers]:[WebUsers]User=$user;*)
                 QUERY([WebUsers]; & [WebUsers]Password=$password)
                 $0:=(Records in selection([WebUsers]) = 1)
           Else
                 $0:=True
           End if
     End if
           、これはイントラネット接続ですか?
     If (Substring($BrowserIP;1;7) # "192.100.")
           $0:=False
     End if
▼ WithWildcard メソッド:
     C_INTEGER ($i)
     C_BOOLEAN ($0)
     C_TEXT ($1)
     $0:=False
     For ($i;1;Length($1))
           If (Ascii (Substring ($1;$i;1)) = Ascii ("@"))
                 $0:=True
           End if
     End for
```

## 参照

On Web Connection データベースメソッド、Web サービス:接続セキュリティ、Web サービス:特別なURLとフォームアクション

## <u>「On Web Connection」データペースメソッド</u>

「On Web Connection」データベースメソッドは、次の3つの状況で呼びだされます。

■ Web サーバが「4DCGI」URLで始まるリクエストを受信した場合。

■ Web サーバが無効なリクエストを受信した場合。

■ また、Webブラウザがコンテキストモードでデータベースへの接続を開始するか、あるいはWebサーバがコンテキストの作成を必要とするリクエストを受信するたびに、
 4th Dimensionや4D Serverから呼び出されます(このケースは、4D Clientでは対処されません。4D Clientはコンテキストモードをサポートしません。)。

詳細については、「On Web Connection データベースメソッドの呼び出し」の節を参照して ください。

リクエストは「On Web Authentication」データベースメソッド(存在する場合)によって 事前に許可されていなければなりません。また、データベースはWebサーバとして公開 されていなければなりません。

**On Web Connection** データベースメソッドは、4Dから渡される6つのテキスト引数を受け取ります。

これら引数の内容は以下の通りです。

| パラメータ | タイプ  | 内容                           |
|-------|------|------------------------------|
| \$1   | テキスト | URL                          |
| \$2   | テキスト | HTTP ヘッダ + HTTP ボディ(上限 32kb) |
| \$3   | テキスト | Webクライアント(ブラウザ)のIPアドレス       |
| \$4   | テキスト | サーバのIPアドレス                   |
| \$5   | テキスト | ユーザ名                         |
| \$6   | テキスト | パスワード                        |

これらの2つの引数は、以下のように宣言できます。

`「On Web Connection」データベースメソッド

**C\_TEXT** (\$1;\$2;\$3;\$4;\$5;\$6)

`メソッドのコード

## URL エクストラデータ

最初の引数(\$1)は、ブラウザのロケーションエリアでユーザが入力したURLであり、 ホストアドレスが削除されたものです。

イントラネット接続を例に説明しましょう。4D Web サーバマシンの IP アドレスが 「192.168.0.99」であると仮定します。以下の表は、Web ブラウザに入力された URL に 従った \$1 の値を示しています。

Web ブラウザロケーションエリアに入力された URL 引数 \$1 の値

| 192.168.0.99                       | /                      |
|------------------------------------|------------------------|
| http://192.168.0.99                | /                      |
| 192.168.0.99/Customers             | /Customers             |
| http://192.168.0.99/Customers      | /Customers             |
| http://192.168.0.99/Customers/Add  | /Customers/Add         |
| 192.168.0.99/Do_This/If_OK/Do_That | /Do_This/If_OK/Do_That |

この引数は、必要に応じて自由に使用してください。4DはURLのホスト部分以外に渡される値は単に無視します。

例えば、値"/Customers/Add"で「[顧客]テーブルに新しいレコードを追加するために直接 移動せよ」という意味の表記を設定することができます。データベースのWebユーザに 対して利用可能な値のリストやデフォルトのブックマークを提示することで、アプリ ケーションのさまざまな部分へのショートカットを提供できます。この方法により、Web ユーザは、データベースに新しく接続するたびにナビゲーションパス全体を通らずに、 即座にWebサイトのリソースにアクセスできます。

特別なケース:非コンテキストモードでは、要求されたURLが存在するページか4Dの特別なURL("/4DCGI"のような)に一致しない場合、\$1の値は"/"で始めることはできません。たとえば、要求されたURLが"http://192.168.0.99/Clients/Add"で、"Add"ページが "Clients"フォルダに存在しないとき、"Clients/Add"を\$1の値として、On Web Authentication Database Method に続けてOn Web Connection Database Method が呼び 出されます。

警告:前回のセッションで作成されたブックマークでデータベースにユーザが再度入るのを避けるために、4Dは標準4D URLのいずれかに対応するURLがあればそれを途中で処理します。

## HTTP リクエストのヘッダとボディ

2番目の引数(\$2) は、Web ブラウザから送信された HTTP リクエストのヘッダとボディ です。このヘッダが On Web Connection データベースメソッドにそのまま渡されている ことに注意してください。そのコンテンツは接続を試行する Web ブラウザの特徴によっ て変わります。

MacOS上で動作するNetscape 4.5を使用している場合、次のようなヘッダを受け取ります。

GET/ HTTP/1.0 Connection: Keep-Alive User-Agent: Mozilla/4.5(Macintosh; I; PPC) Host: 192.168.0.99 Accept: image/gif, image/x-xbitmap, image/jpeg, image/pjpeg, image/png, \*/\* Accept-Encoding: gzip Accept-Language: us Accept-Charset: iso-8

Windows上で動作する Microsoft Internet Explorer 6を使用している場合、次のようなヘッダを受け取ります。

229=1406 GET/ HTTP/1.0

Connection: Keep-Alive User-Agent: Mozilla/4.0(compatible; MSIE 6.0; Windows NT 5.1) Host: 192.168.0.99 Accept: image/gif, image/x-xbitmap, image/pjpeg, \*/\* Accept-Language: us

アプリケーションがこの情報を扱う場合には、ヘッダとボディの解析はプログラマの責 任になります。

■ Web クライアントの IP アドレス

3番目の引数(\$3)には、ブラウザが動作しているマシンのIPアドレスが渡されます。この情報は、イントラネット接続とインターネット接続を区別できるようにするものです。

■ Web サーバの IP アドレス

4番目の引数(\$4)には、4D WebサーバのIPアドレスが渡されます。4Dは複数のIPアドレスを持つマシンでマルチホーミングを可能にしています(より詳しい情報は「Webサーバセッティング」を参照してください)。

■ ユーザ名とパスワード

5、6番目の引数\$5および\$6には、ユーザによって入力されたユーザ名とパスワードが渡 されます。「パスワード入力」ダイアログは、「環境設定」ダイアログボックスで「パス ワード使用」オプションが選択された場合、各接続時に表示されます(「接続セキュリ ティ」を参照してください)。

### On Web Connection データペースメソッドの呼び出し

特別な「4DCGI」URL、またはカスタマイズしたコマンドのURLのいずれかを使用する 場合、「On Web Connection」データベースメソッドは、4D Webサーバの入り口点として 使用されます。また、コンテキストモードにおいても入口点としての役割を果たします (4th Dimensionと4D Serverの使用時)。

警告:インタフェース要素(ALERT、DIALOG 等)を表示する4D コマンドを呼びだすと、 メソッドの処理が終了します。

**On Web connection** データベースメソッドは以下の場合に呼ばれます。

- ブラウザから非コンテキストモードで動作する4D Webサーバに接続する場合。データベースメソッドは「/<action>...」というURLを使用して呼び出されます。
- 4Dが「/4DMETHOD」というURLを受け取った場合。Webサーバはコンテキストモー ドへ切り替わり、データベースメソッドは\$1に代入された「/4DMETHOD/メソッド名」 というURLを使用して呼び出されます。

- 4Dが「/4DCGI」というURLを受け取った場合。データベースメソッドは \$1 に代入さ れた「/4DCGI/<action>」というURLを使用して呼び出されます。
- Webページが「<path>/<file>」タイプのURLを使用して呼び出され、指定されたファ イルが見つからない場合。こうした特別の場合、\$1に受け取られるURLは"/"で始めら れません。
- タイプ<file>のURLでWebページが呼ばれ、デフォルトのホームページが定義されていない場合、データベースメソッドはURLでコールされます。こうした特別の場合、 \$1に受け取られるURLは"/"で始められません。

**On Web Connection** データベースメソッドがコンテキストから、または非コンテキスト での接続から呼び出されたかをを知るには、**Web Context** 関数を使うことができます。 コンテキストモードで呼ばれた場合はTrue が戻り、そうでなければFalse が戻ります。

したがって、**On Web Connection** データベースメソッドを以下の構造にすることをおす すめします。

 On Web connection データベースメソッド
 C\_TEXT (\$1;\$2;\$3;\$4;\$5;\$6)
 If (Web Context) `もしコンテキストモードなら WithContext (\$1;\$2;\$3;\$4;\$5;\$6)
 `WithContext は 4D 6.0.xのOn Web connection `データベースメソッドのすべてを含む

Else

NoContext (\$1;\$2;\$3;\$4;\$5;\$6)

`NoContext メソッドは非コンテキストモードで

'リクエストの処理を実行する(通常は短い)

End if

### 例:コンテキストモードにおけるクライアントローカルホームページの実装

以下の例では、On Web Connection データベースメソッドに送られる引数\$1は、ある組織の中でクライアントホームページを実装するために使用されます。イントラネット サーバはコンテキストモードで動作します。

データベースには、[顧客]と[商品]という2つのテーブルがあります。次に示す On Startup データベースメソッドは、後で On Web Connection データベースメソッドで使用されるインタープロセス配列を初期化します。

`「On Startup」データベースメソッド `テーブルリスト ARRAY STRING (31 ; <>asTables ; Count tables) For (\$vlTable ; 1 ; Size of array (<>asTables))

<>asTables{\$vITable}:=Table name (\$vITable)

End for

`ログイン時の標準 Web アクション

ARRAY STRING (31 ; <>asActions ; 2)

<>asActions{1}:="Add"

<>asActions{2}:="List"

On Web Connection データベースメソッドの主な仕事は、アドレスのホスト部分の後ろ にある URL に渡されたエクストラデータを解読して、それに従ってアクションを実行す ることです。このメソッドは、以下の通りです。

`「On Web Connection」データベースメソッド **C\_TEXT** (\$1;\$2;\$3;\$4;\$5;\$6) C\_TEXT (\$vtURL) If (Web context) `もしコンテキストモードなら 、万一に備えて\$1が"/"または"/..."と同じかどうかをチェックする If (\$1="/@") `URLから最初の"/"を引いたものをローカル変数にコピーする \$vtURL:=Substring (\$1 : 2) `URLを解析し、URLのトークンでローカル配列を登録する `例えば、、URLのエクストラデータが"aaa/bbb/ccc"の場合には、 `結果の配列は"aaa"、"bbb"、"ccc"の順の3つの要素になる \$vIElem:=0 ARRAY TEXT (\$atTokens ; \$vlElem) While (\$vtURL # ") \$vIElem:=\$vIElem+1 **INSERT ELEMENT** (\$atTokens ; \$vlElem) \$vIPos:=Position ("/"; \$vtURL) If (\$vIPos>0) \$atTokens{\$vlElem}:=Substring (\$vtURL ; 1;\$vlPos-1) \$vtURL:=Substring (\$vtURL ; \$vlPos+1) Else \$atTokens{\$vlElem}:=\$vtURL \$vtURL:="" End if End while `URLのHOST部分の後にエクストラデータが渡された場合 If (\$vlElem>0) `On Startup データベースメソッドで初期化されたインタープロセス配列を

のStanupデータベースメンットで初期にされたインタープロセス配列を 使用して、1番目のトークンがテーブルの名前であるかどうかを チェックする

\$vlTableNumber:=Find in array (<>asTables ; \$atTokens{1})

If (\$vITableNumber>0) 、その場合には、このテーブルに対するポインタを取得する \$vpTable:=Table (\$vITableNumber) 、入力フォームと出力フォームを設定する **INPUT FORM** (\$vpTable->; "Web入力") **OUTPUT FORM** (\$vpTable->; "Web出力") `On Startup データベースメソッドで初期化されたインター プロセス配列を使用して2番目のトークンが既知の 標準アクションであるかどうかをチェックする \$vlAction:=Find in array (<>asActions : \$atTokens{2}) Case of `レコードの追加 ¥ (\$vlAction=1) Repeat ADD RECORD (\$vpTable->; \*) Until (OK=0) `レコードの一覧表示 ¥ (\$vlAction=2) READ ONLY (\$vpTable->) ALL RECORDS (\$vpTable->) **DISPLAY SELECTION** (\$vpTable->; \*) READ WRITE (\$vpTable->) Else 、ここで追加の標準テーブルアクションを実装できる End case

#### Else

`ここでその他の標準アクションを実装できる

End if

End if

End if

`これまでのコードで何が起こっても、通常のLog On プロセスで追跡する

### WWW NORMAL LOG ON

#### Else

...、ここは非コンテキストモードが管理するコードが

`実行されます。

#### End if

この時点で、この組織の人々は、データベースに接続し、リストされたメソッドで設定 された表記に従ったURLを入力できます。また、ユーザは毎回URLを再入力したくない 場合には、お気に入りを作成することもできます。最終的なソリューションは、組織の メンバ全員に対してデータベースをアクセスするためにローカルで使用するHTMLペー ジを提供することです。このHTMLページは、以下のようになります。

| 🚈 ACME Intranet Informati | ion System – Microsoft   | Internet Explorer |                  | - 🗆 🗵              |
|---------------------------|--------------------------|-------------------|------------------|--------------------|
| ファイル(E) 編集(E)             | 表示(V) お気に入り()            | A) ツール(T) へ)      | レプ(円)            |                    |
|                           | - 🔀 📑<br>中止 更新           | <b>Ш</b><br>т-4   | 60 🔹<br>検索 お気に入り | »                  |
| アドレス(D) 🛃 C:¥WINNT        | F¥Profiles¥Administrator | ¥デスクトッフ°¥ACME_IS  | .HTM 🔽 🔗移動       | □ ]リンク <b>&gt;</b> |
|                           |                          |                   |                  | <b>A</b>           |
| ACME In                   | tranet In                | formati           | on Syste         | em 📃               |
|                           |                          |                   | -                |                    |
| 新規顧                       | <u>客追加</u>               | 新                 | 商品追加             |                    |
|                           | 一覧                       | 3                 | 品一覧              |                    |
| 操作方法の説明は                  | ここをクリック!                 |                   |                  |                    |
| (4) http://102456790/Cup  | 10 m m m / 0 m m         |                   | e عرب س          |                    |

つまり、HTMLページ「ACME\_IS.HTM」は、組織内の4Dベースの情報システムに対す るクライアントのローカルホームページなのです。ユーザが「新規顧客追加」リンクを クリックすると、WebブラウザはURLが「http://192.168.0.99/Products/Add」であるホスト に接続します。データベースコンピュータのIPアドレスが「192.168.0.99」である場合、 On Web Connection データベースメソッドは\$1にURLのエクストラデータ "/Products/Add"を受け取り、このため[商品]テーブルへのレコード追加処理に進みます。

最後には、ユーザはそのページからデスクトップ上へリンクをドラッグ&ドロップして、 次に示す「新規顧客追加」アイコンのような Internet Shortcut アイコンを作成できます。 これらのアイコンをダブルクリックするだけで、4D Webデータベースの任意の場所に直 接移動できます。

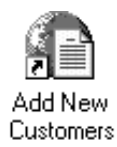

次は、このHTMLページのソースコードです。

```
<HTML>
<HE AD>
 <TITLE>ACME Intranet Information System</TITLE>
</HEAD>
<BODY>
<H1><B>ACME Intranet Information System</B></H1>
<P ALIGN=CENTER><TABLE BORDER=1 CELLPADDING=1 WIDTH="100%">
 <TR>
 <TD>
  <P ALIGN=CENTER><A HREF="http://123.4.567.89/Customers/Add">新規爾容追加</A>
 </TD>
 <TD>
  <P ALIGN=CENTER><A HREF="http://123.4.567.89/Products/Add">新商品追加</A>
 </TD>
 </TR>
 <TR>
 <TD>
  <P ALIGN=CENTER><A HREF="http://123.4.567.89/Customers/List"> 摘容一覧 </A>
 </TD>
 <TD>
  <P ALIGN=CENTER><A HREF="http://123.4.567.89/Products/List">商品一覧</A>
 </TD>
 </TR>
</TABLE></P>
<P><B><A HREF="Help.HTM">If you need Help click Here!</A></B></P>
</BODY>
</HTML>
```

### 参照

データベースメソッド、On Web Authentication データベースメソッド、Web サービス: 非コンテキストモード、Web サービス:特別な URL とフォームアクション

## HTML オブジェクトと 4D オブジェクトのバインド

この節では、Web経由での情報のやり取り、つまり動的に値を送受信するために4D Web サーバで利用できる方法について説明します。

次の事柄が処理されます。

■ 4D変数に保存された値を動的に送信。

■ Webフォームを介してダイナミックな値を受信。

■ COMPILER\_WEB プロジェクトメソッドの使用。

■ サーバ側のイメージマッピングの管理。

■ JavaScriptの埋め込み。

注:ダイナミックな値の送受信は、変換された4Dフォームを使用し、コンテキストモードで自動的に実行されます。この件に関する詳細は、「コンテキストモードの使用」の節を参照してください。

## ダイナミックな値の送信

HTMLページに4D変数への参照を挿入することができます。これらの参照を任意のタイ プのHTMLオブジェクトにバインドすることができます。Webページがブラウザに送信 されると、4Dはこれらの参照を変数の現在値で置き換えます。この結果、受信したペー ジにはスタティック要素と4Dの値の両方が含まれます。このタイプのページはセミダイ ナミックページと呼ばれます。

注意:

・作業にはプロセス変数を使用します。

・HTMLは言語に関連づけられた単語処理をするので、普通テキスト変数を伴って使用 するでしょう。しかし、BLOB変数を使うこともできます(これにより、テキスト変数の 32000字の上限を回避することができます)。ただし、"text without length"フォーマッ トのBLOB変数を生成する必要があります。

まず最初に、HTMLオブジェクトは4D変数の値を使用してその値を初期化することができます。

次に、Webフォームがサブミットして返された後に、HTMLオブジェクトの値は4D変数 に納めて返すことができます。これを実行するには、フォームのHTMLソースの中で、 バインドしたい4Dプロセス変数の名前と同じ名前のHTMLオブジェクトを作成します。 この詳細については、「ダイナミックな値の受信」の節で更に詳しく検討します。

注:非コンテキストモードでは、4Dピクチャ変数を参照することはできません。

HTMLオブジェクト値は4D変数値で初期化できるため、プログラムでHTMLオブジェクトのvalueフィールドに<!--4DVAR 変数名-->を含めることにより、デフォルト値を提供できます。この"VarName"は、現在のWebプロセスで定義された4Dプロセス変数の名前です。この変数名を標準のHTML表記<!--..->で囲みます。

注意:いくつかのHTMLエディタはHTMLオブジェクトの変数フィールド中の<!--4DVAR 変数名-->を受け付けないかもしれません。その場合、HTMLコード中に記述する 必要があります。

また、<!--4DVAR-->タグを使用し、送信するページに4D表記を挿入することができます (フィールド、配列要素等)。このタイプのデータを使用したこのタグの処理は、変数の 場合と同じです。詳細については「4DのHTMLタグ」の節を参照してください。 実際、<!--4DVAR 変数名-->構文を使用すると、HTMLページの任意の場所に4Dデータを 挿入できます。例えば、以下のように書いた場合に、

Welcome to <!--vtSiteName-->!

4D変数「vtSiteName」の値が、HTMLページ内に挿入されます。

以下に例を示します。

```
、以下の4Dコードは、"4D4D"をプロセス変数「vs4D」に割り当てます
vs4D:="4D4D"
、次に、HTMLページ"AnyPage.HTM"を送信します
SEND HTML FILE ("AnyPage.HTM")
```

HTMLページ AnyPage.HTMのソースは、以下の通りです。

```
<HTML>
<HEAD>
   <TITLE>AngPage</TITLE>
   <SCRIPT_LANGUAGE="JavaScript"><!--</pre>
       function Is4DWebServer(){
         return (document.frm.vs4D.value=="4D4D")
       3
       function HandleButton(){
         if (Is4DWebServer()){
            alent("あなたは4D Webサーバ(に接続しています!")
          } else {
            alent("あなたは4D Webサーバ(に接続していません!")
          }
      }
   //--></SCRIPT>
</HEAD>
<BODY>
<FORM action="/4DMETHOD/WWW_STD_FORM_POST" method="POST" name="frm">
<INPUT TYPE="hidden" NAME="vs4D" VALUE="<!--4DVAR/vs4D-->">
<A HREF="JavaScript:HandleButton()"><IMG SRC="AnyGIF.GIF" BORDER=0</p>
ALIGN=bottom></A></P>
<INPUT TYPE="submit" NAME="b0K" VALUE="0K"></P>
</FORM>
</BODY>
</HTML>
```

非コンテクストモードでは、いくつかの条件下でのみHTML ソースコードを解析します。

前述のHTMLソースコードのvs4Dという名前のhidden入力オブジェクトを見てください。 このオブジェクトの値はテキスト値 "<!--4DVAR vs4D-->"に設定されています。HTML ファイルを送信しているプロジェクトメソッドには、以前に定義された4Dプロセス変数 vs4Dがあるため、4DはこのHTMLオブジェクトの値を置き換えて4D変数の値である "4D4D"に設定します。

埋め込み JavaScript 関数「Is4DWebServer」は、vs4D HTML オブジェクトの値をテストし ます。以下にその手順を示します。HTMLページが4Dから提供される場合には、オブ ジェクトの値は"4D4D"に変更されます。ただし、HTMLページが別のアプリケーション (つまり、Macintosh上の4D WebSTAR)から提供される場合には、オブジェクトはHTML ページ内で定義された値 "<!--4DVAR vs4D-->"のままになります。つまり、Webブラウ ザ側にあるページ内から JavaScriptを使ってそのオブジェクトの値をテストすることで、 ページが4Dから提供されたものかどうかが検出できるのです。

この最初の例は、4Dで提供される際に他のWebサーバとの互換性を維持しながら追加の 機能を提供する「インテリジェントな」HTMLページを構築する方法を示しています。

重要:ユーザがバインドできるのはプロセス変数だけです。また、現行のバージョンで は、4D 配列でHTML SELECTオブジェクトをバインドすることはできません。一方、 SELECTオブジェクトの各要素は独立した4D変数を参照できます(最初の要素をV1へ、 2番目の要素をV2へなど)。

4DからWebブラウザへ向けてのバインド設定は、任意のカプセル化メソッド(SEND HTML FILE、SEND HTML BLOBコマンド、ならびにコンテキストモードにおける4D フォームのスタティックテキストやテキスト変数、またはBLOB変数)を使用して行われます。

### サーバから送信されたページの解析

- ■コンテキストモードでHTMLページ(HTMLドキュメントや変換された4Dフォーム) を送信する前に、常に4DはHTMLソースコードを解析し、4D変数を参照するオブ ジェクトを探します。
- 非コンテキストモードでは最適化のため、HTMLページが".HTML"や".HTM"で終わるシンプルなURLを用いて呼び出される場合には、4D WebサーバによるHTML ソースコード解析が行われません。もちろん、4Dでは必要に応じてページの解析を "強制的に"行える仕組みが提供されています(「4DのHTMLタグ」の節を参照)。

### 4D **変数への** HTML **コードの挿入**

4Dの変数にはHTMLコードを挿入することができます。HTMLスタティックページが ウェブサーバー上に表示されているとき、変数の値はHTMLコードに置き換えられ、ブ ラウザによって変換されます。

4D変数にHTMLコードを挿入するためには、2つの方法があります。

- 4 Dの変数を、ASCIIコードの1で始まるようにして(例えば、vtHTML:=Char(1)+ "...HTMLコード...")、それを<!--4DVAR vtHTML-->タグを使うHTMLページに加える。
- 直接4D変数を(例えば、vtHTML:="...HTMLコード...")、<!--4DHTMLVAR vtHTML--> タグを使うHTMLページに挿入する。

テキスト変数かBLOB変数(Text Without Length モードで生成されたもの)を使うことができます。

詳細は「4D HTMLタグ」の節を参照してください。

## ダイナミックな値の受信

SEND HTML FILE、SEND HTML BLOB コマンドを使用してHTMLページを送信する場合、「Webブラウザから4Dへ」の方向で4D変数をHTMLオブジェクトにバインドすることもできます。このバインドは双方向に作動します。つまり、HTMLフォームがサブミットされると、4DはHTMLオブジェクトの値を4Dプロセス変数にコピーして戻します。 データベースをコンパイルする場合を考慮して、これらの変数はCOMPILER\_WEBメソッド内で必ず宣言してください(後述する節を参照)。

さらに、**GET WEB FORM VARIABLES**コマンドを使用すると、Webフォーム内に含ま れているフィールドが事前に分からなくても、4Dへ送信されたWebフォームの値を取得 することができます。

警告:値を4Dプロセス変数に取り戻すことは、HTMLページがSEND HTML FILEか SEND HTML BLOBコマンドを使用して送信されたときにのみ可能です。コンテキスト モードにおいてHTMLを4Dフォームに組み込んだ場合、値の取得はフォームに実際に存 在する4Dのオブジェクトに制限されます。

以下のHTMLページソースコードを参照してください。

```
kkkkkkkkkkkkkkkkkkkkkkkkkkkkkkkkkkkkkkkkkkkkkkkkkkkkkkkkkkkkkkkkkkkkkkkkkkkkkkkkkkkkkkkkkkkkkkkkkkkkkkkkkkkkkkkkkkkkkkkkkkkkkkkkkkkkkkkkkkkkkkkkkkkkkkkkkkkkkkkkkkkkkkkkkkk
<HEAD>
   <TITLE>Welcome</TITLE>
   <SCRIPT_LANGUAGE="JavaScript"><!--
         function GetBrowserInformation(formObj){
             formObj.vtNav_appName.value = navigator.appName
             formObj.vtNav_appVersion.value = navigator.appVersion
             formObj.vtNav_appCodeName.value = navigator.appCodeName
             formObj.vtNav_userAgent.value = navigator.userAgent
            return true
         h
         function LogOn(formObj){
             if(formObj.vtUserName.value!=""){
                return true
             } else {
                alert("Enter your name, then try again.")
                return false
             }
     //--></SCRIPT>
</HEAD>
<BODY>
<FORM action="/4DMETHOD/WWW_STD_FORM_POST" method="POST" name="frmWelcome"
                             onsubmit="return GetBrowserInformation(frmWelcome)">
<H1>ようこそACIスポーツへ</H1>
<B>名前を入力してください:</B>
   <INPUT TYPE="text" NAME="vtUserName" VALUE="<!--4DVARmvtUserName-->" SIZE=30 </P>
<P>
   <INPUT TYPE="submit' NAME="vsbLogOn" VALUE="ログイン" onclick="return LogOn(frmWelcome)";
<INPUT TYPE="submit' NAME="vsbRegister" VALUE="登録";
   <INPUT TYPE="submit' NAME="vsbInformation" VALUE="Information">
</P>
ke>
   <INPUT TYPE="hidden' NAME="vtNav_appName" VALUE="">
   <INPUT TYPE="hidden' NAME="vtNav_appVersion" VALUE="">
   <INPUT TYPE="hidden' NAME="vtNav_appCodeName" VALUE="">
   <INPUT TYPE="hidden' NAME="vtNav_userAgent" VALUE="">
</P>
</FORM>
</BODA>
</HTML>
```

4DがこのページをWebブラウザに送ると、以下のように表示されます。

| 💥 Untitle  | ed Docume            | ent – Nets     | саре             |          |                       |                 |                | _ 🗆 ×                                   |
|------------|----------------------|----------------|------------------|----------|-----------------------|-----------------|----------------|-----------------------------------------|
| ファイル(圧)    | 編集④                  | 表示( <u>/</u> ) | ジャンブ( <u>G</u> ) | Communic | ator( <u>C</u> ) ヘルフ゜ | (H)             |                |                                         |
| R          | <b>)</b><br>S        | <b>》</b><br>次  | 3.<br>再読み込み      |          | <i>述</i><br>検索        | <b>4</b><br>がイト | (小学)<br>(19月1) | اللہ اللہ اللہ اللہ اللہ اللہ اللہ اللہ |
| ر کھی<br>ا | <sup>、</sup> ックマーク 🤞 | 🎉 ジャン          | 7": 192.168.0    | 0.15     |                       |                 |                | ▼ (御* 関連サ小                              |
| よう         | こそ                   | ACIZ           | 、ポー              | ツヘ       |                       |                 |                |                                         |
| 名前を        | 入力してく                | たさい:           |                  |          |                       |                 |                |                                         |
| ログイ        | ン 登録                 | k Infor        | mation           |          |                       |                 |                |                                         |
|            |                      |                |                  |          |                       |                 |                |                                         |
|            |                      |                |                  |          |                       |                 |                |                                         |
|            |                      |                |                  |          |                       |                 |                |                                         |
|            |                      |                |                  |          |                       |                 |                |                                         |
|            |                      |                |                  |          |                       |                 |                |                                         |
|            |                      |                |                  |          |                       |                 |                |                                         |
| jar j      | 1                    | キュメント: 完       | 了。               |          |                       |                 |                | 🎍 🚽 🎸 🏼 //                              |

このページの主な機能は、以下のようになります。

- vsbLogOn、vsbRegister、vsbInformationという3つのサブミットボタンがあります。
- ユーザが「ログイン」ボタンをクリックすると、フォームのサブミットは最初に JavaScript 関数「LogOn」で処理されます。名前が入力されていないと、フォームは4D へのサブミットを行わないで、JavaScriptの警告を表示します。
- フォームには4DメソッドをPostするSubmitスクリプト(GetBrowserInformation)があ ります。このスクリプトは、名前が「vtNav\_App」で始まる4つの隠しオブジェクトに 対してNavigatorプロパティをコピーします。
- オブジェクト「vtUserName」の初期値は、<!--4DVAR vtUserName-->です。

このHTMLページを **SEND HTML FILE** コマンドを使用して送信する 4D メソッド「WWW Welcome」の内容を見てみましょう。このメソッドは、「On Web Connection」データベー スメソッドから呼び出されます。

`「WWW Welcome | プロジェクトメソッド `WWW Welcome → ブール `WWW Welcome → Yes = セッションを開始できる C\_BOOLEAN (\$0) \$0:=False `ブラウザ情報を返す隠し INPUT HTML オブジェクト C\_TEXT(vtNav appName; vtNav appVersion; vtNav appCodeName; vtNav userAgent) vtNav appName:="" vtNav appVersion:="" vtNav appCodeName:="" vtNav userAgent:="" `ユーザ名が入力されるテキスト INPUT HTML オブジェクト C\_TEXT (vtUserName) vtUserName:="" `HTML サブミットボタンの値 C\_STRING (31 ; vsbLogOn ; vsbRegister ; vsbInformation) Repeat `サブミットボタンの値をリセットするのを忘れずに! vsbLogOn:="" vsbRegister:="" vsbInformation:="" `Webページを送信する

SEND HTML FILE ("Welcome.HTM")

`どのサブミットボタンがクリックされたのかを検出するためにボタンの値 をテストする

#### Case of

`「Log On 」ボタンがクリックされた場合

¥(vsbLogOn # "")

QUERY ([WWWユーザ];[WWWユーザ]ユーザ名

=vtUserName)

0:=(Records in selection  $([WWW \neg - \forall])>0)$ 

**lf** (\$0)

WWW POST EVENT ("Log On"; WWW ログ情報) `WWW POST EVENT メソッドはデータベーステーブル に情報を保存する

#### Else

CONFIRM ("このユーザ名は登録されていません。 登録しますか?")

\$0:=(OK=1)

lf (\$0)

\$0:= WWW Register

`WWW Register メソッドで新しい Web ユーザ の登録ができる

#### End if

#### End if

`「Register」ボタンがクリックされた場合

¥ (vsbRegister # "")

### \$0:= WWW Register

`「Information 」ボタンがクリックされた場合

¥ (vsbInformation # "")

**DIALOG** ([ユーザインタフェース]; "WWW 情報")

### End case

Until (Not (<>vbWebServicesOn) | \$0)

このメソッドの機能は、以下の通りです。

■4D変数「vtNav\_appName」、「vtNav\_appVersion」、「vtNav\_appCodeName」、「vtNav\_userAgent」(同じ名前のHTMLオブジェクトにバインドされている)は、JavaScriptスクリプト「GetBrowserInformation」を使用してHTMLオブジェクトに割り当てられた値を戻します。単純、かつ直接的にメソッドは変数を文字列として初期化してから、Webページがサブミットされた後で値を戻します。

■ 4D変数「vsbLogOn」、「vsbRegister」、「vsbInformation」は、3つのサブミットボタンにバインドされます。これらの変数は、ページがブラウザに送られるたびにリセットされることに注意してください。これらのボタンのどれかでサブミットが実行されると、ブラウザはクリックされたボタンの値を4Dに返します。4D変数はそのたびにリセットされるため、空の文字列ではなくなった変数によって、どのボタンがクリックされたのかがわかります。それ以外の2つの変数は空の文字列であり、これはブラウザが空の文字列を返したためではなく、ブラウザがそれらの変数について何も「言わなかった」ためです。その結果、4Dは変数をそのままにしていたのです。このため、ページがブラウザに送信されるたびに、これらの変数を空の文字列でリセットする必要があるのです。

これが、複数のサブミットボタンがWebページに存在する時に、どのサブミットボタン がクリックされたのかを見分ける方法です。4Dフォーム内の4Dボタンは、数値変数です。 ただし、HTMLでは、すべてのオブジェクトはテキストオブジェクトになります。

4D変数をSELECTオブジェクトでバインドする場合には、テキスト変数もバインドしま す。4Dでは、ドロップダウンリストのどの要素が選択されたのかをテストするには、4D 配列の数値をテストします。HTMLでは、これはHTMLオブジェクトにバインドされた 4D変数に返される選択された項目の値になります。

4D変数でどのオブジェクトをバインドするかに関係なく、返される値はテキストタイプ であり、文字列またはテキストの4Dプロセス変数をバインドすることになります。

この例で注目すべき点は、ブラウザについての情報を取得した後、Webとデータベース の機能をもう一度組み合せることで、これらの値を4Dテーブルに格納できるということ です。これが、(一覧されていない)「WWW POST EVENT」プロジェクトメソッドが実 行する作業です。このメソッドは「イベントをポストする」わけではなく、Webセッ ション情報を次に示すテーブルに保存します。

| WWWlog            |   | S. E.L.  | WWW User | s |           |
|-------------------|---|----------|----------|---|-----------|
| Event Date        | 4 |          | ユーザ名     | X | 1.1       |
| Event Time        | 8 | 6        | 名字       | × | 1.1       |
| Event What        | 1 | Contract | 名前       | 1 | and by an |
| EventUser         | 1 | <u></u>  | メールアドレス  | 1 | 1.72      |
| Event Description |   | 1.53     | 1        |   | 0         |
| a sult            |   | -        |          |   | 11        |

情報をテーブルに保存した後、他のプロジェクトメソッドを使用してその情報をWeb ユーザに送り返すことができます。これを実行するには、単にQUERYコマンドを使用し て適切な情報を検索し、DISPLAY SELECTIONコマンドを使用して[WWW Log]レコード を表示します。以下の図は、Webサイトに登録されたユーザが利用できるログ情報を示 しています。

| 🔯 Display Sele | ection: Ou | itput – M | icrosoft       | インターネット エクス       | プローラ                                                                        |                                                                                  | _ 🗆 🗙                              |
|----------------|------------|-----------|----------------|-------------------|-----------------------------------------------------------------------------|----------------------------------------------------------------------------------|------------------------------------|
| 編集             | ŧ(E) 表:    | 示(⊻) 積    | 多動( <u>G</u> ) | お気に入り( <u>A</u> ) | <ul><li>ヘルフ<sup>*</sup></li></ul>                                           | (H)                                                                              |                                    |
| 中<br>戻る        | ⇒<br>進む    | ⊗<br>中止   | ☑<br>更新        | ₩<br>#-4          | Q<br>検索                                                                     | ●<br>お気にノ<br>り                                                                   |                                    |
| フトンス http:/    | 7192.168   | .0.15/4D  | dataent        | ry/1/1/\$1626     | 583810                                                                      | .1                                                                               | <ul> <li>■</li> <li>リンク</li> </ul> |
| 1999/11/30     | 15:42:04   | Lo        | g On           | 佐々木武              | Appli<br>Netso<br>Versi<br>(Winh<br>Code<br>Mozil<br>User<br>Mozil<br>(Winh | cation:<br>cape<br>on:4.04<br>VT;I)<br>Name:<br>la<br>Agent:<br>la/4.04<br>VT;I) | <u> </u>                           |
| Ø              |            |           |                |                   |                                                                             |                                                                                  |                                    |
| ベージが表示され       | れました。      |           |                |                   |                                                                             | 9                                                                                | ù 🐠 //                             |

この例で示すバインド機能を利用すると、HTMLダイアログや4Dフォームを使って提示 する、またはユーザから収集した情報をすべて組み合わせ、データベースのWebサイト に非常に役立つ管理機能を追加することができます。

## COMPILER\_WEB プロジェクトメソッド

4D Webサーバはポストされたフォームを受け取ると、COMPILER\_WEBという名前のプロジェクトメソッド(存在する場合)を自動的に呼び出します。このメソッドには、ポストされたフォーム内のフィールドと同じ名前を持つ全変数のタイプ指定や、変数の初期化指定が含まれていなければなりません。これはデータベースのコンパイル時に、コンパイラにより使用されます。

**COMPILER\_WEB**メソッドはすべてのWebフォームに共通です。デフォルトでは **COMPILER\_WEB**メソッドが存在していません。したがって、これを明示的に作成しな ければなりません。

注:GET WEB FORM VARIABLESコマンドを使用することもできます。このコマンド は、サブミットされたHTMLページに含まれるすべての変数の値を取得します。

Webサービス:SOAPリクエストが受け入れられるたびに、COMPILER\_WEBメソッド が呼びだされます(存在する場合)。Webサービスとして公開されるすべてのメソッドに 対し、COMPILER\_WEBメソッドを使用して、SOAP入力引数に関連付けた4D変数をす べて宣言しなければなりません。実際は、Webサービスメソッドでプロセス変数を使用 する場合には、メソッド呼び出しの前にそれらの変数が宣言されている必要があります。 この件に関する詳細は、SOAP DECLARATION コマンドの説明を参照してください。

## HTML オブジェクトと 4D 変数とのバインド設定・イメージマッピング

「コンテキストモードの使用」の節で説明したように、Webページとして4Dフォームを 使用すると、4Dは静止ピクチャに重なる非表示系のボタンを使って、サーバ側のイメー ジマッピングを提供します。

SEND HTML FILE または SEND HTML BLOB コマンドを使用してHTMLドキュメントを 送信する場合には、4D変数をイメージマップのHTMLオブジェクト(INPUT TYPE="IMAGE")でバインドし、情報を取り出すことができます。例えば、「bImageMap」 という名前のイメージマップのHTMLオブジェクトを作成することができます(実際には 任意の名前を付けることができます)。ブラウザ側にあるイメージをクリックするたびに、 クリック位置でのサブミットが4D Webサーバに送り返されます。クリックの座標(イ メージの左上端から相対的に表される)を取り出すには、4Dプロセス変数bImageMapと、 bImageMap\_X変数およびbImageMap\_Y変数(倍長整数タイプ)をリードする必要がある だけです。これらの変数はクリックの縦方向の座標と横方向の座標を含んでいます。こ れらの変数はCOMPILER WEBプロジェクトメソッドで定義する必要があります。

HTMLページでは、以下のようなコードを作成します。

<P><INPUT TYPE="image" SRC="MonImage.GIF" NAME="bImageMap"

BORDER=0></P>

HTMLページを送信する4Dメソッドは次の通りです。

SEND HTML FILE("ThisPage.HTM")

**COMPILER WEB**プロジェクトメソッドにおいて、以下のようなコードを作成します。

C\_LONGINT(blmageMap\_X;blmageMap\_Y) blmageMap\_X:=-1、変数の初期化 blmageMap\_Y:=-1、変数の初期化

次に、POST アクション4Dメソッドまたはカレントメソッドで、POST アクションメソッドが SEND HMTL FILE("")呼び出しを行った後に、変数 bImageMap\_X と bImageMap\_Y におけるクリックの座標を取り出します。

If ((\$bImageMap\_X#-1)&(\$bImageMap\_Y#-1))

、座標に対応した処理を行う

End if

### JavaScript カプセル化

4Dは、HTMLドキュメントに埋め込まれたJavaScriptソースコードをサポートします。また、JavaScriptの「.js」ファイルのHTMLドキュメントの埋め込みをサポートします(例えば、<SCRIPT SRC="...")。

標準モードで SEND HTML FILE または SEND HTML BLOB コマンドを使用すると、 HTML ソースエディタで準備したページや、4Dを使用してプログラムで構築し、ディス ク上に保存していたページを送信できます。どちらの場合でも、開発者がページを全面 的に制御できます。FORM マークアップでスクリプトを使用するのと同様に、ドキュメ ントの HEAD セクションに JavaScript スクリプトを挿入できます。前の例では、開発者が フォームに名前を付けることができたため、スクリプトはフォーム"frm"を参照します。 FORM マークアップレベルで、フォームのサブミッションのトリガ、受け付け、拒否も できます。

コンテキストモードにおいて、4DフォームにHTMLをカプセル化する場合には、HEAD セクションやFORM 宣言に対する制御は行えません。このため、スクリプトの有効範囲 が異なります。例えば、HTMLフォームに対してはその名前でアクセスすることはでき ません。ただし、下記のものと上記の例とで、JavaScript 関数「Is4DWebServer」を比べて みると、

```
function Is4DWebServer() {
```

return (document.form[0].vs4D.value=="4D4D")

}

どちらの関数も同じことをしていますが、2番目の例はHTMLドキュメントオブジェクト のフォームプロパティを使用してforms[0]要素からオブジェクトにアクセスしています。 結果として、4Dが変換されたHTMLページ(フォーム)に名前を設定してもしなくても、 その名前を知らないときでも作動します。

注: 4Dは Java アプレットのトランスポートをサポートしています。

#### 参照

SEND HTML FILE、SEND HTML FILE、Web サービス:非コンテキストモード

## URL とフォームアクション

4D Webサーバでは、各種URLとフォームアクションが提供されます。これによりコンテ キストモードおよび非コンテキストモードの両方において、さまざまなアクションを データベースに実装することができます。

これらのURLは以下の通りです。

- 4DMETHOD/:コンテキストモードにおいて、任意のHTMLオブジェクトをデータ ベースのプロジェクトメソッドにリンクすることができます。
- 4DACTION/:非コンテキストモードにおいて、任意のHTMLオブジェクトをデータ ベースのプロジェクトメソッドにリンクすることができます。

■ 4DCGI/:任意のHTMLオブジェクトから「On Web Connection」データベースメ ソッドを呼び出すことができます。

注:さらに、4D Webサーバは4つの特殊なURL、/4DSTATS、/4DHTMLSTATS、/4DCACHECLEAR、/4DWEBTESTを受け付け、これにより4D Webサイトの動作状況に 関する情報を取得することができます。これらのURLについては、「Webサイトの情報」 の節で説明しています。

**URL 4D ACTION/** 

シンタックス: 4DACTION/MyMethod{/Param}

モード:非コンテキストモード。コンテキストモードから呼び出されると、そのコンテ キストのプロセスは中止され、非コンテキストモードに切り替わります。

使用方法:URLまたはフォームアクション

このURLを使用すると、コンテキストモードでHTMLオブジェクト(テキスト、ボタン 等)を4Dプロジェクトメソッドにリンク付けることができます。リンクは、 /4DMETHOD/メソッド名/引数と指定します。「メソッド名」は4Dプロジェクトメソッド の名前で、ユーザがそのリンクをクリックすると実行されます。

4Dが/4DACTION/MyMethod/Paramリクエストを受け取ると、「On Web Authentication」 データベースメソッド(存在する場合)が呼び出されます。Trueが返された場合、メ ソッドMyMethodが実行され、オプションの/Param文字列は引数として\$1に納められま す(後述の「URLでコールした4Dメソッドに渡されたテキスト引数」の節を参照してく ださい)。

スタティックな Webページにおいて、4DACTION/をURLに関連付けることができます。 URLのシンタックスは、以下の形式でなければなりません。

<A HREF="/4DACTION/MyMeth/Param">処理を行う</A>

通常、プロジェクトメソッド MyMethは"応答"を返します(SEND HTML FILEや SENT HTML BLOB コマンドを使用してHTMLページを送信する等)。ブラウザをブロッ クしないように、必ずこの処理はできるだけ短時間で行ってください。

注:/4DACTION で呼び出されたメソッドでは、インタフェースエレメント(DIALOG 、 ALERT等)を呼び出してはいけません。

警告:「4DACTION/」URLを用いて4Dメソッドを実行できるように、メソッドプロパ ティで「4DACTIONで利用可能」オプション(デフォルトでは未選択)を指定しなくて はなりません。この件に関する詳細は、「接続セキュリティ」の節を参照してください。

#### 例題

この例題は、「4DACTION/」URLをHTMLのピクチャオブジェクトに関連付け、ページ 内のピクチャを動的に表示する方法について説明しています。以下の指示をスタティッ クなHTMLページに挿入します。

<IMG SRC="/4DACTION/PICTFROMLIB/1000">

PICTFROMLIBメソッドは以下の通りです。

C\_TEXT(\$1)、常にこの引数は宣言されていなければなりません
C\_PICTURE(\$PictVar)
C\_BLOB(\$BlobVar)
C\_LONGINT(\$Number)
文字列\$1からピクチャの番号を取得します
\$Number:=Num(Substring(\$1;2;99))
GET PICTURE FROM LIBRARY(\$Number;\$PictVar)
PICTURE TO GIF(\$PictVar;\$BlobVar)
SEND HTML BLOB (\$BlobVar;"Pict/gif")

## フォームを POST する 4 DACTION

"ポストされた"フォームを使用したい場合、4D Webサーバでは追加機能が提供されま す。これらのフォームはスタティックなHTMLページであり、Webサーバにデータを送 信します。これらのフォームには必ずPOSTタイプを関連付けなければならず、フォーム のアクションは/4DACTION/メソッド名で始まることが必須条件です。

注:フォームは2種類のメソッドを使用してサブミットすることができます(ともに4D で使用されます)。

POST:通常は、Webサーバにデータを追加するために使用されるーデータベースへ GET:通常は、Webサーバへのリクエストに使用されるーデータベースから

この場合、WebサーバがPOSTされたフォームを受け取ると、COMPILER\_WEBプロジェ クトメソッド(存在する場合、下記参照)が呼び出され、この後にOn Web Authentication データベースメソッド(存在する場合)が呼び出されます。メソッドよ りTrue が返された場合、メソッド「メソッド名」が実行されます。4Dは、フォーム内に 存在するHTMLフィールドを解析して値を取り出し、自動的にその内容を4D変数へ代入 します。フォームのフィールドと4D変数は、同じ名前でなければなりません。

注:詳細については、「HTMLオブジェクトと4Dオブジェクトのバインド」の節を参照し てください。

フォームで適用するHTML構文は、下記のタイプになります。

■ フォーム内のアクションを定義するには:

<FORM ACTION="/4DACTION/メソッド名" METHOD=POST>

■ フォーム内のフィールドを定義するには:

<INPUT TYPE=フィールドタイプ NAME=フィールド名 VALUE="デフォルト値">

フォームの各フィールドに対し、4Dはフィールド値を同じ名前を持つ変数の値にセット します。フォームのオプション(例えばチェックボックス)に対しては、4Dは関連する 変数を、選択されていれば1に、そうでなければ0にセットします。

数値データの入力に関し、4Dはフィールドの値を文字から実数へと変換します。

注:フォームのフィールドにOKという名前が付けられている場合(例えばサブミットボ タン)、フィールドの値が空でなければ、システム変数OKに1が代入されます。それ以 外の場合は0が代入されます。

#### 例題

非コンテキストモードで開始され、使用されている4D Webデータベースにおいて、ブラ ウザではスタティックなHTMLページを使用したレコードの検索を行いたいとします。 このページを"search.htm"とします。さらに、このデータベースには他にもスタティッ クページがあり、例えば、検索結果を表示することができます("results.htm")。このペー ジには、POSTタイプとともに/4DACTION/PROCESSFORMアクションが関連付けられて います。

下図は、Adobe GoLiveのHTMLエディタに表示されるページです。

| レイククト (3)[] ウ.2 (2)[] フレビュー (3)[]       レ Webサーバーへようこそ       **       * - ワードを入力し検索ボクンをクリックしてください。       ロー・・・・・・・・・・・・・・・・・・・・・・・・・・・・・・・・・・・・                                                                                                    | search                                                                                                    | h.html 🗉 🗄                                                                                                    |
|----------------------------------------------------------------------------------------------------|----------------------------------------------------------------------------------------------------|----------------------------------------------------------------------------------------------------|
| D     ①     Veloans to Velo server     ②     D       Webサーバーへようこそ     74-54924224029     ●     ##       #5     ③     ●     ●       #5     ○     ●     ●       ●     ○     ●     ●       ●     ○     ●     ●       ●     ○     ●     ●       ●     ○     ●     ●       ●     ○     ●     ●       ●     ○     ●     ●       ●     ●     ●     ●       ●     ●     ●     ●       ●     ●     ●     ●       ●     ●     ●     ●       ●     ●     ●     ●       ●     ●     ●     ●       ●     ●     ●     ●       ●     ●     ●     ●       ●     ●     ●     ●       ●     ●     ●     ●       ●     ●     ●     ●       ●     ●     ●     ●       ●     ●     ●     ●       ●     ●     ●     ●       ●     ●     ●     ●       ●     ●     ●     ●       ● <td< th=""><th>「レイアウト 🗔 🖽 ソース 🖭 🔳 プレビュー 🔜 [</th><th>B)</th></td<> | 「レイアウト 🗔 🖽 ソース 🖭 🔳 プレビュー 🔜 [                                                                                                    | B)                                                                                                    |
| Webサーバーへようこそ     フォームボタシインスペクタ       第     ・       キーワードを入力し検索ボタンをクリックしてください。     ・       ご     ・       ご     ・       ご     ・       ご     ・       ご     ・       ご     ・       ご     ・       ご     ・       ご     ・       ご     ・       ご     ・       ジャン        ジャン <t< th=""><th>Veloome to Web server</th><th>🥔 🖾 🖪</th></t<>                                                                                                    | Veloome to Web server                                                                                                    | 🥔 🖾 🖪                                                                                                    |
|                                                                                                    | <ul> <li>P (Volume b) Volume vertex</li> <li>Webサーバーへようこそ</li> <li>キーワードを入力し様素ボタンをクリックしてください。</li> <li>二 (元金一致のみを探す)</li> <li>リセット(教索)(P)</li> </ul> | 71-AS92472X729           - 21           A92           0 45           0 45           0 45           0 70           0 71           0 71 |
|                                                                                                    |                                                                                                    | ▼<br>4 \ 631 ▼ 2                                                                                                    |

このページに対応する HTML コードを以下に示します。

<FORM ACTION="/4DACTION/PROCESSFORM" METHOD=POST>

<INPUT TYPE=TEXT NAME=VNAME VALUE=""><BR>

<!-- 通常は、VALUEにボタン名を入れますが、インタプリタ上の理由により、 VALUEには番号を入れなければなりません-->

<INPUT TYPE=CHECKBOX NAME=EXACT VALUE="1">完全に一致する語句を 検索する<BR>

<!-- OK は特殊なケースです--> <INPUT TYPE=SUBMIT NAME=OK VALUE="検索"> </FORM>

データ入力中に、データ入力エリアに "ABCD" と入力して、オプションをチェックし、 検索ボタンをクリックして確定します。

次に、4Dは以下のようなCOMPILER\_WEBプロジェクトメソッドを呼び出します。

C\_TEXT(VNAME) VNAME:="" C\_LONGINT(vEXACT) vEXACT:=0 OK:=0 `特殊なケース

この例では、VNAMEには文字列"ABCD"が入り、vEXACTは1となり、OKは1になり ます(ボタン名がOKであるためです)。

4Dは「**On Web Authentication**」データベースメソッド(存在する場合)を呼び出した後、以下に示す**PROCESSFORM**プロジェクトメソッドを呼び出します。

If (OK=1)

If (vEXACT=0) `オプションが選択されなかった場合

vNAME:=VNAME+"@"

End if

**QUERY**([Jockeys];[Jockeys]Name=vNAME)

vLIST:=Char(1) `リストをHTMLで返す

FIRST RECORD([Jockeys])

While (Not(End selection([Jockeys])))

vLIST:=vLIST+[Jockeys]Name+" "+[Jockeys]Tel+t<BR>t

NEXT RECORD([Jockeys])

#### End while

**SEND HTML FILE**("results.htm") `リストを results.htm フォームに送信する `このフォームには変数 vLIST への参照が含まれる

(つまり、 <!--4DVAR vLIST-->)

End if

**URL 4DMETHOD/** 

シンタックス: 4DMETHOD/MyMethod{/Param}

モード:コンテキストモード。非コンテキストモードから呼び出されると、コンテキス トモードに切り替わります。

使用方法:URLまたはフォームアクション

このURLを使用すると、コンテキストモードでHTMLオブジェクト(テキスト、ボタン 等)を4Dプロジェクトメソッドにリンク付けることができます。リンクは、 /4DMETHOD/メソッド名/引数と指定します。「メソッド名」は4Dプロジェクトメソッド の名前で、そのHTMLオブジェクトがクリックされると実行されます。また、オプショ ンのテキスト引数である<引数>が\$1に納められメソッドへと渡されます(後述の 「URLでコールした4Dメソッドに渡されたテキスト引数」の節を参照してください)。リ ンクされたアイテムは、そのURLを介して4Dプロジェクトメソッドの実行を開始します。 プロジェクトメソッドでは、4Dフォームや他のHTMLページ等を表示することができま す。

4Dが/4DMETHODリクエストを受け取ると、「On Web Authentication」データベースメ ソッド(存在する場合)が呼び出されます。このメソッドから"True(真)"が返される と、「On Web Connection」データベースメソッド(存在する場合)が呼び出され、こ の後に文字列/Paramを引数として使用して(\$1に代入される)「メソッド名」メソッドが 実行されます。

/4DMETHOD/メソッド名をフォームアクションとしてHTMLスタティックページに割り 当てた場合、このメソッドはフォームの「サブミット」ボタンがクリックされた時に実 行されます。4D側でこのHTMLフォームをサブミットするには、フォームのサブミット 後に4Dで実行されるPOSTアクション4Dメソッドを指定する必要があります。SEND HTML FILE コマンドの例題を参照してください。

HTMLページを4Dに統合する際に、最も多く使用するのは「ノーマル」と「サブミット」 タイプのボタンです。

フォームで適用するHTMLのシンタックスは、次のタイプのものです。

#### <FORM ACTION="/4DMETHOD/メソッド名" METHOD=POST>

ポストされたフォームに関する詳細は、前述した節を参照してください。

警告:「4DMETHOD/」URLを使用して4Dメソッドを実行できるように、メソッドプロ パティで「4DACTIONで利用可能」オプション(デフォルトでは未選択)を指定しなく てはなりません。この件に関する詳細は、「接続セキュリティ」の節を参照してください。

URL 4DCGI/<アクション> シンタックス:4DCGI/<アクション>

モード:両モード

使用方法:URL

4D Webサーバが/4DCGI/<アクション>のURLを受け取ると、「On Web Authentication」 データベースメソッド (存在する場合) が呼び出されます。このメソッドから"True (真)" が返されると、Webサーバは "現状のまま" このURLを\$1に送信して「On Web Connection」データベースメソッドを呼び出します。

4DCGI/のURLは、いずれのファイルにも対応しません。その役割は4Dを呼び出すことです。このURLの役割は、「On Web Connection」データベースメソッドを使用して4D を呼び出すことです。引数<アクション>には、あらゆるタイプの情報を納めることができます

このURLを使用して、あらゆるタイプのアクションを実行することができます。必要と なる作業は、「On Web Connection」データベースメソッドまたはそのサブメソッドの ひとつにおいて\$1の値を検証し、4D に適切な動作を実行させるだけです。例えば、完全 にカスタムなHTMLページを構築して、レコードの追加や検索、ソートを行ったり、GIF イメージをオンザフライで作成することができます。このURLの使用方法に関する例題 は、PICTURE TO GIFコマンドおよび SEND HTTP REDIRECT コマンドの説明を参照し てください。

アクションを発行する際は、データを送信するコマンド(SEND HTML FILE、SEND HTML BLOB等)を使用して、必ず"応答"を返さなければなりません。

警告:ブラウザを停止させないように、可能な限り短い動作を実行することを心掛けて ください。

## URL でコールした 4D メソッドに渡されたテキスト引数

4th Dimensionは、URLでコールされた任意の4Dメソッドに対してテキスト引数を送信し ます(4DMETHOD/, 4DACTION/...)。コンテキストでも非コンテキストモードでも、この テキスト引数に関する説明は以下の通りです。

■ この引数を使用しない場合でも、「C\_TEXT(\$1)」というコマンドを使用して明示的 に宣言しなければなりません。これを行わないと、Webからコンパイルモードで稼働 しているデータベースへアクセスする際に、ランタイムエラーが発生します。 ■ この引数\$1により、URLの終わりの部分にあるエクストラデータが返されます。この エキストラデータは、HTML環境から4D環境へ値を受け渡す際のプレースホルダとし て利用することができます。

## コンパイルモードにおけるランタイムエラー

以下の例題を見てみましょう。リンクを使用して、HTMLオブジェクトにバインドした メソッドを実行し、Webブラウザ上に以下の画面を表示します。

|     |     |                                         |                              |                    | Netsca         | pe: 4D Dia       | ilog 📃            |      |            |    |   |
|-----|-----|-----------------------------------------|------------------------------|--------------------|----------------|------------------|-------------------|------|------------|----|---|
|     |     | اللہ اللہ اللہ اللہ اللہ اللہ اللہ اللہ | 3.<br>再読み込み                  | <u></u>            | <i>刻</i><br>検索 | <b>∦_</b><br>ガイド | <u>نام</u><br>۵۱۶ |      | <br>セキュリティ | 停止 | N |
| 100 | 場所: | 📣 http://                               | /127.0.0.1/4                 | Dresync/%          | 23%23137       | 70846148.0       |                   |      |            |    |   |
|     |     | 次の行番<br>次のメンッ<br><未定義><br>EXECUTE       | 号でランタ→<br>▶ Fを実行!<br>! コマンド( | イムエラ<br>時:<br>のパラメ | ー が発生<br>- タが不 | しました             | :                 | OK.) |            |    |   |
| G   | ſ   |                                         |                              |                    |                |                  |                   |      |            |    |   |

このランタイムエラーは、4Dメソッドで\$1テキスト引数が宣言されていないことに関連 しています。このメソッドは、それを参照しているHTMLリンクがクリックされた際に 呼び出されます。カレントHTMLページから実行されているため、このエラーは、実際 にそのページをWebブラウザに送信したメソッドの行番号"0"を参照します。

次は、次は、「Webサーバ入門」の例題です。の例題です。メソッドM\_ADD\_RECORDS およびM\_LIST\_RECORDS内で\$1テキスト引数を明示的に宣言し、問題を解消します。

「M\_ADD\_RECORDS」プロジェクトメソッド
 C\_TEXT (\$1)、この引数は必ず明示的に宣言する
 Repeat
 ADD RECORD ([Customers])
 Until(OK=0)
 「M\_LIST\_RECORDS」プロジェクトメソッド

**C\_TEXT** (\$1) この引数は必ず明示的に宣言する

ALL RECORDS ([Customers])

**MODIFY SELECTION** ([Customers])

上記の変更を行った後は、コンパイルモードでのランタイムエラーは発生しなくなります。

### 4Dメソッド内で明示的に宣言する引数

4Dメソッドを呼び出す起源と性質によって違った引数を宣言しなければなりません。

**On Web Authentication** データベースメソッドと**On Web Connection** データベースメ ソッド接続には6つの引数を宣言しなければなりません。

Con Web Connection データベースメソッド
 C\_TEXT (\$1;\$2;\$3;\$4;\$5;\$6)

(4DMETHOD/) URLより呼び出されたメソッド引数\$1を宣言しなければなりません。

、(4DMETHOD/) URLより呼び出されたメソッド

**C\_TEXT** (\$1)

(4DACTION/) タグよりURLとして呼び出されたメソッドは、引数\$1を宣言しなければ なりません。

、4DACTION/ URLで呼び出されたメソッド

**C\_TEXT** (\$1)

ドキュメント中のHTMLコメントとして(4DACTION/)タグより呼び出されたメソッドは\$0に値を返します。\$0と\$1引数を宣言しなければなりません。

`HTMLコメントとして(4DACTION/) タグより呼び出されたメソッド
 C\_TEXT (\$0; \$1)

参照

Webサービス:入門編(パートII)

## Web サービス: 4D HTML タグ

4D Webサーバでは、4D特定のさまざまなHTMLタグが提供されます。これらのタグにより、例えばSEND HTML FILE コマンドやSEND HTML BLOB コマンドを使用してWeb サーバから送信されるスタティックなHTMLページに4D変数や4D表記、または各種処 理への参照を挿入することができます。これらのページは、セミダイナミックページと 呼ばれます。

使用できる4DHTMLタグは以下の通りです。

■ 4DVAR: 4D変数や4D表記を挿入します。

■ 4DHTMLVAR: 4DVARと似ていますが、HTMLコードを挿入します。

■ 4DSCRIPT: 4Dメソッドを実行します。

■ 4DINCLUDE:ページを他のページに挿入します。

■ 4DIF、4DELSE、4DENDIF: HTMLコードに条件式を挿入します。

■ 4DLOOP と 4DENDLOOP: HTML コードにループを作成します。

互換性に関する注意:バージョン6.0.xの4Dでは、スタティックページへの4D変数挿入 のための表記として、角括弧 [VarName]が使用されていました。変換後のデータベース において、標準のHTML構文(<!--4DVAR MAVAR-->)を使用可能にするには、「環境設 定」ダイアログボックスの「ブラケットの代りに4DVARコメントを使用する」オプショ ンがチェックされていることを確認してください(「Webサーバセッティング」の節を参 照)。

### 4D HTML **タグについて**

4Dにより送られたセミダイナミックページの内容の解析は、SEND HTML FILE コマンド (.htm、.html、.shtm、.shtml) またはSEND HTML BLOB コマンド (テキストまたはhtml タイプのBLOB) のコール時、およびURLを使用して呼び出されたページの送信時に実 行されます。

しかし、非コンテキストモードでは最適化のため、".HTML"や".HTM"で終わる HTMLページは解析されません。この場合、"強制的に"HTMLページの解析を行うには、 ".shtm"や".shtml"という接尾辞を必ず付加してください(例:http://www.server.com/dir /page.shtm)。

このタイプのページの使用例は、WEB CACHE STATISTICS コマンドの解説に示されて います。

Webブラウザに送信したHTMLページ内にあるタグを4Dが解析するケースを以下に示します。

### 送信条件

送信ページの内容分析

コンテキストモード 非コンテキストモード

| ・ページの拡張子(一般的なケース):               |   |              |
|----------------------------------|---|--------------|
| .htm、.html、.shtm、.shtml(HTMLページ) | Х | Х            |
| .xml、.xsl(XMLページ)                | Х | Х            |
| .wml(WMLページ)                     | Х | Х            |
| ・URL経由で呼び出されたページ                 | Х | Х            |
|                                  |   | 拡張子が.htm または |
|                                  |   | であるページを除く    |
| ・SEND HTML FILE コマンド呼び出し         | Х | Х            |
| ・SEND HTML BLOB コマンド呼び出し         | Х | Х            |
| (BLOB が"text/html"タイプの場合)        |   |              |
| ・ 4DINCLUDE タグによる包含              | Х | Х            |
| ・{mypage.htm}タグによる包含             | Х | -            |

4Dが処理を行うには、HTMLコメントが<!-- 4D...->という形式でなくてはなりません。 HTMLエディタの中には、コメントに他の情報を自動追加するものもあるため、注意が 必要です。この場合、正しく解釈されなくなる可能性があります。

しかし<!--リストの始まり-->のような、その他のHTMLコメントは問題ありません。

<!--4D... というコメントが -->で終わっていない場合、"<!--4D...: --> が必要です"という メッセージが挿入され、この段階で解析が中断されます(エラーを示すためにそのペー ジが送信されます)。

複数タイプのコメントを混在させることができます。例えば、次のようなHTML構文を 作成できます。

<HTML>

•••

<BODY>

```
<!--4DSCRIPT/PRE_PROCESS--> (Methodの呼び出し)
```

<!--4DIF (myvar=1)--> (If 条件)

<!--4DINCLUDE banner1.html--> (サブページの挿入)

<!--ENDIF--> (End if)

<!--4DIF (myvar=2)-->

<!--4DINCLUDE banner2.html-->

<!--ENDIF-->

<!--4DLOOP [TABLE]--> (カレントセレクションをループ)

<!--4DIF ([TABLE]ValNum>10)--> (If [TABLE]ValNum>10)

<!--4DINCLUDE subpage.html--> (サブページの挿入)

<!--4DELSE--> (Else)

<B>Value: <!--4DVAR [TABLE]ValNum--></B><BR>

(フィールドの表示)

<!--ENDLOOP--> (End for)

</BODY>

</HTML>

### 4 D V A R

シンタックス: <!--4DVAR VarName-->

<!--4DVAR VarName-->タグを使用して、変数、配列要素、フィールドへの参照をHTML ページの任意の場所に挿入することができます。例えば、以下のように記述すると

<P>Welcome to <!--4D VAR vtSiteName-->!</P>

4D変数であるvtSiteNameの値がHTMLページに挿入されます。

最初の桁がASCIIコードの1である場合(つまり、vtHTML:=Char(1)+"...HTMLコード...")、 4Dテキスト変数をHTMLコードに挿入することができます。また、4DHTMLVARタグを 使用することもできます。

さらに、4DVARタグを使い、(変数だけではなく) 4D言語表現を4D HTMLコメントに挿 入することもできます。フィールド内容や(例:<!--4DVAR [テーブル名]フィールド名-->)、配列項目の内容(例:<!--4DVAR 配列{1}-->)を直接挿入することができます。こ の表記の変換には、変数の時と同じルールが使用されます。さらに、表記は4Dの構文 ルールに従わなければなりません。

表記には4D関数のダイレクト呼び出しを含めることができますが、ローカライズの観点 からすると、これはお勧めできません。例えば、<!--4DVAR Current date-->の場合、英語 版の4Dでは正しく解釈されますが、フランス語版では理解されません。同様の問題が実 数に関しても存在します(言語によって、小数点の位置が異なります)。両ケースとも変 数への割り当てはプログラムから行うよう強くお勧めします。

インタープリタ上のエラーが発生すると、挿入されたテキストは "<!-4DVAR myvar-->: ##エラー#エラーコード"と表示されます。

注:

・プロセス変数を使用した作業を行えます。

・ピクチャフィールドの内容を表示できます。さらに(コンテキストモードのみ)、ピクチャ変数の内容を表示することもできます。両モードとも、ピクチャ配列項目の内容は表示できません。

・HTMLは言語処理指向のアプリケーションなので、通常はテキスト変数を使用して作 業を行います。しかし、BLOB変数を使用することも可能で(これにより、テキストタイ プの変数に関する 32,000 バイトの制限を回避できます)、その方法は長さ属性なしテキス ト(Text without length)モードでBLOBを生成するだけです。

・4DVARの使用例は、「HTMLオブジェクトと4Dオブジェクトのバインド」の節に示さ れています。

互換性に関する注意:バージョン6.0.xの4Dでは、スタティックページへの4D変数挿入 のための表記として、角括弧 [VarName]が使用されていました。変換後のデータベース において、標準のHTML構文(<!--4DVAR MAVAR-->)を使用可能にするには、「環境設 定」ダイアログボックスの「ブラケットの代りに4DVARコメントを使用する」オプショ ンがチェックされていることを確認してください(「Webサーバセッティング」の節を参 照)。

### 4DHTMLVAR

シンタックス:<!--4DHTMLVAR VarName-->

このタグを使用して、変数や4D表記の評価、およびこれをHTML表記としてページ内に 挿入することができます。実際、VarNameがASCIIコードの1で始まる場合、このタグは <!--4DVAR VarName-->タグとまったく同じように作用します(前述の説明を参照)。

例として、使用可能なタグを用いた4Dテキスト変数myvarの挿入結果を以下に示します。

| myvarの値                   | タグ              | Web Page への挿入 |
|---------------------------|-----------------|---------------|
| myvar:=" <b>"</b>         | 4DVAR myvar     | <b></b>       |
| myvar:=Char(1)+" <b>"</b> | 4DVAR myvar     | <b></b>       |
| myvar:=" <b>"</b>         | 4DHTMLVAR myvar | <b></b>       |

インタプリタ上のエラーが発生すると、挿入されたテキストは "<!--4DHTMLVAR myvar-->:##エラー#エラーコード"と表示されます。

注:テキスト変数は、ISO Latin-1文字セットを使用して表わしてください(詳細は、 Mac to ISO関数の説明を参照してください)。

### 4DSCRIPT/

シンタックス:<!--4DSCRIPT/MethodName/MyParam-->

スタティックなHTMLページを送信する際に4DSCRIPTタグを使用して、4Dメソッドを 実行することができます。<!--4DSCRIPT/MyMethod/MyParam-->タグがHTMLコメントと してスタティックページに存在すると、引数MyParamが文字列として\$1にセットされて、 メソッド MyMethod が強制的に実行されます。ホームページのロード時に、4DはOn Web Authentication データベースメソッド(存在する場合)を呼び出します。データ ベースメソッドよりTrueが返されると、4Dはメソッドを実行します。メソッドからは、 \$0 にテキストが返されます。返された文字列がASCIIコードの1で始まる場合、HTMLで あるとみなされます(変数に関しても同じ原則が適用されます)。

注:4DSCRIPT タグを用いたメソッドの実行は、メソッドプロパティで指定された 「4DACTIONで利用可能」オプションの値に影響されません。

**SEND HTML FILE** (.htm、.html、.shtm) または**SEND HTML BLOB** (テキスト/ HTMLタイプのBLOB) が呼び出されると、ページコンテンツの解析が行われます。非コ ンテキストモードにおいては、URLの指すファイルの拡張子が".shtm"または".shtml" のいずれかである場合にも解析が行われる点に注意してください(例: http://www.server.com/dir/page.shtm)。

注:コンテキストモードでは、メソッドはコンテキスト内で実行されます。

例えば、"Today is <!-- 4DSCRIPT/MYMETH/MYPARAM-->"というコメントをスタ ティックページに挿入するとします。4Dはページをロードする時に、On Web Authentication データベースメソッド(存在する場合)を呼び出し、次にメソッド MYMETHを呼び出して、文字列"/MYPARAM"を引数\$1として渡します。

このメソッドは\$0 にテキストを返し(例: "12/31/99")、したがって"Today is <!--4DSCRIPT/MYMETH/MYPARAM-->"という表記は、"Today is 12/31/99"になります。

メソッドMYMETHは次の通りです。

**C\_TEXT(\$0)**、この引数は常に宣言しなければならない **C\_TEXT**(\$1)、この引数は常に宣言しなければならない \$0:=String(Current date)

警告:呼び出されるメソッドにおいて、引数\$0 および\$1 は常に宣言しなければなりません。

注: 4DSCRIPTによって呼び出されるメソッドでは、インタフェースエレメント (DIALOG、ALERT等)を呼び出してはいけません。

4Dはメソッドを出現順に実行するため、使用するモードに関わらず、数々の変数がド キュメント内で更に参照されている場合でも、これら変数の値をセットするメソッドを 呼び出すことができます。

注:<!--4DSCRIPT...->コメントは、スタティックページにいくつでも挿入することができます。

注:以前のバージョンの4Dでは、同じタグである4DACTIONは、URL(例: http://myserver/4DACTION/meth)やスタティックページ内のHTMLコメント(<!--4DACTION/meth-->)として使用できました。このようにすると間違いやすいため、バー ジョン6.7の4Dでは、4DACTIONに代わり4DSCRIPTというタグが提供されます。この タグは、HTMLコメント(<!--4DSCRIPT/meth-->)としてのみ使用され、<!--4DACTION/meth-->と同じ結果になります。4DACTIONタグは、URLに対してのみ使用 します。

### 4 DINCLUDE

シンタックス: <!--4DINCLUDE パス-->

このコメントを使用して、HTMLページに別のHTMLページ(引数<パス>で指定)

のボディを挿入できます。HTMLページのボディは<BODY>タグと</BODY>タグの間に 納められます(タグそのものは含まれません)。
<!--4DINCLUDE -->コメントは、判定式 (<!--4DIF-->) やループ (<!-- 4DLOOP-->) を使 用する際に大変役立ちます。条件に応じて、またはランダムにタグを含める場合、非常 に便利です。

含める際に、モードやファイル名の拡張子に関わらず、4Dは呼び出されたページを解析 し、その内容(変更された、またはされていない)を4DINCLUDE呼び出しを行なった ページ内に挿入します。

<!--4DINCLUDE -->コメントを使用して含められるページは、URLを介して呼び出された ページや SEND HTML FILE コマンドで送信されたページと同様に、Web サーバのキャッ シュ内へロードされます。

<パス>には、含めようとするドキュメントへのパスを指定します。このパスは解析されるドキュメントへの相対位置です。フォルダ区切りにはスラッシュ記号 (/)、1 階層上がる (HTML構文) 場合にはドット2つ (..) を使用してください。

1ページ内に使用できる <!--4DINCLUDE パス-->の数には制限がありません。

しかし、<!--4DINCLUDE パス-->の呼び出しは、1つのレベルでしか行うことができません。例えば、mydoc2.htmlがmydoc1.htmlに挿入されたタグ<!--4DINCLUDE mydoc2-->で 呼び出されている場合、mydoc2.htmlのボディページで<!--4DINCLUDE mydoc3.html-->を 挿入できないということです。

さらに、4Dはその包含式が再帰的ではないかを検証します。

エラーが発生すると、挿入されるテキストは "<!--4DINCLUDE パス-->:ドキュメントは 開かれませんでした"となります。

注:コンテキストモードにおいて、スタティックテキストエリアに挿入した {mypage.html}タグを介してページがフォームに挿入されると、4DINCLUDEコメント (存在する場合) は無視されます。

#### 例題

<!--4DINCLUDE subpage.html--> <!--4DINCLUDE folder/subpage.html--> <!--4DINCLUDE ../folder/subpage.html-->

### 4DIF、4DELSE、4DENDIF

シンタックス: <!--4DIF 判定式--> <!--4DELSE--> <!--4DENDIF-->

<!--4DIF 判定式-->コメントを、<!--4DELSE-->(オプション)および<!--4DENDIF-->コメ ントとともに使用すると、条件付きでHTMLコードを実行できるようになります。 引数<判定式>には、ブール値を返す有効な任意の4D表記を納めます。4D表記は括弧内 に記載し、4Dの構文ルールに従わなければなりません。

<!--4DIF 判定式-->から<!--4DENDIF-->までのブロックは、複数のレベルで入れ子状態に して指定できます。4Dと同様に、それぞれの<!--4DIF 判定式-->は<!--4DENDIF-->と一 対になっていなければなりません。

インタープリタ上のエラーが発生すると、<!--4DIF-->と<!--4DENDIF-->の間に入れられ る内容の代わりに、"<!--4DIF 判定式-->:ブール式が必要です"というテキストが挿入され ます。

同様に、<!--4DIF-->と<!--4DENDIF-->の数が合わない場合、<!--4DIF -->と<!--</li>
 4DENDIF-->の間に入れられる内容の代わりに、"<!--4DIF 判定式-->:4DENDIF が必要です"
 というテキストが挿入されます。

### 例題

この例題コードは、スタティックなHTMLページに挿入されており、"vname#"""という 判定式の結果に応じて異なるラベルを表示します。

#### <BODY>

...

```
<!--4DIF (vname#"")-->
<!--4DVAR vname-->で始まる名前
<!--4DELSE-->
名前が見つかりません。
<!--4DENDIF-->
...
</BODY>
```

### 4DLOOP **&** 4DENDLOOP

シンタックス: <!--4DLOOP 条件式--> <!--4DENDLOOP-->

このコメントを使用して、条件を満たすかぎりHTMLコードの一部を繰り返すことがで きます。繰り返される部分は、<!--4DLOOP-->と<!--4DENDLOOP-->で指定されます。

<!--4DLOOP 条件式-->から<!--4DENDLOOP-->までのブロックは、入れ子状態にして指定 できます。4Dと同様に、それぞれの<!--4DLOOP 条件式-->は<!--4DENDLOOP-->と一対 になっていなければなりません。

条件式には3通りあります。

■ <!--4DLOOP [テーブル]-->

このシンタックスでは、カレントプロセス内のテーブルのカレントセレクションの各レ コードをループします。2つのコメントの間に挟まれたHTMLコード部分が、カレントセ レクションのレコード毎に繰り返されます。

注: 4DLOOP タグをテーブルと共に使用すると、レコードはリードオンリーモードで ロードされます。

以下のHTMLコードは、

<!--4DLOOP [People]--> <!--4DVAR [People]Name--> <!--4DVAR [People]Surname--><BR> <!--4DENDLOOP--> ... 4D言語で記述すると以下のようになります。 FIRST RECORD([People]) While(Not(End selection([People])))

NEXT RECORD([People])

End while

■ <!--4DLOOP 配列-->

このシンタックスでは、各配列項目をループします。配列のカレントアイテム番号は HTMLコード部分が繰り返されるたびに増加します。

注:このシンタックスは、2次元配列には使用できません。2次元配列の場合には、ネストしたループをメソッドに組み合わせるとよいでしょう。

以下のHTMLコードの例は、

<!--4DLOOP arr\_names--> <!--4DVAR arr\_names{arr\_names}--><BR> <!--4DENDLOOP-->

…4D言語で記述すると以下のようになります。

For (\$Elem;1;Size of array(arr\_names)) arr\_names:=\$Elem

End for

...

<!--4DLOOP method-->

このシンタックスは、メソッドが"True (真)"を返す限りループを行います。メソッド は倍長整数タイプの引数を使用します。まず初期化できるように(必要な場合)値0を使 用してメソッドが呼び出され、次に値1、そして2、3というように、メソッドが"True" を返す限り呼び出されます。 セキュリティ上の理由から、この初期化ステージ(引数として0を使用してメソッドを実行)の直前に、On Web Authentication データベースメソッドを1度呼び出すことができます。認証がOK であれば、初期化ステージが進められます。

注:4DLOOPタグを用いたメソッドの実行は、メソッドプロパティで指定された 「4DACTIONで利用可能」オプションの値に影響されません。

警告:コンパイルする場合は、C\_BOOLEAN(\$0)およびC\_LONGINT(\$1)をメソッド内で 必ず宣言してください。

### 例題

以下のHTMLコードの例は、

<!--4DLOOP my\_method--> <!--4DVAR var--> <BR> <!--4DENDLOOP-->

…4D言語で記述すると以下のようになります。

If (AuthenticationWebOK)

**lf**(my\_method(0))

\$counter:=1

While(my\_method(\$counter))

\$counter:=\$counter+1

#### End while

End if

### End if

メソッドmy\_methodは次の通りです。

#### lse

**lf**(\$1<50)

```
...
var:= ...
```

\$0:=True

### Else

\$0:=False `ループ中止

### End if

#### End if

インタープリタ上のエラーが発生すると、<!--4DLOOP -->と<!--4DENDLOOP-->の間に入 れられる内容の代わりに、"<!--4DLOOP 条件式-->:説明"というテキストが挿入されます。

説明として、以下のメッセージが表示されます。

- ■予期しない式のタイプです(標準エラー)。
- テーブル名が正しくありません (テーブル名に関するエラー)。
- 配列が必要です(変数が配列ではない、または2次元配列である)。
- メソッドが存在しません。
- シンタックスエラー (メソッドの実行中)。
- アクセスエラー (テーブルやメソッドへアクセスするための十分なアクセス権がない)。
- 4DENDLOOPが必要です(<!--4DENDLOOP-->と<!--4DLOOP -->の数が一致しない)。

#### 参照

Web サービス: HTML と JavaScript のカプセル化、Web サービス:非コンテキストモード、Web サービス:特殊な URL とフォームアクション

# Web サーバセッテイング

データベースの「環境設定」の「Web」テーマで指定したパラメータを使用して、4D Webサーバの運用設定を行うことができます。この節では、「Web」テーマ内の公開、設 定、および4D WebSTARページについて説明します。

# 「公開」ページ

| インタフェース           | Web サーバ公開時オブション            |
|-------------------|----------------------------|
| アブリケーション          | TCPボート: 80 (通常 80)         |
| テザインモード<br>データベース | IPアドレス: すべて <u>・</u>       |
| コンパイル             | ₩ebサー/前CSSLを許可する           |
| Web               | □ 記動時にデータベースを公開する          |
| (公開)<br>設定        | Webパスワード                   |
| 4D WebSTAR        | □ パスワード使用 □ 40パスワードを含む     |
| Webサービス           | -般Webユーザ:                  |
|                   | 開始時のモード                    |
|                   | O コンテキストモード                |
|                   | ◎ 非コンテキストモード               |
|                   | デフォルトHTMLパス                |
|                   | デフォルトHTMLルート:              |
|                   | WebFolder                  |
|                   |                            |
|                   | テフォルトホームページ:<br>Index.html |
|                   |                            |

デフォルトでは、4Dは通常のWeb TCPポートにWebデータベースを公開します。この ポートはポート80です。ポート80が他のWebサービスで既に使用されている場合には、 データベース用に4Dが使用するTCPポートを変更する必要があります。TCPポートを変 更すると、そのマシンのルートユーザでなくてもMacOS X上で4D Webサーバを開始する ことができます(「Webサーバのシステム設定と接続管理」の節を参照)。変更するには、 「TCPポート」入力エリアに移動し、適切な値(同一のマシン上で稼働している別の TCP/IPサービスで使用されていないTCPポート番号)を指定します。

#### 注:0を指定すると、4DはデフォルトのTCPポート番号80を使用します。

Webブラウザでは、デフォルト以外のTCPポート番号の場合、この番号をWebデータ ベースへの接続用に入力するアドレスに指定する必要があります。そのアドレスにはコ ロンとポート番号で構成される接尾辞を指定します。例えば、TCPポート番号8080を使 用している場合には、「192.168.0.99:8080」と指定します。

警告:デフォルトの80以外のTCPポート番号を使用する場合には、同時に使用する予定 の他のサービス用のデフォルトのポート番号は使用しないように注意してください。例 えば、WebサーバマシンでFTPプロトコルも使用する予定の場合には(その影響がわか らない限り)、TCPポートの20と21は使用しないでください。これらのポートはFTPプ ロトコルのデフォルトポートです。443のポートはTCPポートでSSL接続に使用します。 デフォルトのTCPポート番号とプロトコルの詳細については、TCP/IPプロトコルの解 説書でRFC 1700標準の割り当て番号表を参照してください。256未満のポート番号は、 既知のサービス用に予約されており、256から1024までのポート番号はUNIXプラット フォームから提供される特定のサービス用に予約されています。最大限の安全対策とし て、ポート番号には2000番台や3000番台など、上記の値を超える番号を指定してくだ さい。

### HTML リクエストの IP アドレスを定義する

WebサーバがHTTPリクエストを受信するIPアドレスを定義することができます。

デフォルトで、サーバはすべてのIPアドレス(あらゆるIPアドレスオプション)に応答 します。

ドロップダウンリストには、そのマシン上で利用できるすべてのIPアドレスが自動的に 一覧表示されます。特定のアドレスを選択すると、サーバはこのアドレスに送信される リクエストにのみ応答します

この設定は、複数のTCP/IPアドレスでマシンに置かれる4DWebサーバのためにあります。 例えば、ほとんどのインターネットホストプロバイダの場合です。

マルチホーミングしている、そのようなシステムを実装することは、Webサーバマシンの上で特定の構成を必要とします。

# セカンダリ IP アドレスのインストール

マルチホーミングシステムの導入には、OSに応じた特別な設定が必要になります。

Macintosh上の設定

- ▼ Macintosh上でマルチホーミングの設定をするには
- 1. この機能を使用するには、バージョン1.3以降のOpen Transportを使用する。
- 2.「コントロールパネル」の「TCP/IP」を開く。
- 3.「設定方法:」のポップアップメニューから「手入力」を選択する。

 チキストファイルを作成し、"IP Secondary Addresses"という名前を付け、システム フォルダ内の「初期設定」フォルダに入れる。

IP Secondary Addresses の各行にシステムで使用するセカンダリIPアドレス用のIPアドレ ス、サブネットマスクおよびルータアドレスを記述します。

WindowsNT、Windows2000上の設定

▼ WindowsNT または Windows2000上でマルチホーミングの設定をするには

1. 次のコマンドシーケンスを選択する。

- Windows NT:スタートメニュー>設定>コントロールパネル>ネットワーク>プロト コルタブ>TCP/IPプロトコル>プロパティボタン>詳細ボタン
- Windows 2000:スタートメニュー>設定>ネットワークとダイヤルアップ接続>ローカルエリア接続>プロパティボタン>インターネットプロトコル(TCP/IP)>プロパティボタン>詳細設定...ボタン

「TCP/IP 詳細設定」ダイアログが表示されます。

■ Windows XP:スタートメニュー>コントロールパネル>ネットワークとインターネット接続>ネットワーク接続>ローカルエリア接続(プロパティ)>インターネットプロトコル(TCP/IP)>プロパティボタン>詳細設定...ボタン

「TCP/IP 詳細設定」ダイアログが表示されます。

IPアドレス」エリアの「追加」ボタンをクリックし、追加する IP アドレスを入力する。

最高で5種類のIPアドレスを指定することができます。この作業にはネットワーク管 理者のサポートが必要になることがあります。より詳しい情報は、Windowsドキュメ ントをご覧ください。

Web サーバに SSL を許可する

Webサーバで暗号化モードでの接続を許可するかどうかを表わします。このオプション については、「SSLプロトコルの使用」の節で説明しています。

#### 起動時にデータベースを公開する

4Dアプリケーションの起動時に、Webサーバを開始するかどうかを表わします。このオ プションについては、「Webサービス:システム設定」の節で説明しています。

#### 「Webパスワード」エリア

パスワードを使用して、Webサイトのアクセス保護に関する設定を行います。このオプ ションについては、「接続セキュリティ」の節で説明しています。

#### 開始時のモード

Webサーバが開始するモードを指定することができます。このオプションについては、 「コンテキストモードの使用」の節で説明しています。

#### ー時的なコンテキストを再利用する(4D Client でのみ表示される)

前回のWebリクエストの処理で作成されたWebプロセスを再利用することにより、4D ClientのWebサーバ操作を最適化することができます。実際のところ、4D ClientのWeb サーバには、各Webリクエスト処理のために特定のWebプロセスが必要になります。つ まり、必要に応じてこのプロセスが4D Serverマシンに接続し、データとデータベースエ ンジンにアクセスします。この後、独自の変数やセレクション等を使用して一時的なコ ンテキストが生成されます。リクエストの処理が終わると、このプロセスは終了します。

「一時的なコンテキストを再利用する」オプションが選択されると、4Dは4D Client上で 作成された特定のWebプロセスを保持しておき、次回のリクエストでこのプロセスを再 利用します。プロセス作成段階が省かれることにより、Webサーバのパフォーマンスが 向上します。

その代わりこの場合は、誤った結果を取得しないように、4Dメソッドを使用して意識的 に各変数を初期化しなくてはなりません。同様に、前回のリクエスト中に定義されたカ レントセレクションやレコードを消去する必要があります。

#### デフォルトHTMLルート

Webサイトの各ファイルのデフォルト位置を定義し、ディスク上のこれより上位の階層 にあるファイルへはアクセスできないことを示します。このオプションについては、「接 続セキュリティ」の節で説明しています。

## デフォルトのホームページを定義する

そのWebセッションに対して指定されたモード(コンテキストまたは非コンテキスト) に関係なく、データベースに接続するすべてのブラウザに対してデフォルトのホーム ページを定義することができます。

デフォルトでは、Webサーバの初回起動時に、4Dは"index.html"という名前のホーム ページを作成し、それをHTMLルートフォルダに納めます。この設定を変更しない場合、 Webサーバに接続している任意のブラウザは、次のようなページを取得します。

デフォルトホームページを変更するには、データベースのルートフォルダ内のホーム ページを独自の"index.html"ページで置き換えるか、あるいは「デフォルトホームペー ジ」入力エリアに定義したいページの相対アクセスパスを入力します。 アクセスパスは、デフォルトのHTMLルートフォルダに対して相対的に設定しなくては なりません。

ユーザのデータベースのマルチプラットフォームの互換性を確実にするために、4D Web サーバは、アクセスパスを定義するのに特定の表記法を使用します。

- フォルダは"/"で区切る
- アクセスパスの最後は"/"で終了しない
- ■上の階層のフォルダを定義する場合は、".. (2つのピリオド) "をフォルダの前に入力 する

■ アクセスパスは、"/"で始めない

例えば、デフォルトホームページを"Web"フォルダ"(それ自体がそのデータベースのデフォルトHTMLルートフォルダ内に配置されている)の中の"MyHome.htm"にしたい場合、 "Web/MyHome.htm"と入力します。

注:Webプロセスごとに、デフォルトのホームページを設定するには、「SET HOME PAGE」を使用することもできます。

デフォルトのカスタムホームページを指定しない場合、Webサーバの動作は開始時の モードによって異なります。

- Webサーバがコンテキストモード(デフォルトで)で開始する場合、4Dの前バージョンの場合のように、カレントのメニューバー(デフォルトで、メニューバー#1)が送られます。
- Webサーバが非コンテキストモード(標準モード)上で開始する場合、On Web Connectionデータベースメソッドがコールされます。メソッドを用いてリクエストを 処理するかどうかはユーザ次第です。

# 設定ページ

4D Webサーバのキャッシュを使用し、リクエストに応じてスタティックページやGIFイ メージ、JPEG画像(<128 kb)およびスタイルシート(.cssファイル)をメモリにロード することができます。

スタティックなページを送る時、キャッシュを使用すると、かなりWebサーバパフォー マンスを向上させます。

キャッシュは、すべてのWebプロセスで共有されます。キャッシュのサイズは、「環境設定」で設定することができます。デフォルトとして、スタティックページにはキャッシュを使用できません(サイズは0です)。キャッシュを使用可能にするには、「ページ キャッシュサイズ | エリアに値を入力してください(KB単位)。

セットした値はホストマシンの処理能力だけでなく、ユーザのWebサイトのスタティックなページの数とサイズに依存します。

注:ユーザのWebデータベースを使用する間、ユーザはWEB CACHE STATISTICSルー チンを使用することによってキャッシュのパフォーマンスをチェックすることができま す。例えば、ユーザが使用するキャッシュの率が約100%であると気がついた場合、それ に割り当てられたサイズを増やすことを考えることがあります。4DSTATS、そして、 4DHTMLSTATS URL は、さらにキャッシュの状態に関する情報を得ることができます。 詳しくは、「Web サイトに関する情報」を参照してください。

一度キャッシュが割込み可能であると、4D Webサーバはキャッシュの中で最初のブラウ ザによって要求されるページを探します。それがページを見つけた場合、すぐにそれを 送ります。そうでない場合、4Dはディスクからのページをロードして、キャッシュでそ れを設定します。キャッシュがいっぱいで、追加のスペースが必要な場合、最も少なく 要求されたものの中で、4Dは最も古いページを「アンロードします」。

#### キャッシュのクリア

いつでも、ユーザはページのキャッシュとそれが含むイメージをクリアすることができ ます(例えば、ユーザがスタティックなページを変更して、キャッシュでそれを再ロー ドしたい場合)。そのために、「キャッシュクリア」ボタンをクリックしなければなりま せん。キャッシュは、その時すぐにクリアされます。

#### Web プロセスタイムアウト

Web接続プロセスのタイムアウトを指定することができます(コンテキストモードのみ)。 このオプションについては、「コンテキストモードの使用」の節で説明しています。

## Web プロセスの最大数を定義する

このオプションを使用して、サーバ上で同時に開始できる任意のタイプ(コンテキスト モード、非コンテキストモード、またはプロセスの"再利用"に属するタイプ)の「最 大同時Webプロセス」の上限数を正確に指定することができます。このパラメータを使 用すると、リクエストが多すぎたり、コンテキスト作成要求が多すぎるために、4D Serverが限界に達してしまう危険性を回避することができます。

デフォルトでは、この値は32,000ですが、10から32,000までの値を自由に設定できます。

同時Webプロセスの最大数(マイナス1)に達すると、4Dは新しくプロセスを作成しな くなり、新しい各リクエストに対して「サーバは使用できません」(ステータスHTTP 503 - Service Unavailable)というメッセージを送信します。

# 適切な値の決定方法は?

理論上、Webプロセスの最大数は次の計算式の結果になります。

使用可能メモリ/Webプロセスのスタックサイズ

別の解決策は、ランタイムエクスプローラに表示されるWebプロセス情報を示す方法で す。つまり現在のWebプロセス数およびWebサーバの開始以降に達した最大数が示され ている情報です。

### Web **プロセスの再利用**

Webプロセスの"再利用"により、非コンテキストモードにおけるWebサーバの反応度 を上げることができます。この保存分のサイズは、再利用されるプロセスの最小数(デ フォルトでは0)および最大数(デフォルトでは10)で決まります。これらのプロセスは、 SET DATABASE PARAMETERコマンドを使用して変更することができます。Webプロ セスの最大数が一度変更されると、この最大数が"再利用"の上限数より小さい場合、 上限数はWebプロセスの最大数にまで減らされます。また、Webプロセスの最大数は、 SET DATABASE PARAMETERコマンドを使用して定義することもできます。

## 拡張 ASCII 文字を直接送る

デフォルトとして、4D Webサーバは、ダイナミックWebページやスタティックWebページを送信する前に、HTML規格に従ってページ内にある拡張ASCII文字を変換します。この後、これらの文字はブラウザにより翻訳されます。

拡張ASCII文字をHTMLエンティティに変換せずに、"現状のまま"送信されるように Webサーバを設定することができます。このオプションにより、外国語OS(特に日本 のOS)上での処理速度が向上します。

これを行うには、「拡張文字を直接送信」オプションを選択します。

## 文字セット

「スタンダードセット」ドロップダウンリストを使用し、4D Webサーバで使用する一連の文字セットを指定することができます。

また、入力データと出力データ双方に対して ASCII 文字変換テーブル(Web フィルタ)を 変更すると、カスタマイズした文字セットを指定することもできます。

これを行うには、「ユーザ定義」ラジオボタンを選択します。このパラメータは、"x-userdefined"文字セットを選択した場合に相当します。

すると、「入力フィルタを編集」および「出力フィルタを編集」項目に関連するボタンが 有効になります。入力フィルタはブラウザから4DWebサーバへ送信される文字を解釈し、 出力フィルタは4DWebサーバからブラウザへ送信される文字を解釈します。

ユーザが変更したいフィルタと一致するボタンをクリックします。

「入力フィルタ編集」は4D Webサーバにブラウザによって送られる文字を翻訳し、「出力 フィルタ編集」はブラウザに4D Webサーバで送る文字を翻訳します。

以下のダイアログボックスが、表示されます。

| Mac Mac    | Web  | - /0.7=    |
|------------|------|------------|
|            | . 0  | ] <u> </u> |
| 2          | 2    |            |
| : 3        | - 3  |            |
| 5          | 5    |            |
|            | 7    |            |
| : 8        | 8    |            |
| : 10       | 10   | 1          |
| <u> </u>   | . 11 | 1          |
| ASCII ⊐−ド: | 0    |            |
|            |      |            |

スクロールエリアでは、フィルタしたいマックキャラクタを探して、クリックします。 「ASCII Code」入力エリアでは、文字の新しいASCIIコードを入力します。フィルタした いすべての文字のために、この操作を繰り返します。

フィルタを保存するには「保存…」ボタンをクリックします。「読み込み…」ボタンを使 用し、続けてフィルタをロードすることができます。

Webの入力フィルタや出力フィルタを有効にするには、「テーブル更新」ボタンをクリックします。

## ブラケットの代りに 4DVAR コメントを使用する

このオプションを使用して、スタティックページ上で4D変数を挿入する際に使用するコ メントを定義することができます。

■ このオプションを選択した場合 (デフォルト値)、使用されるシンタックスは標準の HTMLコメントです。

<!--4DVAR 変数名-->

(4DVARと変数名の間にスペースキャラクタを挿入しなくてはなりません)。

■オプションを選択しない場合、使用されるシンタックスは角カッコによるコメントです([MYVAR])。これは以前のバージョンの4D Webサーバで使用された独自のソリューションです。

# 新しいコンテキスト参照モードを使用

このオプションを選択すると(デフォルト値)、コンテキストモードにおいてWebサーバは、ブラウザに送信したドキュメントの基本のURLに現在のコンテキスト番号を設定します。

以前のシステムでは(オプションは未選択)、4D Webサーバはページの各要素をブラウ ザへ送信するたびにコンテキスト番号を送信します。この方法では処理速度が低下して しまいます。

互換性上の理由から、このオプションの選択を解除することができます。ただし、この オプションを変更した後は、新しい設定を有効にするためにデータベースを再起動しな くてはならない点に留意してください。

# Javascript を入力制御に使用する

このオプションを選択すると、コンテキストモードで自動的なJavascriptを使用すること により、データ入力制御のある部分をブラウザ側で処理することができます。

ブラウザで、それらが適用されることができるデータ入力制御とデータ型(フィールド、 または、変数)は、次の通りです。

■ 最小値(数値)

■ 最大値(数値)

■ 必須入力

| Microsoft 3 | Internet Explorer       |
|-------------|-------------------------|
| ⚠           | この数値は次の値より大きくてはいけません:10 |
|             | ОК                      |

生成されたJavascriptは小さいサイズですが、ユーザをデータ入力(それは、まだ4Dの責任です)を受けるのを妨げることなく警告ダイアログボックスを表示します。実際に、 データ入力エリアが適当でない値が入力された場合、ユーザがボタン(OK、Cancel、その他)をクリックすると、警告メッセージをブラウザに表示します。

# ファイルにリクエストを保存する (logweb.txt)

このオプションにより、Webサーバに送信したリクエストのログをCLFテキストファイ ル形式で生成することができます。このオプションについては、「Webサイトに関する情 報」の節で説明しています。

# 「4D WebSTAR」ページ

| 味現設定                                                                                                    |                                                     |  |
|----------------------------------------------------------------------------------------------------|-----------------------------------------------------|--|
| <ul> <li>● インタフェース</li> <li>● デザリケーション</li> <li>● デザインモード</li> <li>● データペース</li> <li>◎ コンパイル</li> <li>● Web</li> <li>公問</li> <li>助定</li> <li>● HD WebSTAR</li> <li>Webサービス</li> </ul> | ▲ 4D WebSTAR<br>「 4D Connectを経由した4D WebSTARの接続を許可する |  |

4D Connect を経由した 4D WebSTARの接続を許可する

このオプションは、4D WebSTAR プラグインの4D Webサーバへの接続を許可(チェック)、 または禁止(チェックなし)する目的のために設定されています。

4D WebSTARは、4D WebSTARのWebサーバのためのプラグインで、4DのWebサーバとの通信を行います。

| Web サーバ公開時オプション      |           |  |
|----------------------|-----------|--|
| 🗹 起動時にデータペースを公開す     | 5         |  |
| TCPポート:              | 80        |  |
| P7 FV2: #~7          | •         |  |
| デフォルトHTMLパス          |           |  |
| デフォルトHTMLルート:        | WebFolder |  |
| デフォルトホームページ:         |           |  |
| €-F                  |           |  |
| 📃 新しいコンテキスト参照モード     | を使用       |  |
| 🧾 コンテキストなしで開始        |           |  |
| - 4D WebSTARの接続を許可する | 6         |  |
|                      | ·         |  |

セキュリティ上の理由から、デフォルトでは「4D Connectを経由した4D WebSTARの接 続を許可する」オプションが選択されていません。お使いのWebの環境設定に応じ、4D 社では以下のような設定をお勧めします。

■ お使いの4D Webサーバが、4D WebSTAR プラグインを使用して4D WebSTARサーバ に接続していない場合、このオプションはチェックされていない状態のままにしてく ださい。 ■ お使いの4D Webサーバが、4D WebSTAR プラグインを使用して4D WebSTARサーバ に接続している場合、接続が正常に行われるよう、このオプションをチェックしてく ださい。

この設定の場合、4D Webサーバをファイアーウォールの下で稼働させ、そのファイアー ウォールを利用して4Dへのリクエストをフィルタリングすることをお勧めします。

#### 参照

SET DATABASE PARAMETER、 SET HOME PAGE、「接続セキュリティ」、「非コンテ キストモード」

# Web サイトに関する情報

4DではWebサイトに関する情報を得ることができます。

- ■特定のURL(/4DSTATS、/4DHTMLSTATS、/4DCACHECLEAR、/4D WEB TEST)を 使ってサイトの管理ができます。
- すべてのリクエストのログを生成することができます。
- ランタイムエクスプローラーウインドウのウォッチページ中でWebサーバに関する情報を取得することができます。

### Web **サーバ管理** URL

4D Webサーバは、4つの特定のURL(/4DSTATS、4DHTMLSTATS、/4DCACHECLEAR、 /4D WEB TEST)を受け入れます。

/4DSTATS、4DHTMLSTATS、/4DCACHECLEARのこれらのURLは、4Dパスワードシス テムが設定されている場合はデザイナーおよび管理者のみ使用できます。もし、4Dパス ワードシステムが設定されていない場合は、すべてのユーザが使用可能になります。

/4D WEB TEST は常に使用可能です。

#### /4DSTATS

/4DSTATSのURLは、純粋なテキストフォームで下記の情報を返します。

- ヒット数(低レベル接続)
- 作成されたコンテキストの数
- 作成されなかったコンテキストの数

- パスワードエラーとなった数
- キャッシュ内に保存されているページの数
- キャッシュの使用率(%)
- スタティックホームページのキャッシュ内に、保存されてるページおよびJPEGまたは GIFファイルのリスト (\*)

(\*) スタティックホームページおよびピクチャに関するより詳しい情報は、「Webサーバ セッティング」を参照してください。

この情報は、サーバ機能をチェックし、段階的に各パラメータを最適化することを可能 にします。

注:WEB CACHE STATISTICS コマンドは、キャッシュがスタティックホームページに どのように使用されているのかに関する情報を得られるようにします。

#### /4DHTMLSTATS

/4DHTMLSTATSのURLも、/4DSTATSのURLと同じ情報を純粋なテキストフォームで返 します。違いは、最後のフィールドでキャッシュ内に存在するHTMLページのリストだ けが返されることです(キャッシュされているJPEGとGIFファイルのリストは含まない)。

### /4DCACHECLEAR

/4DCACHECLEARのURLは、スタティックホームページとイメージのキャッシュを即座 にクリアします。したがって、変更されたページを「強制的」に更新させることができ ます。

#### /4DWEBTEST

/4DWEBTESTのURLはWebサーバのステータスをチェックするように設計されていま す。このURLが呼び出されると、4Dは次のHTTPフィールドとともにテキストファイル を返します。

Date: current date at the RFC 822 format

例: "Date: Wed, 26 Jan 2000 13:12:50 GMT"

Server: 4D WebStar\_D/internal version number

例: "4D WebStar\_D/7.0"

User-Agent: name and version @ IP client address

例: "Mozilla/4.08 (Macintosh; I; PPC, Nav) @ 192.193.00.00"

# 接続ログファイル

4Dでは、リクエストのログを取ることができます。ログは、ストラクチャファイルと同 じ階層に、"weblog.txt"ファイルとして自動的に作成されます。このファイルは、ほとん どのWebサイト分析ツールで認識できる、CLF(Common Log File)フォーマットまたは NCSAフォーマットになります。

"weblog.txt"ファイルは次の場所へ自動的に配置されます。

- 4th Dimension および 4D Server では、データベースストラクチャファイルと同じ階層。
- 4D Clientでは、アプリケーションの「.exe」ファイル (Windows) またはソフトウェア パッケージ (MacOS) と同じ階層。

ファイルの各行は、以下のようなリクエストを表わします。

host rfc931 user[DD/MMM/YYYY:HH:MM:SS] "request" state length

各フィールドは、スペースで分離され、各行はCR/LF(文字コード13/文字コード10)で 終わります。

■ host: クライアントのIPアドレス(例192.100.100.10)

- rfc931:4Dでは生成しない情報で、常に「- (マイナス記号)」です。
- user:認証されているユーザ名または「- (マイナス記号)」。ユーザ名にスペースがあ ると「\_ (下線)」に置き換えられます。
- DD:日付、MMM:月の名前の3文字の略号(Jan、Feb、...)、YYYY:年HH:時間、 MM:分、SS:秒

日付と時間はサーバマシン上の値です。

■ request: クライアントから来たリクエスト (例えば、GET/index.htmHTTP/1.0)

■ state: サーバからの返答

■ length:返答データのサイズ(HTTPヘッダを除く)または0

注:性能上の理由から、ディスクに書き込まれる前にサイズ1KBのパケットとしてメモリ上に保存され、5秒間リクエストが発生しなければディスクに書き込まれます。

stateとして取り得る値は下記の通りです。

### 200:OK

- 204:No contents 302:Redirection
- 304:not modfied
- 400:Incorrect request
- 401:Authentication required

#### 404:Not found

500:Internal error

- ▼ リクエストログで生成される行の例
- 192.100.100.10 - [25/Jan/1998:12:54:06] "GET /index.htm" 200 6524

アドレスが192.100.100.00 Webクライアントが認証されなかった。ページ"index.htm" が要求され、送信した(6,524バイト)。

192.100.101.25 - - [25/Jan/1998:12:54:09] "GET /123456.htm" 404 125

アドレスが192.100.101.25のWebクライアントが認証されなかった。ページ "123456.htm"を要求されたが見つけられなかった(4Dは125バイトのメッセージを送 りました)。

■ 192.100.101.31 - - [25/Jan/1998:12:54:10] "GET /secret.htm" 401 0

アドレスが192.100.101.31のWebクライアントが認証されなかった。ページ"secret.htm" を要求され、サーバは認証要求をした。

■ 192.100.101.31 - ZZZZ [25/Jan/1998:12:54:11] "GET /secret.htm" 401 0

アドレスが192.100.101.31のWebクライアントが"ZZZZ"として認証された。ページ "secret.htm"を要求され、ユーザ名が不明である。

192.100.101.31 - 4D [25/Jan/1998:12:54:12] "GET /secret.htm" 200 2543

アドレスが192.100.101.31のWebクライアントが"4D"として認証された。ページ "secret.htm"を要求され、送信した(2,543バイト)。

# 警告:ログファイルはスプレッドシートまたは直接4Dへ読み込み可能です。しかし、 データを読み込む前に必ずWebサーバを停止させなければなりません。

デフォルトではリクエストのログファイルは生成されません。すべてのWebリクエスト のログファイルの作成を要求するには、データベースの「環境設定」で「Web」テーマの 「設定」ページにある「ファイルにリクエストを保存する (logweb.txt)」オプションを選 択しなくてはなりません。

#### ランタイムエクスプローラの情報

ランタイムエクスプローラの「ウォッチ」ページ("情報"見出し)には、Webサーバに 関連する3種類の情報が表示されます。

■ Webキャッシュ使用率:Webキャッシュ内にあるページ数とともにその使用率を示します。この情報は、Webサーバがアクティブで、かつキャッシュサイズが0より大きい場合にのみ表示されます。

- Web サーバ経過時間:Web サーバの継続使用時間(時:分:秒形式)を示します。この 情報は、Web サーバがアクティブである場合にのみ表示されます。
- Web ヒット数:Web サーバの開始以降に受信したHTTPリクエストの総数、および1 秒毎の瞬間リクエスト数(2回のランタイムエクスプローラ更新の間で計測)を示し ます。この情報は、Web サーバがアクティブである場合にのみ表示されます。

注:ランタイムエクスプローラに関する詳細は、『4Dデザインリファレンスマニュアル』 を参照してください。

#### 参照

WEB CACHE STATISTICS、Web サービス:Web サーバセッティング

# コンテキストモードの使用

4D Webサーバは、非コンテキストモード(標準モード)とコンテキストモードという2 種類のモードで動作することができます。この節では、これら2つのモードを説明し、更 にコンテキストモードの特性について詳しく述べています。

警告:コンテキストモードは 4th Dimension ならびに 4D Server でのみ使用することがで きます。4D Clientの Web サーバではこのモードがサポートされていません。

注:「Webサーバ入門」の節には、コンテキストモードでデータベースを公開するための例題が提供されています。

## 非コンテキストモードとコンテキストモード

バージョン2003の4th Dimensionより、デフォルトとして4D Webサーバでは非コンテキ ストモード(非接続モード)が使用されます。このモードの4D Webサーバの動作は、標 準のWebサーバの動作と変わりません。つまり、ブラウザからのHTTPリクエストを受信 すると(URL、ポストされたフォーム等)、サーバがリクエストを処理し、必要に応じて 応答を返します(例えば、Webページを送信する)。この後、サーバとブラウザの間には 特定の接続が維持されません。

非コンテキストモードにおいて、Webサーバはスタティックページまたはセミダイナ ミックページを送信することができます。セミダイナミックページを使用すると、特別 な4Dタグを用いてデータベースのデータへのアクセスやあらゆるタイプの処理の実行が 可能になります。この4Dタグはページを送信した時に評価されます。セミダイナミック ページを使用することにより、コンテンツのすべて、またはその一部が4Dによる処理を 元にしたWebページの作成、管理、送信を行うことができます。通常は、非コンテキス トモードによりWebサイト開発における大半の要求に応えることができます。

コンテキストモードでWebブラウザへ接続するとコンテキストが作成され、このコンテ キスト内にカレントセレクションや変数等が配置されます。ある意味では、各ブラウザ は「カスタム」モードでデータベースに接続している4D Clientとして扱われます。コン テキストは特定のWeb接続プロセスによって処理されます。

このモードを使用すると、Webページを作成しなくても、簡単に4DデータベースをWeb 上に公開することができます。つまり、4Dはデータベースのメニューバーやフォームを 自動的にHTMLへ変換し、これを元に作成されたダイナミックページを管理してブラウ ザ側へ送信します。コンテキストモードでも、セミダイナミックページやスタティック ページを送信することができます。また、Web上で表示されるページに機能を追加する ために、HTMLコードやJavascriptを4Dフォームに挿入することも可能です。

さらに、このモードで4Dはデータへの同時アクセスを自動的に処理します。ブラウザま たは4D Clientマシンがレコードをロードすると、それがブラウザや他の4D Clientマシン であっても、4Dは他のユーザに対してこのレコードを透過的にロックします。また、4D では、4th Dimensionや4D Clientと同じ方法で、トランザクション中にWebブラウザを使 用したデータ入力を行うことができます。このシステムにより、4D Webサーバ側でブラ ウザの動作を制御したり、データの整合性を保証できるようになります。

公開が容易である代わりに、コンテキストモードにはいくつかの制約があります。

■ Webブラウザでは、あるWebページから別のページへ、あるサイトから別のサイトへと"サーフィン"することができます。クライアント/サーバタイプのデータベースを使用する場合には、データベーストランザクションのロジックを守るため、このナビゲーションを制御しなくてはなりません。ユーザが実行したレコードへの各入力は、不確定な状態のままにならないよう、必ず確定するかキャンセルしなくてはなりません。

4D Webサーバエンジンには、データベースセッションとコンテキストを管理する自動 メカニズムが導入されています。これらのメカニズムにより、一部の標準的なブラウ ザ機能(再読み込み、戻る等。次の節を参照)が使用できなくなります。

■コンテキスト管理を行う接続プロセスは、データベースの「環境設定」で指定したブラウザのタイムアウトに達するまで有効になります。例えば、ブラウザ側で一時的にそのサイトから抜けると、そのコンテキストは"無駄"になります。

これらの制約が意味するのは、コンテキストモードはどちらかと言えば、イントラネットや特定のインターネットアプリケーションのフレームワーク内での使用を目的として いるということです。

4D Web サーバの機能方法を要約すると次の図のようになります。

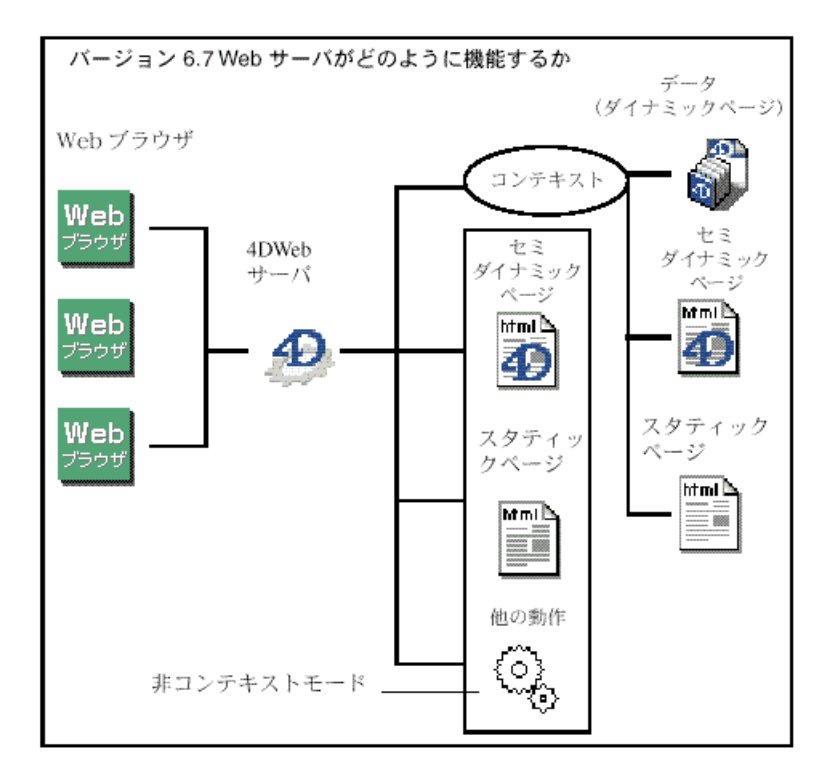

# モードの選択

4D Web サーバの動作モードの選択は、次のように行われます。

■サーバの開始時に、データベースの「環境設定」の「開始時のモード」オプションを 使用する。

■ Web サーバの使用中に、送信された URL や実行されたコマンドに従う。

実際には、いくつかの特別なURLや特定の4Dコマンドを使用して、モードを変更することができます。原則として、URLや4Dコマンドによりモードが変更されるまでの間は、現在のモードが使用されます。

■ 開始時にコンテキストモードを指定する。

デフォルトでは、Webサーバは非コンテキストモードで開始します。しかし、Webサーバを直接コンテキストモードで開始することができます。つまり、ユーザがデータベースに接続する際に、コンテキストが自動的に生成されます。

開始時に非コンテキストモードを指定するには、データベースの「環境設定」ダイアロ グで「Web」テーマの「設定」ページにある「コンテキストモード(永続的コンテキスト)」 オプションを選択します。

| <ul> <li>□ンテキストモード</li> <li>③ 非コンテキストモード</li> </ul> | -F# |
|-----------------------------------------------------|-----|
|                                                     |     |
| □ 一時的なコンテキストを再利用する                                  |     |

■ モード変更を行うコマンドとURL

データベースの操作中に、次の要素を呼び出してモードを変更することができます。

■ 非コンテキストモードへの変更

SEND HTML BLOB:オプションの引数<非コンテキスト>に"True"を渡す。 SEND HTML TEXT:オプションの引数<非コンテキスト>に"True"を渡す。 SEND HTTP REDIRECT /4DACTION で始まる URL

■ コンテキストモードへの変更

/4DMETHOD/MyMethodで始まるURL URL "/4DMETHOD/MyMethod"が送信されると、4D Web サーバは新しいコンテキス トを作成し、次の処理を実行します。

「Web Authentication」データベースメソッドを実行します(存在する場合)

「On Web Connection」データベースメソッドを実行します(存在する場合)。この場合、 \$1には "/ (スラッシュ)"ではなく "/4DMETHOD/MyMethod"が代入されます。

・最後に、新しく作成したコンテキスト内でリクエストされたメソッドを実行します。

## 生成されたコンテキストの数を調べる

実行する動作によって、Webコンテキストを使用するWebプロセスもあれば、使用しないものもあります。

**PROCESS PROPERTIES**コマンドを使用すると、生成されたコンテキストの数を調べる ことができます。このコマンドは任意のWebプロセスに関して、コンテキストが使用さ れているか(-11:Web Process with Contex)または使用されていないか(-3:Web Process with no Context)を示す値を引数<派生元>に代入します。

# 「Web 接続」プロセス

# 「Web 接続」プロセスと Web セッション

ユーザの立場からすると、Webブラウザ側でのユーザのアクションがWebセッションを 誘導します。

プログラム作成の立場からすると、「Web接続」プロセスがWebセッションを誘導するの であって、Webセッションが「Web接続」プロセスを誘導するわけではありません。Web ブラウザは「Web接続」プロセスが送信したページを表示します。それは、以下のいず れかを行います。

■ 4Dコードを実行する、または

■ カレントWebページのブラウザからのサブミッションを待機する。

設計者の立場からすると、「Web接続」プロセスは実行のドメインが4th Dimensionま たは4D Serverである4Dプロセスとして見えるべきですが、そのユーザインタフェー スは接続されたWebブラウザ上でエコーされます。

このようなことから、コンテキストモードのWebデータベースアプリケーションの設計を実行する場合には、この「Web接続」プロセスの二重性を常に考慮してください。 以下の例を参照してください。

- どんな種類のデータ入力でも、その間、メインメニューバーはブラウザのものであり、 4Dのメニューバーではありません。フォーム内では、4Dメニューバーを頼りにしないでください。4DメニューバーはWebサーバマシン上にあり、Webブラウザマシン上にはありません。
- Webブラウザで使用されるフォームを設計する場合には、4Dフォームの機能はHTML のフォーム上で制限されていることを考慮してください(ただし、時には4Dの追加機 能もあります)。4Dフォームの機能をすべて使用できるとは限りません(例:オブ ジェクトタイプやフォームイベント)。この件に関する詳細は、後述の「HTMLの自動 変換」の節を参照してください。
- プロセス間通信において、CALL PROCESS コマンドを「Web 接続」プロセスに適用 した場合には、現在アクティブなフォームはWeb ブラウザに表示されているため、何 の動作も行いません。一方、「Web 接続」プロセスは別の4D プロセスに対して CALL PROCESS コマンドを発行できます。さらに、プロセス間通信はGET PROCESS VARIABLE コマンドおよび SET PROCESS VARIABLE コマンドを使用することで、 双方向に実行することができます。これらのコマンドは、ユーザインタフェースを持 つ必要がないからです。

# 非アクティブな Web プロセスのタイムアウト

前述したように、コンテキストモードにおける「Web接続」プロセスは4Dコードを実行 しているか、またはブラウザ側で現在表示されているWebページのサブミッションを待 機しているかのいずれかです。後者の場合には、Web接続プロセスは、「環境設定」ウイ ンドウ(下図参照)で、またはSET WEB TIMEOUTコマンドをプログラムで使用して設 定された「Webプロセスタイムアウト」と同じ遅延時間だけ待機します。

| データベースプロパティ                                                                                                    |
|----------------------------------------------------------------------------------------------------|
| <ul> <li>□</li> <li>□</li> <li>□</li> <li>□</li> <li>□</li> <li>□</li> <li>□</li> <li>□</li> <li>○</li> <li>0</li> <li>0</li></ul> |
|                                                                                                    |
| Webサーバ接続タイムアウト<br>C タイムアウトしない<br>C ブラウザ接続タイムアウト: 5 分後                                                                                                    |
| クライアント登録                                                                                                    |
| ▶ 開始時に2ライアント登録                                                                                                    |
| キャンセル OK                                                                                                    |

「Webサーバ接続タイムアウト」設定の有効範囲は、データベースセッションです。

すべての「Web接続」プロセスは、タイムアウト時間の値に従います。値の設定が変更 されると、プロセスは即座に影響を受けます。デフォルト値は、5分間です。

注: SET WEB TIMEOUT 関数は Web プロセスごとにタイムアウト値を指定できます。

必要に応じてこのタイムアウトを長くする、あるいは短くすることができます。例えば、 Webユーザがデータベースから提供されるページ内のHTMLリンクを経由して、他の Webサイトに移動することをアプリケーションが許可している場合には、タイムアウト を長くすることができます。タイムアウトを長くすることで、ユーザはデータベースへ の接続がクローズされることなく、他のWebサイトをさらに長い時間ナビゲートできま す。

警告:「Web接続」プロセスをプログラムで停止する方法はありません。長いタイムア ウトを指定した場合には、Webユーザがかなり前にWeb接続での作業を終っていても、 プロセスはその遅延を待つことになります。「タイムアウトなし」オプションを指定する と、「Web接続」プロセスはデータベースが終了した時にだけ停止します。しかし、Web 接続プロセスはWebサーバが非コンテキストモードに切り替えられると同時に自動的に アボートされます。 Tips:「Webサーバ」プロセスとは違って、「Web接続」プロセスは「アボート」コマン ドを使用してアボートすることができます(「プロセスページ」が表示されているときに 「ランタイムエクスプローラ」で利用できます)。

## 「HTML の自動変換」

この節では、コンテキストモードにおいて4th DimensionがデータベースをHTMLに変換 する際、自動的に処理される要素やオブジェクト、ならびにメカニズムについて説明し ます。

# HTML サポート

# メニューバー

- ■各メニュータイトルはテキストとしてのみ表示され、4Dメソッドに関連付けられたメニューコマンドは4Dメソッドへのリンクとして表示されます。自動アクションだけに 関連付けられたメニューコマンドは、テキストとしてのみ表示されます。
- Webブラウザ側でメニュー項目をクリックすると、「Web接続」プロセス側で関連する 4Dメソッドの実行が開始されます。

注:メニューコマンドに対して「新規プロセス開始」プロパティが指定されている場合、 関連するメソッドは、「4DMETHOD」URLを使用して、4D Webサーバにより新しい Web接続プロセス内で実行されます。この場合、そのメニューのメソッドには 「4DACTIONで利用可能」オプション(デフォルトでは新規データベースに対して未選択) が指定されていなくてはなりません。詳細については「接続セキュリティ」の節を参照 してください。

■ ピクチャはブラウザのメニューの下に位置するメニューバーと結び付けられています。

### HTML の埋め込み

HTMLコード(またはJavascript)をフォーム内に埋め込むことにより、HTMLに変換さ れた4Dフォームの内容をカスタマイズすることができます。この結果Webブラウザ側に 表示されるフォームには、HTMLと4Dオブジェクトが混在します。

# スタティックテキストオブジェクトを使用した HTML ページの挿入

例えば、"{page.HTM}"という文字列を含む4Dフォームのスタティックテキストオブ ジェクトは、4Dフォーム内にあるそのテキストオブジェクトの場所にHTMLドキュメン ト "page.HTM"を挿入します。この場合、ドキュメント全体(実際には<BODY>から </BODY>タグの間に含まれるものすべて)が挿入されます。既存のHTMLドキュメント を使用するか、あるいはランゲージを使用してディスクに保存するドキュメントを作成 し、この後にそれを参照することもできます。

注:時には、バージョン6.0.x で作成された4DフォームにHTMLドキュメント ({mypage.htm}) への参照が含まれている場合に、4D 2003ではこのフォームのHTMLへ の変換が予期しない結果になることがあります。この場合、SET DATABASE PARAMETERコマンドを使用して、フォームの変換モードを変更することができます。

## HTML **コードの挿入**

4Dのテキスト変数の1桁目がASCIIコード 1である場合、テキスト変数を使用してHTML コードを4Dフォームに埋め込むことができます(例えば、vtHTML:=Character(1)+ "...HTMLコード...")。

このようにして、コードを挿入することができます。また、この場合はHTMLコードを メモリ上に作成することができます。

#### 参照

「On Web Authentication」データベースメソッド、「On Web Connection」データベース メソッド、SET DATABASE PARAMETER

# SSL プロトコルの使用

4D WebサーバではSSL (Secured Socket Layer) プロトコルを使用した暗号化モードでの 通信が行えるようになりました。

# SSL プロトコルの定義

SSLプロトコルは、2つのアプリケーション間、主にWebサーバとブラウザとのデータの やり取りを保護する目的で設計されました。このプロトコルは広く利用されており、ま た大部分のWebブラウザと互換性があります。 ネットワークレベルでは、SSLプロトコルはTCP/IPレイヤ(ローレベル)とHTTPハイレベルプロトコルの間に挿入されます。SSLは、主にHTTPと共に作業を行うように設計されています。

SSLを使用したネットワーク構成

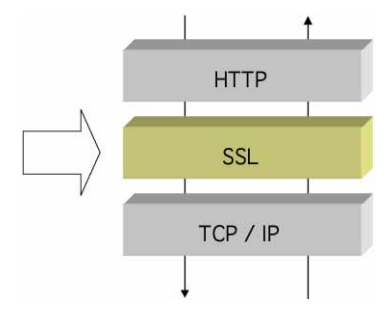

注:SSLプロトコルは、標準の4D Serverのクライアント/サーバ接続を保護するため にも使用できます。詳細は、『4D Serverリファレンス』マニュアルの「クライアント/ サーバ接続の暗号化」の節を参照してください。

SSL プロトコルは、送信者と受信者の認証を行い、やり取りする情報の秘匿性および整合 性を保証する目的で作られています。

- 認証:送信者と受信者の身元を確認します。
- ■秘匿性:送信データは暗号化されるため、第三者はメッセージを理解することができません。
- 整合性:受信したデータは、偶発的であれ作為的であれ、変更されることはありません。

SSLは、暗号化および復号化のために、公開鍵と秘密鍵という一対の非対称型鍵をベース とした公開鍵暗号化技術を使用します。

秘密鍵はデータの暗号化に使用されます。送信者(Webサイト)はこの鍵を誰にも与え ません。公開鍵は情報の解読に使用され、証明書を介して送信者(Webブラウザ)に送 られます。SSLをインターネットで使用する際、この証明書はVerisign®(ベリサイン社) のような認証局を通して届けられます。Webサイトは証明書配達のために認証局へ料金 を支払いますが、この証明書によってサーバの認証は保証され、また暗号化モードでの データのやり取りを行える公開鍵がこれに納められています。

注:暗号化メソッド、および公開鍵と秘密鍵の使用に関する詳細は、ENCRYPT BLOBコ マンドの説明を参照してください。

## 証明書の取得方法

暗号化モードで動作する4D Webサーバには、認証局発行の電子証明書が必要となります。 証明書には、サイトIDおよびそのサイトとの通信に使用する公開鍵などの各種情報が納 められます。この証明書は、そのサイトに接続するWebサーバへ転送されます。証明書 が確認され、受け付けられると、暗号化モードで通信が行われます。

注:ブラウザでは、そのプロパティで参照される認証局発行の証明書しか承認されません。

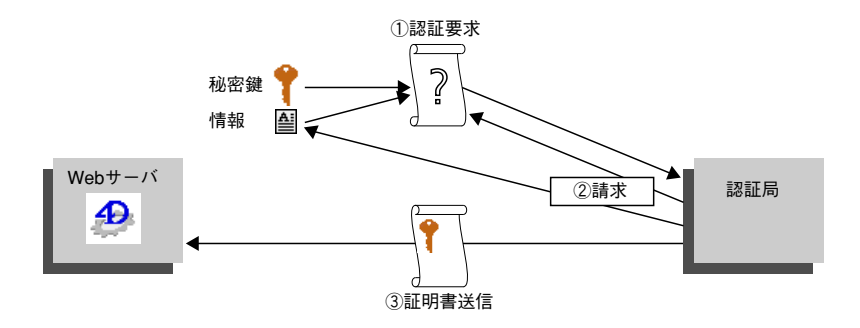

認証局の選定は、各種条件に応じて行われます。知名度が高い認証局であれば、その証明書は大部分のブラウザで承認されますが、料金は高くなります。

SSL証明書を取得するには、

1 GENERATE ENCRYPTION KEYPAIR コマンドを使用して、秘密鍵を生成する。

警告:セキュリティ上の理由から、常に秘密鍵は人に知られないようにしてください。 実際上、この鍵はいつもWebサーバマシンのもとに置いてください。また、Key.pem ファイルはデータベースストラクチャフォルダ内に配置しなければなりません。

- GENERATE CERTIFICATE REQUEST コマンドを使用して、証明書リクエストを発行する。
- 3 選択した認証局へ証明書リクエストを送信する。

証明書リクエストの必要事項を満たすため、認証局との連絡が必要な場合もあります。 認証局では、転送された情報が正しいかを確認します。また、証明書リクエストはPEM (Privacy Enhanced Mail) フォーマットを使用してBLOB内に生成されます。このフォー マットを使用することにより、鍵をテキストとしてコピー&ペーストし、その内容を変 更せずに鍵を電子メールで送信することができます。例えば、証明書リクエストを納め たBLOBをテキストドキュメントに保存(BLOB TO DOCUMENT コマンドを使用) した 後、これを開いてその内容をメールやWebフォームにコピー&ペーストし、認証局へ送 信することができます。

# 4 証明書を取得したら、"cert.pem"という名前のテキストファイルを作成し、このファ イルに証明書の内容をペーストする。

証明書は、さまざまな方法で受信できます(通常は電子メールまたはHTMLフォーム)。 4D Webサーバは、証明書用にすべてのプラットフォーム関連のテキストフォーマットを 受け入れます(MacOS、PC、Linux等)。ただし、証明書は必ずPEMフォーマットでなく てはなりません。

5 "cert.pem"ファイルをデータベースストラクチャフォルダに配置する。

これで、Webサーバは暗号化モードで動作します。証明書は6ヶ月から1年の間有効です。

# 4D における SSL のインストールとアクティブ化

4D WebサーバでSSLプロトコルを使用したい場合には、次のコンポーネントをサーバ上のそれぞれの場所にインストールしてください。

■ 4DSLI.DLL: SSL管理専用の Secured Layer Interface

このファイルは、データベースを発行する4Dアプリケーションの[4D Extensions]フォ ルダ内に配置してください。

- key.pem:暗号化秘密鍵を含むドキュメント。
  - 4th Dimensionまたは4D Serverでは、このファイルは必ずデータベースフォルダ内 に配置してください。
  - 4D Clientでは、このファイルは必ず4D Clientのアプリケーションフォルダ内に配置してください。
- cert.pem: "証明書"を納めたドキュメント。
  - 4th Dimensionまたは4D Serverでは、このファイルは必ずデータベースフォルダ内に配置してください。
  - 4D Clientでは、このファイルは必ず4D Clientのアプリケーションフォルダ内に配置してください。

4D Web サーバでSSL を実装するために必要なファイル(4th Dimension および 4D Server)

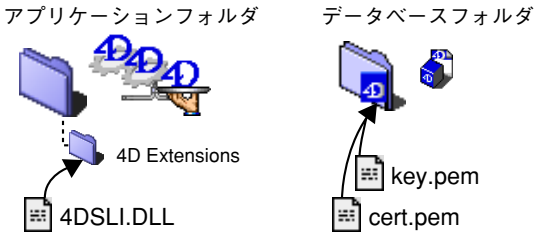

4D Web サーバ(4D Client)でSSLを実装するために必要なファイル:

4D Clientフォルダ

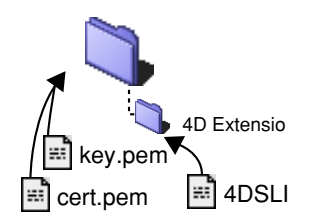

注:暗号化コマンドである ENCRYPT BLOB および DECRYPT BLOB を使用する際にも、 4DSLI.DLL が必要となります。

これらのファイルがインストールされると、SSLを使用して4D Webサーバへ接続するこ とができます。ただし、4D WebサーバがSSL接続を受け入れるには、SSLを"アクティ ブ"にしなくてはなりません。この設定は、データベースの「環境設定」で「Web」テー マの「公開」ページにあるパラメータを使用して行うことができます。

デフォルトでは、SSL接続が許可されています。WebサーバでSSL機能を使用したくない 場合や、同一マシン上で暗号化接続を許可する他のWebサーバが動作している場合には、 このオプションの選択を解除することができます。

SSLデータのやり取り専用のTCPポートは443です。したがって、SSLを使用するWeb サーバは、1台のマシンに1つしかインストールできません。「環境設定」のこのページで 定義したTCPポートは、標準モードのWebサーバ接続に対して使用されます。

注: 4D Web サーバの管理のために設定した「環境設定」のその他パラメータ(パスワード、タイムアウト、キャッシュサイズ等)は、サーバがSSLモードで動作しているかどうかに関わらず適用されます。

## SSL を使用したブラウザ接続

Web接続を暗号化モードで実行するには、ブラウザから送信するURLを("http"ではなく) "https"で開始します。

この場合、ブラウザには警告ダイアログが表示されます。ユーザが「OK」をクリックす ると、Webサーバは証明書をブラウザへ送信します。

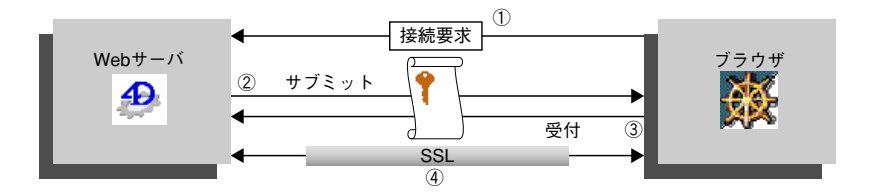

次に、接続に使用される暗号化アルゴリズムがブラウザとWebサーバ側で決定されます。 デフォルトとして、サーバはRC4(128ビット)暗号化アルゴリズムを提供し、このアル ゴリズムは40ビットで暗号化した鍵を使って行われる接続に対しても使用されます。そ の国の法律や使用するブラウザのバージョンによっては、128ビットのアルゴリズムが使 用できない場合があります。最も強力で一般的なアルゴリズムが使用されます。

# 接続モードの管理

4D WebサーバでSSLを使用する場合に、特別なシステム構成は必要ありません。しかし、 SSL Webサーバは非暗号化モードでも動作できるという点に注意してください。また、 接続モードは、ブラウザ側の要求があれば(例えば、ブラウザのURLエリアでユーザが "HTTPS"を "HTTP"で置き換えた場合)、もう一方のモードへ切り替えることができま す。開発者は、非暗号化モードで行われたリクエストを禁止したり、リダイレクトする ことが可能です。Secured Web connection 関数を使用すると、現在の接続モードを取 得できます。

### 参照

DECRYPT BLOB、ENCRYPT BLOB、GENERATE CERTIFICATE REQUEST、 GENERATE ENCRYPTION KEYPAIR、Secured Web connection、Webサービス:Web サーバセッティング

# **START WEB SERVER**

#### **START WEB SERVER**

#### 説明

**START WEB SERVER** コマンドは、アプリケーション(4th Dimension、4D Server、4D Client)が実行されるマシン上で、4th Dimension アプリケーションのWebサーバを開始します。この結果、イントラネットネットワークまたはインターネット上にデータベースが公開されます。

Webサーバが正常に起動された場合には、システム変数OKに1が設定され、そうでなければシステム変数OKは0(ゼロ)が設定されます。例えば、TCP/IPネットワークプロトコルが正しく設定されている場合には、システム変数OKに0が代入されます。

### 参照

#### STOP WEB SERVER

#### システム変数とシステムセット

Webサーバが正常に開始された場合はシステム変数OKに1、そうでない場合はシステム 変数OKに0が設定されます。

## **STOP WEB SERVER**

#### **STOP WEB SERVER**

### 説明

**STOP WEB SERVER** コマンドは、アプリケーション(4th Dimension、4D Server、4D Client)が実行されるマシン上で、4th Dimension アプリケーションのWebサーバを終了します。Webサーバが開始している場合は、すべてのWeb 接続が停止され、すべてのWeb プロセスは終了します。

Webサーバが開始していない場合、このコマンドは何も行いません。

#### 参照

#### START WEB SERVER

# SET WEB TIMEOUT

### **SET WEB TIMEOUT** (タイムアウト)

| 引数      | タイプ |               | 説明                 |
|---------|-----|---------------|--------------------|
| timeout | 数值  | $\rightarrow$ | Web接続タイムアウトに設定する秒数 |

#### 説明

**SET WEB TIMEOUT** コマンドは、コンテキストモードにおける Web 接続プロセスへのタ イムアウトを設定します。タイムアウトのデフォルトは5分です。

引数<パラメータ>に時間を渡すことにより、値を増減することができます。新しいタ イムアウトのデフォルトは秒で表されます。

- SET WEB TIMEOUT がWeb プロセスから呼ばれると、<タイムアウト>引数はそのプ ロセスだけ適用されます。
- SET WEB TIMEOUT がWeb プロセス以外から呼ばれると、すべての「Web 接続」プロ セスが影響を受けます。

### 参照

「Web サービス:「Web 接続」プロセス」

# SET HTML ROOT

### SET HTML ROOT (パス名HTML)

| 引数      | タイプ |               | 説明                   |
|---------|-----|---------------|----------------------|
| パス名HTML | 数值  | $\rightarrow$ | HTMLファイル用のデフォルトディレクト |
|         |     |               | リに対するHTMLパス名         |

### 説明

**SET HTML ROOT** コマンドを使用すると、**SEND HTML FILE** コマンドの引数として HTML ファイルを渡す場合に4Dがこのファイルを検索するデフォルトのディレクトリや フォルダを変更することができます。

警告:SET HTML ROOT コマンドはコンテクストモードでのみ機能します。非コンテク ストモードでデフォルトのHTMLのルートフォルダを設定するためには、「環境設定」ダ イアログボックスの「デフォルトHTMLルート」エリアを使用します。パフォーマンス 上の理由から、Webサーバの実行モードに関わらず、通常は「環境設定」でデフォルト のHTMLルートフォルダを設定することをお勧めします。

指定するパス名はHTMLパス名である必要があり、プラットフォームに関係なく、その パス名はディレクトリまたはフォルダ名をスラッシュ("/")文字で区切ります。HTML パス名の詳細については、書店にあるHTMLに関する書籍のランゲージリファレンスを 参照してください。

無効なパス名を指定した場合には、OSのファイルマネージャエラーが生成されます。ON ERR CALLメソッドでこのエラーを処理することができます。エラーメソッド内部から 警告やメッセージを表示する場合には、ブラウザ側に表示されます。

注意:SET HTML ROOTコマンドは、データベースの「環境設定」で定義されたデフォルトのHTMLルートフォルを考慮します。

▼ SEND HTML FILE コマンドの例を参照してください。

#### 参照

ON ERR CALL

#### エラー処理

無効なパス名を指定すると、OSのファイルマネージャエラーが生成されます。ON ERR CALLメソッドでこのエラーを処理することができます。

### SET WEB DISPLAY LIMIT

SET WEB DISPLAY LIMIT (レコード数 {; ページ数 {; ピクチャ参照番号}})

| 引数       | タイプ |               | 説明                   |
|----------|-----|---------------|----------------------|
| レコード数    | 数值  | $\rightarrow$ | 各HTMLページに表示する最大レコード数 |
| ページ数     | 数值  | $\rightarrow$ | 各HTMLページの下部にあるページ参照  |
|          |     |               | の最大数                 |
| ピクチャ参照番号 | 数值  | $\rightarrow$ | フルページレコードボタン用のピクチャ   |
|          |     |               | 参照番号                 |

#### 説明

SET WEB DISPLAY LIMIT コマンドは、ユーザが DISPLAY SELECTION コマンドまたは MODIFY SELECTION コマンドを呼び出した際に、Web ブラウザ側におけるレコードセ レクションの4th Dimensionによる表示方法を変更します。このコマンドはコンテキスト モードでのみ動作します。 4th Dimensionを使用してレコードセレクションを表示するとき、プログラムはセレク ション中のすべてのレコードをロードするわけではなく、一度にウインドウに表示でき る数のレコードを(ディスクから)ロードするだけです。そうすることによって、何千 件ものレコードからなるセレクションを作成した場合でも、レコードの表示は非常に高 速に行われます。その後、ウインドウのスクロールやサイズ変更をすると、4Dはそれに 対応してレコードをロードします。

Webでは、4Dはページに表示されるレコードセレクションを分割します。ページング体 系がなければ、数千レコードからなるセレクションの場合、結果としてインターネット 上またはイントラネット上で1つのWebページだけに数千のレコードを表示することにな ります。また、これらのレコードのダウンロードにはかなりの時間を要し、Webブラウ ザのメモリ不足につながります。

デフォルトでは、4th Dimension はセレクションの最初の20レコードを表示し、また、各 HTMLページの最後に、最初の20ページのセレクションへのリンクを20個含みます。つ まり、デフォルトでは、各セレクションページの最後にあるページリンク上をクリック することにより、セレクションの最初の400レコードをブラウズできるということです。 このページングシステムはコーディングに対して透過的であることに注意してください。 すべての作業は、DISPLAY SELECTION コマンドや MODIFY SELECTION コマンドへの 呼び出しの内部で行われます。

SET WEB DISPLAY LIMIT コマンドでこれらの設定を変更できます。引数<レコード数>には、各セレクションページに表示したい最大レコード数を指定します。引数<ページ数>には、各セレクションページの最後に配置したい、セレクションページの最大リンク数を指定します。

例えば、10,000件のレコードセレクションがあり、1回のセレクション表示ですべてをブ ラウズしたい場合には、<レコード数>=100、<ページ数>=100を渡すことができます。 ただし、このデータがネットワークやインターネットを経由するということに注意して ください。インターネットの場合は、セレクションの表示設定を変更する際に、スピー ド要因を考慮する必要があります。

さらに、SET WEB DISPLAY LIMIT コマンドはオプションとして、フルページレコード ボタンのデフォルトアイコンを変更できます。引数<ピクチャ参照番号>に、データ ベースのピクチャライブラリに格納されている、新しいアイコンとして使用したいピク チャのピクチャ参照番号を指定します。

SET WEB DISPLAY LIMIT コマンドは、その後の DISPLAY SELECTION コマンドまたは MODIFY SELECTION コマンドへの呼び出しだけに影響を与え、その有効範囲はカレン トプロセス内です。
## SET HOME PAGE

#### SET HOME PAGE (ホームページ)

引数 タイプ 説明 ホームページ 文字列 → ページ名またはHTMLアクセスパス、 またはカスタムホームページを送らない

#### 説明

**SET HOME PAGE** コマンドを使用すると、現在のWeb プロセス用のカスタムホームページを変更することができます。

ようにする空白文字列

定義されたページはWebプロセスに関連付けられているため、接続されたユーザごとに 違うホームページを定義することもできます。このページはスタティックにもセミダイ ナミックにもどちらにでもなることができます。

HTMLホームページの名前またはページのHTMLアクセスパスをホームページ引数に渡 します。デフォルトホームページを有効にするには、空白をホームページに渡します。

注:4Dでは、「環境設定」ダイアログボックスでデフォルトホームページを定義することができます。この場合、Webサーバのスタートアップモード(コンテキストモードまたは非コンテキストモード)に関わらず、デフォルトホームページはすべてのWeb接続に適用されます。

#### 参照

Web Server 設定

### SEND HTML FILE

SEND HTML FILE (HTML ファイル)

 引数 タイプ 説明
 HTMLファイル
 → HTMLファイルへのHTMLアクセスパス、 または SEND HTML FILE を終了させる 空白文字列

#### 説明

**SEND HTML FILE** コマンドは、HTMLドキュメントに保存されたWebページをWebブラ ウザへ送信します。このドキュメントのパス名はくHTMLファイル>に渡します。 デフォルトとして4th Dimensionは、アプリケーションの「環境設定」で指定したHTML ルートフォルダ内でこのHTMLドキュメントを探します。

このコマンドは、HTML構文で表わされたパス名だけを引数として受け入れます。つまり、プラットフォームに関わらず、ディレクトリ名やフォルダ名はスラッシュ("/")で 区切らなくてはなりません。

無効なHTMLパス名を指定した場合、4Dは「リクエストされたHTMLページが見つかり ません」というメッセージをWebブラウザに送信します。

<HTMLファイル>に空の文字列を渡すもう一つのシンタックス、SEND HTML FILE("") は、コンテキストモードでHTMLモードを開始したSEND HTML FILE コマンドの呼び 出しを終了します。

これを次の図で説明します。

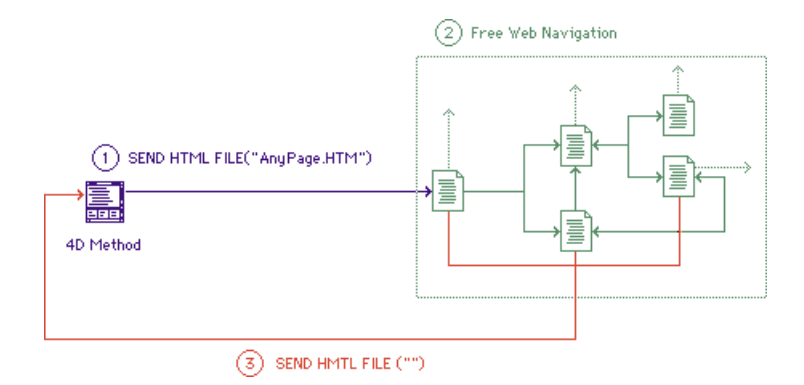

- コンテキストモードにおいて、4Dメソッド(プロジェクト、オブジェクト、または データベース)はSEND HTML FILE をコールして、HTMLドキュメントをブラウザへ 送信します。
- ブラウザへ送られた最初のWebページは、別のWebページへのHTMLリンクを含むか、 またはそのページ内には別のWebページを送信するSEND HTML FILEをコールする 4Dメソッドへの参照を含みます。さらに、これらの別のページには、別のページをア クセスする4Dメソッドのリンクや参照を含む、というように続きます。Webページ を参照し続けている間でも、戻るボタン等でブラウザのナビゲーションコントロール を使用することができます。
- 任意のWebページにSEND HTML FILE("")を呼び出す4Dメソッドへの参照を組み 込むことができます。この呼び出しによって、すべての始まりであるSEND HTML FILEのコールを終了して戻り、自由なWebナビゲーションの開始元である4Dメソッ ドの実行を続けます。

SEND HTML FILE コマンドは、システム変数OK をセットするようになりました。送る ファイルが存在していて、タイムアウトになっていなければ、システム変数OK は1にな ります。そうでなければ0になります。

注:WebプロセスではないプロセスからSEND HTML FILEを実行すると、コマンドは何 もせずエラーが戻ります。呼び出しは無視されます。

いずれのモードでも、ページ中の4D変数および4DSCRIPTタイプのタグへの参照は、常に解析されます。

 データベースのHTMLルートフォルダは「WebDocs」フォルダです。このフォルダに は次の要素があります。

..\WebDocs\HTM\MyPage.HTM

Webページ "MyPage.HTM"の送信は、次の方法で実行しなくてはなりません。

SEND HTML FILE("HTM/MyPage.HTM")

コンテキストモードの例題: 4D Web セッション中に、4D フォームを使用してレコードを追加します。このフォームには「bHelp」ボタンがあり、そのオブジェクトメソッドは次の通りです。

'bHelpボタンのオブジェクトメソッド SEND HTML FILE ("Help.HTM")

Help.HTMドキュメントから始めた場合、非常に多くのWebサイトからのデータベースの ヘルプシステムのあるHTMLページの間でも自由にナビゲートできます。

Submitボタンで、データ入力に戻られます。

このようなHTMLドキュメントはsubmitボタンの定義を含まなければなりません。

<!-- bDone submit button -> <P><INPUT TYPE="submit" NAME="bDone" VALUE="Done"></P>

post action フォームの定義と同様

<!-- Execute the 4D htm\_Help\_Done when a submit button is hit -> <FORM action="/4DMETHOD/htm\_Help\_Done" method="POST"

4D 側では、htm\_Help\_Done プロジェクトメソッドが SEND HTML FILE の開始を bHelp に よってを終了させます。

`htm\_Help\_Doneプロジェクトメソッド SEND HTML FILE ("") BHelpボタンのオブジェクトメソッドでのSEND HTML FILEの呼び出しはメソッドの最 終行で行います。メソッドが完成した時、データ入力に戻ります。

#### システム変数とセット

送られたファイルが存在し、タイムアウトが実行されていない場合は、システム変数OK は1がセットされ、それ以外は0がセットされます。

#### 参照

SEND HTML BLOB、「HTMLとJavaScriptのカプセル化」、「Webサービス:入門編 (パートII)」

## **GET WEB FORM VARIABLES**

#### GET WEB FORM VARIABLES (名前配列;值配列)

| 引数   | タイプ    |   | 説明            |
|------|--------|---|---------------|
| 名前配列 | テキスト配列 | ← | Web フォーム変数の名前 |
| 値配列  | テキスト配列 | ← | Web フォーム変数の値  |

#### 説明

GET WEB FORM VARIABLES コマンドは、"サブミットされた"(つまり、Webサーバ に送信された)Webフォームの変数の名前および値を、テキスト配列である<名前配 列>と<値配列>に代入します。

このコマンドは、HTMLページに納めることができるすべての変数の値を取得します。 つまり、テキストエリア、ボタン、チェックボックス、ラジオボタン、ポップアップメ ニュー、選択リスト等の値です。

注:チェックボックスに関しては、チェックボックスが実際にチェックされている場合 にのみ、変数の名前と値 ("On") が返されます。

次の状況で呼び出されると、このコマンドは非コンテキストモード、またはコンテキストモード(4D Clientを除く)のいずれかで有効になります。

- ■フォームが「POST」メソッドでサブミットされる場合(/4DACTIONまたは /4DMETHODまたは/4DCGIで開始するアクション)
- ■フォームが「GET」メソッドでサブミットされる場合(/4DACTIONまたは /4DMETHODまたは/4DCGIで開始するアクション)

■ リクエストの文字列を含むURLがWebサーバに送信される場合

必要があれば、このコマンドを On Web Connection データベースメソッドや、フォーム のサブミットの結果として発生するその他の4Dメソッド内で呼び出すことができます。

### Web フォームと関連するアクションについての詳細

各フォームには、名前の付いたデータ入力エリア(テキストエリア、ボタン、チェック ボックスが含まれます。

フォームがサブミットされると(リクエストがWebサーバに送信されると)、そのリクエ ストには(その他の項目の中に)データ入力エリアのリストとこれに関連する値が納めら れます。

フォームは、次の2種類のメソッドを使用してサブミットできます(両方とも4Dと共に 使用できます)。

■ POST:通常はWebサーバへデータを追加するために使用される-データベースへの追加。

■ GET:通常はWebサーバのリクエストに使用される

### 例題

- ▼ フォームにはvNameとvCityという 2 つのフィールドがあり、それぞれ"ROBERT"と "DALLAS"という値が納められています。このフォームに関連付けられたアクション は、"/4DACTION/WEBFORM"です。
- フォームメソッドが「POST」(最も頻繁に使用される)の場合、入力データはURL上には表示されません(http://127.0.0.1/4DACTION/WEBFORM)。

■ フォームメソッドが「GET」の場合、入力データはURL 上に表示されます

(http://127.0.0.1/4DACTION/WEBFORM?vNAME=ROBERT&vCITY=DALLAS)。

WEBFORMメソッドは次のようになります。

ARRAY TEXT(\$anames;0) ARRAY TEXT(\$avalues;0) GET WEB FORM VARIABLES(\$anames;\$avalues)

結果は次の通りです。

\$anames{1} = "vNAME"
\$anames{2} = "vCITY"
\$avalues{1} = "ROBERT"
\$avalues{2} = "DALLAS"

変数vNAMEには "ROBERT"が、変数vCITYには "DALLAS" が納められます。

### 参照

Web サービス:HTMLとJavaScriptのカプセル化、Web サービス:特殊なURLとフォームアクション

## Web Context

## Web Context $\rightarrow \mathcal{I} - \mathcal{V}$

 引数
 タイプ
 説明

 このコマンドには、引数はありません。
 アール
 ←

 戻り値
 ブール
 ←

 True=コンテキストモード
 False=非コンテキストモード

#### 説明

この関数はWebプロセスから呼び出されなければなりません。これは、Webの接続がコ ンテキストモード(True)で実行されているのか、それとも非コンテキストモード (False)で実行されているのかを返します。

注:次の場合、Web Context 関数は常に"False"を返します。

・Webプロセスではないプロセスから呼び出された場合

4D Clientマシン上で実行された場合

この関数の使用は、**On Web Connection** データベースメソッド内で行なうことをお勧め します。

▼ On Web Connection データベースメソッドの例を示します。

If (Web Context)

WithContext (\$1;\$2;\$3;\$4;\$5;\$6)

### Else

WithoutContext (\$1;\$2;\$3;\$4;\$5;\$6)

End if

### 参照

PROCESS PROPERTIES

## SEND HTTP REDIRECT

#### SEND HTTP REDIRECT (url {; \*})

| 引数  | タイプ |               | 説明            |
|-----|-----|---------------|---------------|
| url | 文字列 | $\rightarrow$ | 新しいURL        |
| *   | *   | $\rightarrow$ | 指定されている場合=4Dは |
|     |     |               | URLをエンコードしない  |
|     |     |               | 省略されている場合=4Dは |
|     |     |               | URLをエンコードする   |
|     |     |               |               |

#### 説明

このコマンドは、URLのリダイレクトを可能にします。

引数<url>には、リクエストを転送する新しいURLを渡します。この引数がファイルへのURLである場合、このファイルへの参照を含まなくてはなりません。

#### 例: SEND HTTP REDIRECT ("/MyPage.HTM")

このコマンドがコンテキストモードで呼び出されると、実行された直後にWebプロセス はアボートされ、Webライセンスは開放されます。このコマンドは、同じメソッド内に あるデータを送るコマンド(SEND HTML FILE、SEND HTML BLOB等)より優先され ます。

さらに、このコマンドを使用すると、他のWebサーバへリクエストを転送することがで きます。

4DはURLを自動的にエンコードしますが、\*を渡すとエンコードしません。

#### 例題

コマンドを使用して、スタティックページを用いて4D内でカスタムリクエストを実行す ることができます。スタティックHTMLページ内に下記のエレメントを置いたと仮定し ます。

| 🔲 📃 Netscape: 無題ドキュメント   |               |             |                 |                |                   |           |
|--------------------------|---------------|-------------|-----------------|----------------|-------------------|-----------|
| ▼<br>■<br>戻る             | <b>》</b><br>次 | 3.<br>再読み込み | <b>☆</b><br>ホーム | <i>刻</i><br>検索 | <b>イ</b> レ<br>ガイド |           |
| - 場所:                    | 🧼 file://.    | /Macintosh% | 20HD/Desk       | top%20Fo1a     | ler/untitled      | -1        |
| 名前に。                     | ち検索           | A. A.       | P               | 3X             |                   | h gh      |
| *をワイルドカードとして使用することができます。 |               |             |                 |                |                   |           |
| 削除                       | キャンセ          | IN OK       | a St.           | 12             |                   | R. C. mar |
| 343                      | They!         | See.        | 1 she           | 1.5            | 13.               | Cell'S    |
| EA.F.                    |               | at the      | Est             | and the        | a Ei              | and?      |
| all                      | Cr. A.        | Kag         | They ag         | A.K.           | S. K.             | to all    |
|                          |               |             |                 |                |                   |           |

注: POST アクション"/4dcgi/rech"はテキストエリアとOK ボタン、CANCEL ボタンに関 連づけられています。

非コンテキストモードを管理する **On Web Connection** データベースメソッド部分(また はサブパート)では、下記のコードを挿入します。

Case of

参照 なし

# <u>ウインドウコマンド</u>

## Open form window

Open form window ({テーブル;} フォーム名 {; タイプ {; 水平位置 {; 垂直位置{;

| *}}})→ ウイン | ドウ参照番号 |               |                    |
|------------|--------|---------------|--------------------|
| 引数         | タイプ    |               | 説明                 |
| テーブル       | テーブル   | $\rightarrow$ | フォームのテーブル          |
|            |        |               | 省略されている場合デフォルトテーブル |
| フォーム名      | 文字列    | $\rightarrow$ | フォームの名前            |
| タイプ        | 倍長整数   | $\rightarrow$ | ウインドウのタイプ          |
| 水平位置       | 倍長整数   | $\rightarrow$ | ウインドウの水平位置         |
| 垂直位置       | 倍長整数   | $\rightarrow$ | ウインドウの垂直位置         |
| *          | *      | $\rightarrow$ | ウインドウの現在位置とサイズをセーブ |
| ウインドウ      | 倍長整数   | ←             | ウインドウの参照番号         |
| 参照番号       |        |               |                    |

#### 説明

**Open form window** コマンドは、フォーム名引数で指定したフォームのサイズおよびサ イズ変更プロパティを使用して新しいウインドウを開きます。

フォームの内容はウインドウに表示されないことに注意してください。フォームを表示 したい場合には、フォームをロードするコマンドを呼び出さなければなりません(例え ば、ADD RECORD)。

デフォルトでは(タイプ引数が渡されていない場合)クローズボックス付きの標準ウイ ンドウが開かれます。Open window コマンドとは異なり、ウインドウのクローズボック スには何のメソッドも定義されません。このクローズボックスをクリックすると、On Close Box フォームイベントがフォーム用に起動されている場合を除き、ウインドウを キャンセルして閉じます。この場合、On Close Box イベントに定義されたコードが実行 されます。

フォームのサイズ変更が可能であれば、開かれたウインドウはズームボックスならびに グローボックスを持ちます。

注:フォームの主なプロパティを知るには、GET FORM PROPERTIES コマンドを使用 します。

オプションのタイプ引数はウインドウのタイプが指定でき、下記の"Open window"テーマ内にある定数の内から1つを渡します。

| 定数                      | タイプ  | 値    |
|-------------------------|------|------|
| Standard form window    | 倍長整数 | 8    |
| Modal form dialog box   | 倍長整数 | 1    |
| Movable form dialog box | 倍長整数 | 5    |
| Palette window          | 倍長整数 | 1984 |

オプションの引数水平位置は、ウインドウの水平位置を定義します。ポイント単位で位置を指定します (**Open window** コマンドを参照してください)。または、下記の "**Open** form window" テーマ内にある定数の内から1つを渡します。

| 定数                    | タイプ  | 値      |
|-----------------------|------|--------|
| Horizontally Centered | 倍長整数 | 65536  |
| On the Left           | 倍長整数 | 131072 |
| On the Right          | 倍長整数 | 196608 |

オプションの引数垂直位置は、ウインドウの垂直位置を定義します。ポイント単位で位 置を指定します (**Open window** コマンドを参照してください)。または、下記の "**Open** form window" テーマ内にある定数の内から1つを渡します。

| 定数                  | タイプ  | 値      |
|---------------------|------|--------|
| Vertically Centered | 倍長整数 | 262144 |
| At the Top          | 倍長整数 | 327680 |
| At the Bottom       | 倍長整数 | 393216 |

これらの引数は、ツールバーおよびメニューバーの存在ならびにアプリケーションウイ ンドウの現在のサイズ (Windowsの場合)を考慮に入れます。

オプションの引数\*を渡すと、ウインドウをクローズした時の位置およびサイズが記憶さ れます。ウインドウが再度開かれる時に、その前の位置とサイズが優先されます。この 場合、垂直位置と水平位置の引数は最初にウインドウが開かれる時のみに使用されます。

▼下記のステートメントは標準のウインドウをクローズボックス付きで開き、自動的に それを「入力」フォームと同じサイズになるように調整します。フォームは、サイズ 変更可能なものとして定義されているので、ウインドウもグローボックスおよびズー ムボックスを持ちます。

#### \$winRef := Open form window ([Table1];"Enter")

▼下記のステートメントは、画面の左上部にあるフローティングパレットを開くものです。このパレットは、開かれるたびに前回ユーザが閉じた時の位置に表示されます。

\$winRef:= Open form window([Table1]; "Tools"; Palette form window; On the Left; At the Top;\*)

参照

Open window、GET FORMS PROPERTIES

# <u>シンタックスエラ -</u>

- コード エラーの起きた理由
- 69 外部ウィンドウ参照が必要です。

# データベースエンジンエラー

- コード エラーの起きた理由
- -9910 Soap fault
- -9911 パーサー fault
- -9912 HTTP fault
- -9913 ネットワーク fault
- -9914 内部 fault